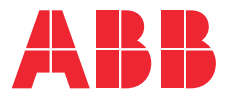

# Installationshandbuch Terra AC

© Urheberrechte 2021 ABB. Alle Rechte vorbehalten.

# Urheberrechte

Alle Ansprüche auf Urheberrechte, eingetragene Marken und Warenzeichen liegen bei den jeweiligen Eigentümern. Urheberrechte <sup>®</sup> ABB EV Infrastructure. Alle Rechte vorbehalten.

# Inhaltsverzeichnis

| 1 | Über | Über dieses Dokument                |      |  |
|---|------|-------------------------------------|------|--|
|   | 1.1  | Funktion dieses Dokuments           | 7    |  |
|   | 1.2  | Zielgruppe                          | 7    |  |
|   | 1.3  | Änderungsverlauf                    | 7    |  |
|   | 1.4  | Sprache                             | 7    |  |
|   | 1.5  | Abbildungen                         | 7    |  |
|   | 1.6  | Maßeinheiten                        | 7    |  |
|   | 1.7  | Typographische Konventionen         | 7    |  |
|   | 1.8  | Verwendung dieses Dokuments         | 8    |  |
|   | 1.9  | Allgemeine Symbole und Signalwörter | 8    |  |
|   | 1.10 | Besondere Warn- und Gefahrensymbole | 9    |  |
|   | 1.11 | Zugehörige Dokumente                | 9    |  |
|   | 1.12 | Hersteller und Kontaktdaten         | 10   |  |
|   | 1.13 | Abkürzungen                         | 10   |  |
|   | 1.14 | Terminologie                        | . 11 |  |
|   | 1.15 | Ausrichtung und Orientierung        | .12  |  |

| 2 | Besc                                       | hreibu                         | ng                                                               | 13 |
|---|--------------------------------------------|--------------------------------|------------------------------------------------------------------|----|
|   | 2.1                                        | Kurzbe                         | schreibung                                                       | 13 |
|   | 2.2                                        | Bestimmungsgemäßer Gebrauch    |                                                                  | 13 |
|   | 2.3                                        | Produktetikett (IEC-Portfolio) |                                                                  | 13 |
|   | 2.4                                        | Produk                         | tetikett (UL-Portfolio)                                          | 14 |
|   | 2.5                                        | Funktio                        | Funktionsprinzip                                                 |    |
|   | 2.6                                        | Überbli                        | ick                                                              | 16 |
|   |                                            | 2.6.1                          | Überblick über das System                                        | 16 |
|   |                                            | 2.6.2                          | Überblick über die EVSE, Außenansicht                            | 17 |
|   |                                            | 2.6.3                          | Überblick über die EVSE, Innenansicht (CE-Modell)                | 18 |
|   |                                            | 2.6.4                          | Überblick über die EVSE, Innenansicht (MID-Modell)               | 19 |
|   |                                            | 2.6.5                          | Überblick über die EVSE, Innenansicht (UL-Modell)                | 20 |
|   |                                            | 2.6.6                          | Überblick über die EVSE, Innenansicht (UL-Modell mit Bildschirm) | 21 |
|   | 2.7                                        | Option                         | en                                                               | 22 |
|   |                                            | 2.7.1                          | Bildschirm                                                       | 22 |
|   |                                            | 2.7.2                          | EV-Ladekabel, Typ 2                                              | 22 |
|   |                                            | 2.7.3                          | Buchse, Typ 2                                                    | 23 |
|   |                                            | 2.7.4                          | EV-Ladekabel, Typ 1 (UL-Portfolio)                               | 23 |
|   |                                            | 2.7.5                          | 4G-Kommunikation                                                 | 23 |
|   |                                            | 2.7.6                          | Lastmanagement                                                   | 23 |
|   | 2.8                                        | Kontro                         | llelemente                                                       | 24 |
|   |                                            | 2.8.1                          | LED-Anzeigen                                                     | 24 |
|   | 2.9 TerraConfig-App für die Inbetriebnahme |                                | onfig-App für die Inbetriebnahme                                 | 25 |

|   | 2.10       | Beschreibung der Anzeigebildschirme (optional)               | 25                       |
|---|------------|--------------------------------------------------------------|--------------------------|
|   |            | 2.10.1 Startbildschirm                                       | 25                       |
|   |            | 2.10.2 Leerlauf-/Ruhebildschirm                              |                          |
|   |            | 2.10.3 Autorisierungsbildschirm                              | 26                       |
|   |            | 2.10.4 Bildschirm bei Ladevorbereitung                       | 27                       |
|   |            | 2.10.5 Ladebildschirm                                        | 27                       |
|   |            | 2.10.6 Bildschirm bei Ladeabschluss                          |                          |
|   |            | 2.10.7 Bildschirmmeldungen bei erkannten Fehlern             | 28                       |
| 3 | Sich       | erheit                                                       | 30                       |
|   | 3.1        | Haftung                                                      |                          |
|   | 3.2        | Für den Installationstechniker erforderliche Qualifikationen |                          |
|   | 3.3        | Persönliche Schutzausrüstung                                 |                          |
|   | 3.4        | FCC-Konformitätserklärung                                    |                          |
|   | 3.5        | Industry-Canada-Konformitätserklärung                        |                          |
|   | 3.6        | Allgemeine Sicherheitshinweise                               |                          |
|   | 3.7        | Schilder auf der EVSE                                        |                          |
|   | 3.8        | Die EVSE oder Teile der EVSE entsorgen                       |                          |
|   | 3.9        | Sicherheitshinweise zur Erdung.                              | 33                       |
|   | 3.10       | Besondere Sicherheitshinweise (IEC-Portfolio)                |                          |
|   | 0.20       | 3.10.1 Sicherheitshinweise zur Installation                  |                          |
|   | 3.11       | Besondere Sicherheitshinweise (UL-Portfolio)                 |                          |
|   |            | 3.11.1 Zusätzliche wichtige Sicherheitshinweise              | 34                       |
| 4 | Insta      | allation                                                     |                          |
|   | 41         | Allgemeiner Ablauf der Installation                          | 36                       |
|   | 4.2        | Die EVSE auspacken                                           |                          |
| 5 | Stan       | adortvorbereitung                                            | 37                       |
| 5 | 5 tun      |                                                              | ייייי <b>ט דיייי</b> ייי |
|   | 5.1<br>5.2 | Den Standort auswahlen (IEC Dertfelie)                       |                          |
|   | 5.2<br>5.2 | Den Standort vorbereiten (IEC-Portiono)                      |                          |
|   | 5.5        | Den Standort vorbereiten (OL-Portrono)                       |                          |
| 6 | Mec        | hanische Installation                                        |                          |
|   | 6.1        | Allgemeiner Ablauf der mechanischen Installation             |                          |
|   | 6.2        | Die Bohrungen für die Befestigung der Schrauben vorbereiten  | 38                       |
|   | 6.3        | Die oberen Befestigungsschrauben einsetzen                   | 39                       |
|   | 6.4        | Die EVSE an der Wand anbringen                               |                          |
| 7 | Elek       | trische Installation                                         | 40                       |
|   | 71         | Allgemeiner Ablauf der elektrischen Installation             | 40                       |
|   | 72         | Das AC-Eingangskabel einführen                               | 40                       |
|   |            |                                                              |                          |

|    | 7.3   | Das AC-Eingangskabel anschließen |                                                            | 41 |
|----|-------|----------------------------------|------------------------------------------------------------|----|
|    |       | 7.3.1                            | Das AC-Eingangskabel anschließen, 1-phasig (IEC-Portfolio) | 41 |
|    |       | 7.3.2                            | Das AC-Eingangskabel anschließen, 3-phasig (IEC-Portfolio) | 41 |
|    |       | 7.3.3                            | Das AC-Eingangskabel anschließen (UL-Portfolio)            |    |
|    |       | 7.3.4                            | Die Kabel sichern                                          | 42 |
|    | 7.4   | Kommu                            | unikationsverbindungen                                     | 43 |
|    |       | 7.4.1                            | Das Ethernet-Kabel einführen                               |    |
|    |       | 7.4.2                            | Das Ethernet-Kabel anschließen                             |    |
|    |       | 7.4.3                            | Die Drähte zur Smart-Meter-Kommunikation einführen         | 44 |
|    |       | 7.4.4                            | Die Drähte zur Smart-Meter-Kommunikation anschließen       |    |
|    |       | 7.4.5                            | Die Nano-M2M-SIM-Karte einsetzen                           |    |
|    | 7.5   | Das EV-                          | -Ladekabel ersetzen                                        |    |
|    |       | 7.5.1                            | Das EV-Ladekabel ersetzen, 1-phasig (IEC-Portfolio)        | 45 |
|    |       | 7.5.2                            | Das EV-Ladekabel ersetzen, 3-phasig (IEC-Portfolio)        | 46 |
|    |       | 7.5.3                            | Das EV-Ladekabel ersetzen (UL-Portfolio)                   | 47 |
| 8  | Inbe  | triebna                          | hme                                                        |    |
| •  | Q 1   | Allgome                          | ainar Ablauf dar Inhatriahnahma                            | 10 |
|    | 0.1   |                                  | Ener Ablauf der Inbetriebhanne                             | 49 |
|    | 0.2   |                                  | SE oinrichton                                              |    |
|    | 0.5   | DIE LV3                          |                                                            | 49 |
| 9  | Teile | ezugang                          | J                                                          | 51 |
|    | 9.1   | Die Geh                          | näuseabdeckung entfernen                                   | 51 |
|    | 9.2   | Die Geh                          | näuseabdeckung anbringen                                   | 51 |
|    | 9.3   | Die War                          | rtungsabdeckung entfernen                                  | 52 |
|    |       | 9.3.1                            | Die Wartungsabdeckung entfernen (EVSE ohne Bildschirm)     | 52 |
|    |       | 9.3.2                            | Die Wartungsabdeckung entfernen (EVSE mit Bildschirm)      | 52 |
|    | 9.4   | Die War                          | rtungsabdeckung anbringen                                  | 53 |
|    |       | 9.4.1                            | Die Wartungsabdeckung anbringen (EVSE ohne Bildschirm)     | 53 |
|    |       | 9.4.2                            | Die Wartungsabdeckung anbringen (EVSE mit Bildschirm)      | 53 |
|    | 9.5   | Die Inne                         | enabdeckung entfernen                                      | 54 |
|    |       | 9.5.1                            | Die Innenabdeckung entfernen (EVSE ohne Bildschirm)        | 54 |
|    |       | 9.5.2                            | Die Innenabdeckung entfernen (EVSE mit Bildschirm)         | 54 |
|    | 9.6   | Die Inne                         | enabdeckung anbringen                                      | 55 |
|    |       | 9.6.1                            | Die Innenabdeckung anbringen (EVSE ohne Bildschirm)        | 55 |
|    |       | 9.6.2                            | Die Innenabdeckung anbringen (EVSE mit Bildschirm)         | 55 |
| 10 | Prob  | olemlös                          | ung                                                        | 56 |
|    | 10.1  | Verfahr                          | en zur Problemlösung                                       |    |
|    | 10.2  | Problen                          | nlösungstabelle (IEC-Portfolio)                            |    |
|    | 10.3  | Problen                          | nlösungstabelle (UL-Portfolio)                             |    |
|    | 10.4  | Die EVS                          | E stromlos schalten                                        |    |
|    |       |                                  |                                                            |    |

| 11 | Tech  | nische   | Daten                                                       | 64 |
|----|-------|----------|-------------------------------------------------------------|----|
|    | 11.1  | EVSE-Ty  | ур                                                          | 64 |
|    | 11.2  | Allgeme  | eine Spezifikationen                                        | 65 |
|    | 11.3  | Umgeb    | ungsbedingungen                                             | 66 |
|    | 11.4  | Gewich   | t                                                           | 66 |
|    | 11.5  | Konforr  | nität der Schutzvorrichtung                                 | 67 |
|    |       | 11.5.1   | Konformität der Schutzvorrichtung (IEC-Portfolio)           | 67 |
|    |       | 11.5.2   | Konformität der Schutzvorrichtung (UL-Portfolio)            | 67 |
|    |       | 11.5.3   | Konformität der Schutzvorrichtung (Singapur)                | 68 |
|    | 11.6  | Im Liefe | erumfang enthaltene Teile                                   | 68 |
|    | 11.7  | Für die  | Installation erforderliche Werkzeuge                        | 68 |
|    | 11.8  | Anforde  | erungen an die Wand                                         | 69 |
|    | 11.9  | Geräuso  | chpegel                                                     | 69 |
|    | 11.10 | Abmess   | sungen                                                      | 69 |
|    |       | 11.10.1  | AC-Eingang mit Buchse, Kabel Typ 2                          | 69 |
|    |       | 11.10.2  | AC-Eingang mit EV-Ladekabel                                 | 70 |
|    |       | 11.10.3  | Platzanforderungen für die Installation                     | 71 |
|    | 11.11 | AC-Eing  | gangsspezifikationen                                        | 71 |
|    |       | 11.11.1  | Allgemeine Spezifikationen                                  | 71 |
|    |       | 11.11.2  | 400 VAC 3-phasig mit Neutralleiter (TT, TN) (IEC-Portfolio) | 72 |
|    |       | 11.11.3  | 230 VAC 1-phasig (IEC-Portfolio)                            | 72 |
|    |       | 11.11.4  | 240 VAC (UL-Portfolio)                                      | 72 |
|    |       | 11.11.5  | AC-Eingangsspezifikationen (IEC-Portfolio)                  | 73 |
|    |       | 11.11.6  | AC-Eingangsspezifikationen (UL-Portfolio)                   | 73 |
|    | 11.12 | Allgeme  | eine Spezifikationen der Logik-Schnittstellen               | 73 |
|    | 11.13 | Kabelsp  | pezifikationen                                              | 74 |
|    |       | 11.13.1  | AC-Eingangskabel (IEC-Portfolio)                            | 74 |
|    |       | 11.13.2  | AC-Eingangskabel (UL-Portfolio)                             | 74 |
|    |       | 11.13.3  | Spezifikationen für Ethernet-Kabel                          | 75 |
|    |       | 11.13.4  | Spezifikationen für RS485-Kabel                             | 75 |
|    |       | 11.13.5  | Potenzialfreier Kontakteingang                              | 76 |
|    |       | 11.13.6  | Potenzialfreier Kontaktausgang                              | 76 |
|    |       | 11.13.7  | Spezifikationen für EV-Ladekabel (IEC-Portfolio)            | 76 |
|    |       | 11.13.8  | Spezifikationen für EV-Ladekabel (UL-Portfolio)             | 77 |
|    | 11.14 | AC-Ause  | gangsspezifikationen                                        | 77 |
|    |       | 11.14.1  | AC-Ausgangsspezifikationen (IEC-Portfolio)                  | 77 |
|    |       | 11.14.2  | AC-Ausgangsspezifikationen (UL-Portfolio)                   |    |
|    | 11.15 | Drehmo   | omentspezifikationen                                        |    |

# 1 Über dieses Dokument

## 1.1 Funktion dieses Dokuments

Dieses Dokument ist nur für diese EVSE (Terra AC) anwendbar, einschließlich der in Abschnitt 11.1 aufgeführten Varianten und Optionen. Die EVSE in diesem Dokument wird im Folgendem als EVSE bezeichnet.

Das Dokument enthält alle Informationen, die zur Ausführung der folgenden Aufgaben erforderlich sind:

- Installation
- Inbetriebnahme

### 1.2 Zielgruppe

Das Dokument ist für qualifizierte Installationstechniker bestimmt. Für eine Beschreibung der erforderlichen Qualifikationen, beachten Sie bitte Abschnitt 3.2.

# 1.3 Änderungsverlauf

| Version | Datum      | Beschreibung                             |
|---------|------------|------------------------------------------|
| 001     | März 2020  | Anfangsversion                           |
| 002     | April 2021 | Komplette Überarbeitung<br>des Dokuments |

### 1.4 Sprache

Die ursprünglichen Anweisungen in diesem Dokument sind auf Englisch (EN-US) verfasst. Alle anderen Sprachfassungen sind Übersetzungen der Originalanweisungen.

### 1.5 Abbildungen

Es ist nicht immer möglich, die Konfiguration Ihrer EVSE abzubilden. Die Abbildungen in diesem Dokument zeigen einen typischen Aufbau. Sie dienen nur der Anweisung und Beschreibung.

### 1.6 Maßeinheiten

Es werden SI-Einheiten (metrisches Einheitensystem) verwendet. Gegebenenfalls werden andere Einheiten im Dokument zwischen Klammern () oder in separaten Tabellenspalten angezeigt.

# 1.7 Typographische Konventionen

Die Listen und Verfahrensschritte sind nummeriert (123) oder buchstabiert (abc), wenn die Reihenfolge wichtig ist.

# 1.8 Verwendung dieses Dokuments

- 1. Machen Sie sich mit der Struktur und den Inhalten dieses Dokuments vertraut.
- 2. Lesen Sie das Sicherheitskapitel und vergewissern Sie sich, dass Sie alle Anweisungen verstehen.
- 3. Führen Sie die Verfahrensschritte vollständig und in der korrekten Reihenfolge durch.
- 4. Bewahren Sie das Dokument an einem sicheren, leicht zugänglichen Ort auf. Dieses Dokument gehört zum Lieferumfang der EVSE.

# 1.9 Allgemeine Symbole und Signalwörter

| Signalwort | Beschreibung                                                                                          | Symbol                                |
|------------|----------------------------------------------------------------------------------------------------|---------------------------------------|
| Gefahr     | Nichtbeachtung der Anweisungen kann<br>zu Verletzungen und zum Tod führen.                            | Beachten Sie bitte<br>Abschnitt 1.10. |
| Warnung    | Nichtbeachtung der Anweisungen kann<br>zu Verletzungen führen.                                        | Beachten Sie bitte<br>Abschnitt 1.10. |
| Vorsicht   | Nichtbeachtung der Anweisungen kann<br>zu Sachschäden und Schäden an der EV-<br>SE führen.            |                                       |
| Hinweis    | Ein Hinweis gibt weitere Informationen,<br>um z. B. die Durchführung der Schritte zu<br>erleichtern.  | i                                     |
| -          | Informationen zum Zustand der EVSE,<br>bevor Sie mit dem Verfahren beginnen.                          |                                       |
| -          | Anforderungen an das Personal, das ein<br>Verfahren ausführt.                                         | ്ല്                                   |
| -          | Allgemeine Sicherheitshinweise für ein<br>Verfahren.                                                  |                                       |
| -          | Informationen über Ersatzteile, die für<br>ein Verfahren erforderlich sind.                           |                                       |
| -          | Informationen über Supportausrüstung,<br>die für ein Verfahren erforderlich ist.                      | ×                                     |
| -          | Informationen über Zubehör (Ver-<br>brauchsgegenstände), das für ein Ver-<br>fahren erforderlich ist. |                                       |
| -          | Stellen Sie sicher, dass die EVSE strom-<br>los geschaltet ist.                                       | •                                     |

| Signalwort | Beschreibung                                                                  | Symbol   |
|------------|-------------------------------------------------------------------------------|----------|
| -          | Die lokalen Vorschriften schreiben elekt-<br>rotechnische Fachkenntnisse vor. |          |
| -          | Wechselstromversorgung                                                        | $\frown$ |

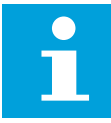

**Hinweis:** Es kann sein, dass nicht alle Symbole oder Signalwörter in diesem Dokument verwendet werden.

# 1.10 Besondere Warn- und Gefahrensymbole

| Symbol | Risikotyp                                                                           |
|--------|-------------------------------------------------------------------------------------|
|        | Allgemeines Risiko                                                                  |
| 4      | Gefährliche Spannung, die eine Stromschlaggefahr<br>birgt                           |
|        | Klemm- und Quetschgefahr für Körperteile                                            |
|        | Rotierende Teile, die eine Einzugsgefahr bergen                                     |
| •      | Hinweis: Es kann sein, dass nicht alle Symbole in diesem Dokument verwendet werden. |

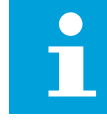

# 1.11 Zugehörige Dokumente

| Dokumentbezeichnung        | Zielgruppe                            |
|----------------------------|---------------------------------------|
| Produktdatenblatt          | Alle Zielgruppen                      |
| Installationshandbuch      | Qualifizierter Installationstechniker |
| Benutzerhandbuch           | Eigentümer                            |
| Konformitätserklärung (CE) | Alle Zielgruppen                      |

Alle zugehörigen Dokumente finden Sie hier: https://new.abb.com/ev-charging/terra-ac-wallbox.

# 1.12 Hersteller und Kontaktdaten

### Hersteller

ABB EV Infrastructure George Hintzenweg 81 3068 AX, Rotterdam Niederlande

### Kontaktdaten

ABB EV Infrastructure in Ihrem Land bietet Ihnen Unterstützung für Ihre EVSE. Die Kontaktdaten finden Sie hier: https://new.abb.com/ev-charging

# 1.13 Abkürzungen

| Abkürzung | Definition                                                                          |
|-----------|-------------------------------------------------------------------------------------|
| AC        | Wechselstrom                                                                        |
| CAN       | Controller Area Network                                                             |
| CPU       | Prozessor                                                                           |
| DC        | Gleichstrom                                                                         |
| EMV       | Elektromagnetische Verträglichkeit                                                  |
| EV        | Elektrofahrzeug                                                                     |
| EVSE      | Electric Vehicle Supply Equipment (Versorgungsaus-<br>rüstung für Elektrofahrzeuge) |
| MiD       | Messgeräterichtlinie                                                                |
| NFC       | Nahfeldkommunikation                                                                |
| BS        | Benannte Stelle                                                                     |
| OCPP      | Open Charge Point Protocol (Offenes Kommunikati-<br>onsprotokoll)                   |
| Erdung    | Schutzerde                                                                          |
| PSA       | Persönliche Schutzausrüstung                                                        |
| RFID      | Radio-Frequency Identification (Funkerkennung)                                      |

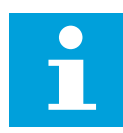

**Hinweis:** Es kann sein, dass nicht alle Abkürzungen in diesem Dokument verwendet werden.

# 1.14 Terminologie

| Begriff                                                           | Definition                                                                                                    |
|-------------------------------------------------------------------|----------------------------------------------------------------------------------------------------|
| Netzwerkbetriebszentrum<br>des Herstellers                        | Einrichtung des Herstellers, um die EVSE aus der Ferne<br>auf ihre korrekte Funktionsfähigkeit zu überprüfen                                                                |
| Gehäuse                                                           | Das Gehäuse der EVSE, einschließlich der Komponen-<br>ten im Inneren                                                                                                    |
| Auftragnehmer                                                     | Dritte, die der Eigentümer oder Standortbetreiber mit<br>Technik-, Bau- und Elektroinstallationsarbeiten beauf-<br>tragt                                                    |
| Netzbetreiber                                                     | Unternehmen, das für den Transport und die Vertei-<br>lung von elektrischer Energie verantwortlich ist                                                                      |
| Lokale Vorschriften                                               | Alle Vorschriften, die für die EVSE über ihre gesamte<br>Lebensdauer hinweg gelten. Die lokalen Vorschriften<br>umfassen auch die nationalen Gesetze und Vorschrif-<br>ten. |
| Open Charge Point Proto-<br>col (Offenes Ladepunkt-<br>protokoll) | Offener Standard für die Kommunikation mit Ladesta-<br>tionen                                                                                                    |
| Eigentümer                                                        | Rechtlicher Eigentümer der EVSE                                                                                                    |
| Standortbetreiber                                                 | Einrichtung, die für die laufende Kontrolle der EVSE<br>verantwortlich ist. Der Standortbetreiber muss nicht<br>der Eigentümer sein.                                        |
| Benutzer                                                          | Eigentümer eines EV, der die EVSE zum Aufladen des<br>EV nutzt                                                                                                    |
|                                                                   |                                                                                                    |

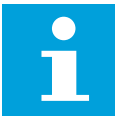

**Hinweis:** Es kann sein, dass nicht alle Begriffe in diesem Dokument verwendet werden.

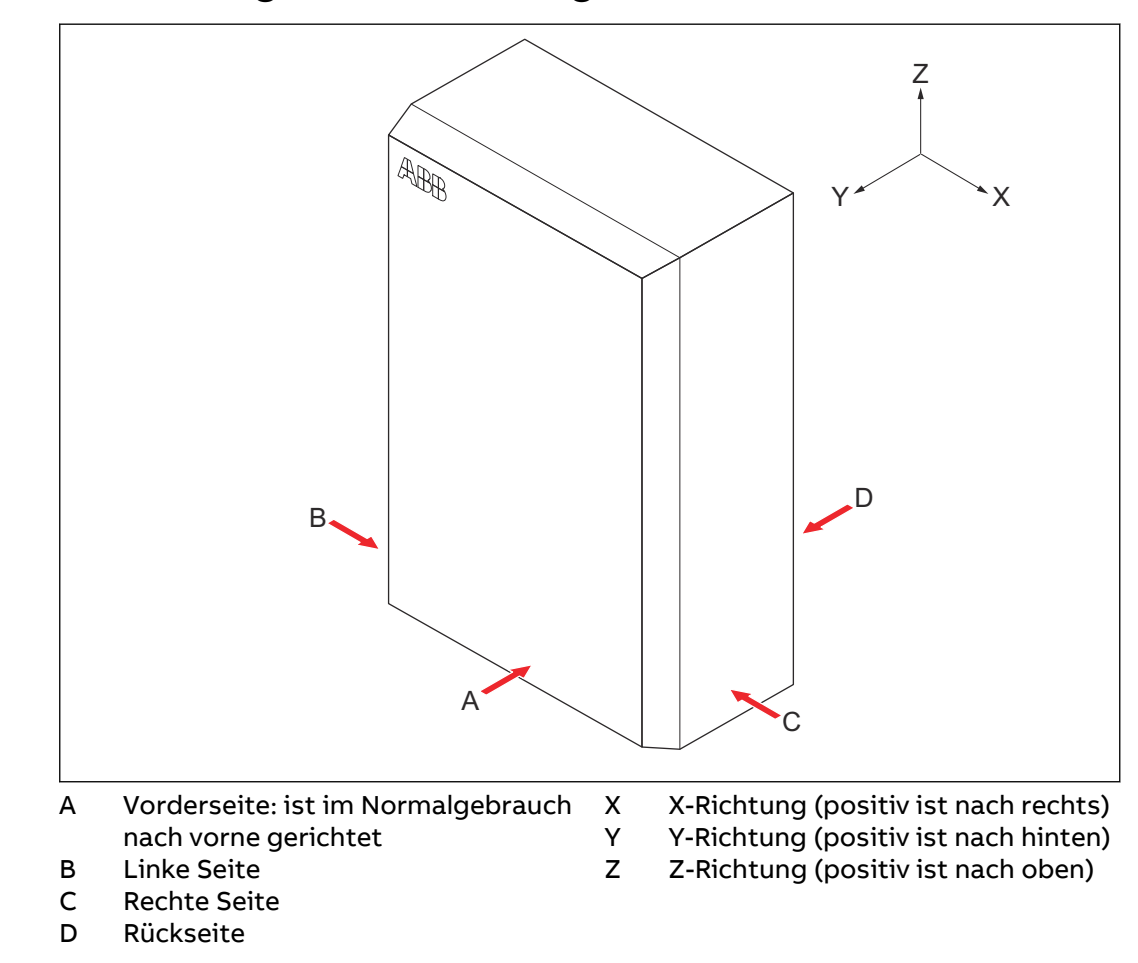

# 1.15 Ausrichtung und Orientierung

# 2 Beschreibung

# 2.1 Kurzbeschreibung

Die EVSE (Terra AC) ist eine AC-Ladestation, mit der Sie ein EV mit Strom versorgen können. Die Terra AC bietet maßgeschneiderte, intelligente und netzwerkfähige Ladelösungen für Ihr Unternehmen oder Zuhause. Die EVSE kann sich über GSM, Wi-Fi oder LAN mit dem Internet verbinden.

### 2.2 Bestimmungsgemäßer Gebrauch

Die EVSE ist für die AC-Aufladung von EV vorgesehen. Die EVSE ist für den Einsatz im Innen- und Außenbereich geeignet.

Die technischen Daten der EVSE müssen den Eigenschaften des Stromnetzes, den Umgebungsbedingungen und dem EV entsprechen. Siehe Kapitel 11.

Benutzen Sie die EVSE nur mit Zubehör, das vom Hersteller zur Verfügung gestellt wurde oder den lokalen Vorschriften entspricht.

Der AC-Eingang an der EVSE ist vorgesehen, um sie den geltenden nationalen Vorschriften gemäß festverdrahtet zu installieren.

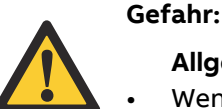

### Allgemeines Risiko

- Wenn Sie die EVSE auf eine Weise verwenden, die nicht in den zugehörigen Dokumenten beschrieben ist, können Tod, Verletzungen und Sachschäden die Folge sein.
- Verwenden Sie die EVSE nur bestimmungsgemäß.

# 2.3 Produktetikett (IEC-Portfolio)

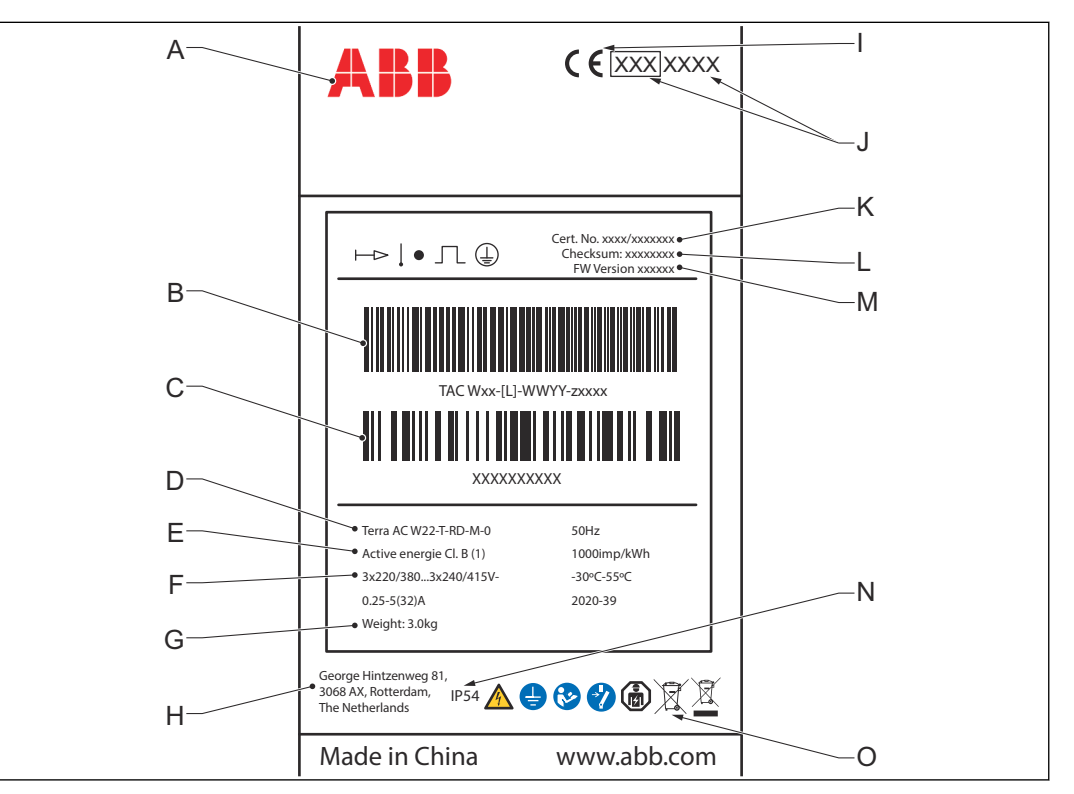

- А Marke
- В Barcode mit der Seriennummer Strichcode mit der Teilenummer С der EVSE
- D Produkt-Modellnummer
- Е Güteklasse gemäß MiD
- F **EVSE-Klassifizierung**
- G Gewicht der EVSE
- Herstelleradresse н

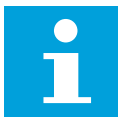

- **CE-Kennzeichnung** L
- MiD-Kennzeichnung und Nummer J der benannten Stelle
- Κ MiD-Zertifikatsnummer
- MiD-Software-Prüfsumme L
- **MiD-FW-Version** М
- Schutzgrad Ν
- 0 Verweis auf das Handbuch

Hinweis: Die Informationen in der Abbildung sind nur beispielhaft. Sehen Sie auf dem Produktetikett Ihrer EVSE nach den entsprechenden Daten. Beachten Sie bitte Abschnitt 2.6.2.

#### 2.4 Produktetikett (UL-Portfolio)

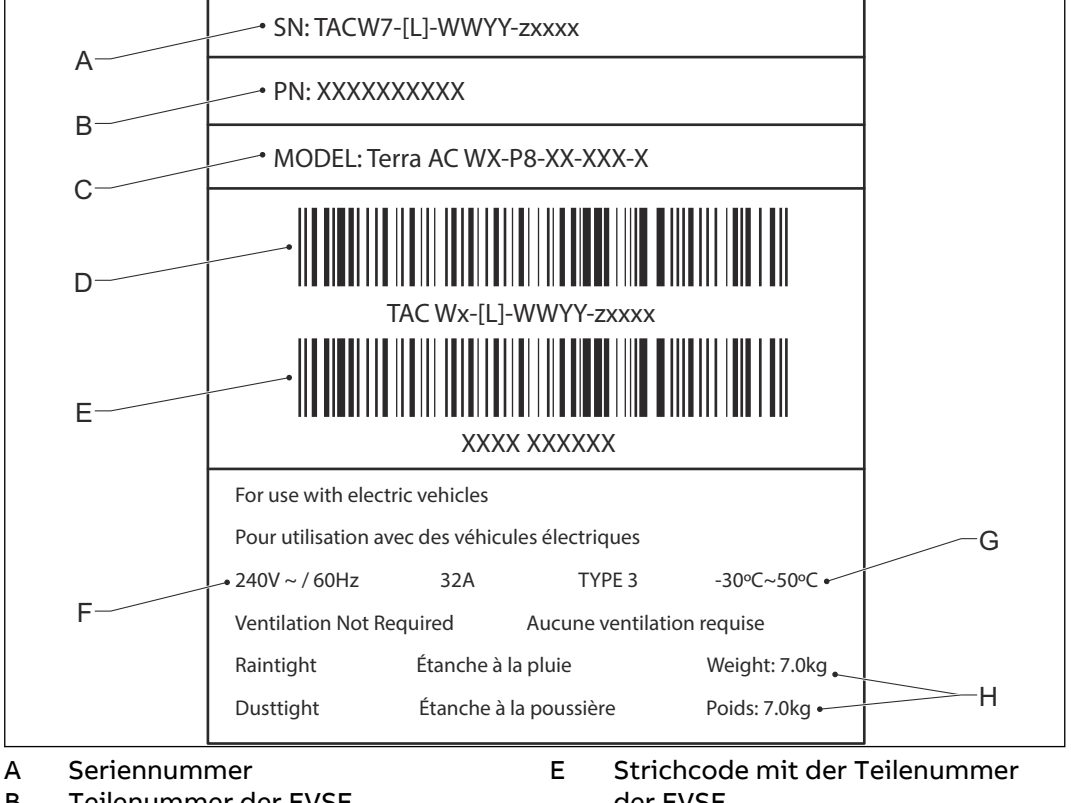

- В Teilenummer der EVSE
- С Produkt-Modellnummer
- Strichcode mit der Seriennummer D der EVSE
- der EVSE
- F Nennleistung der EVSE
- Umgebungstemperatur G
- н Gewicht der EVSE

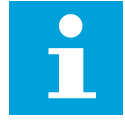

Hinweis: Die Informationen in der Abbildung sind nur beispielhaft. Sehen Sie auf dem Produktetikett Ihrer EVSE nach den entsprechenden Daten. Beachten Sie bitte Abschnitt 2.6.2.

# 2.5 Funktionsprinzip

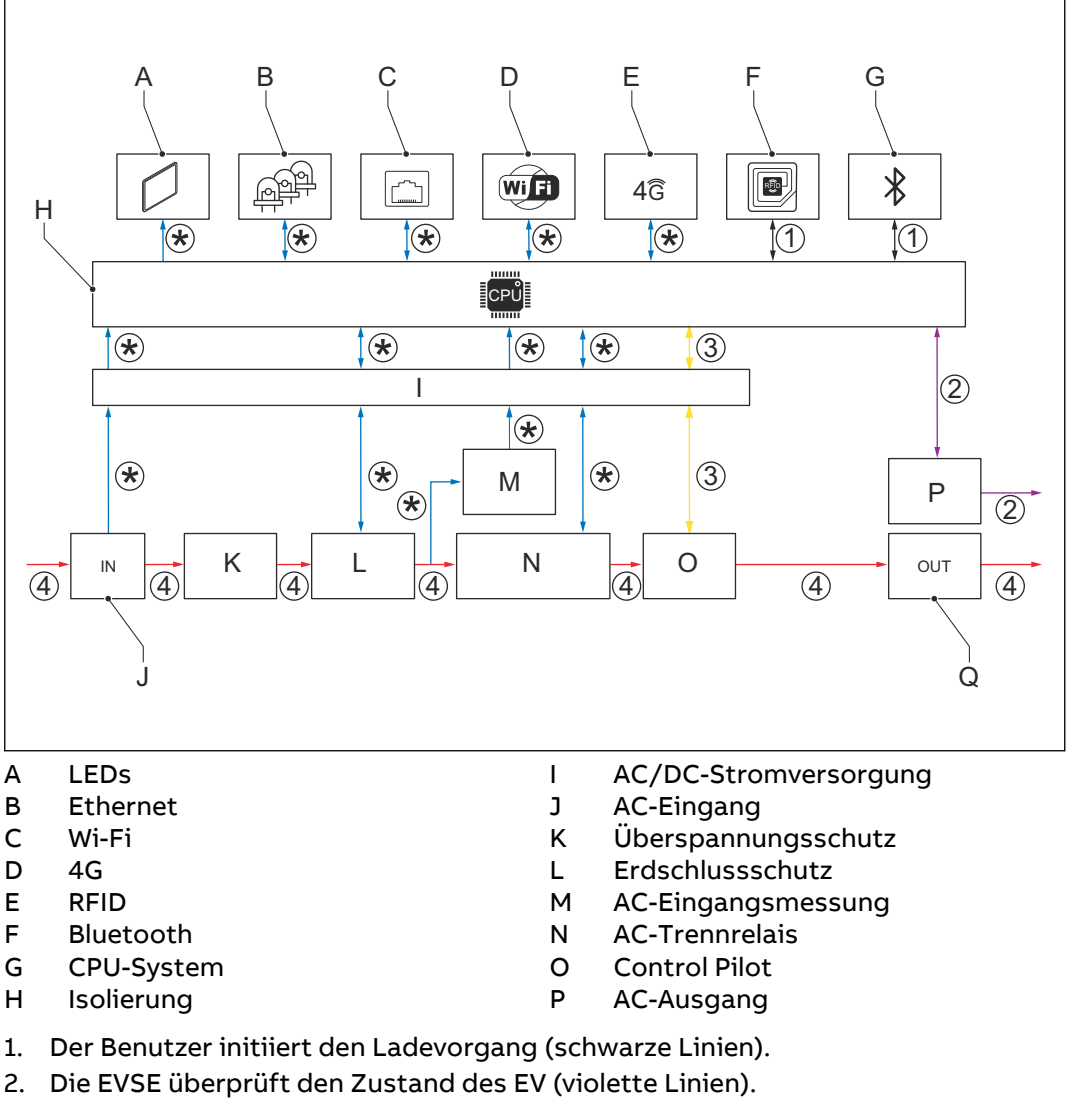

- 3. Die EVSE fährt fort und versorgt das EV mit Wechselstrom (gelbe Linien).
- 4. Der Ladevorgang beginnt. Der Wechselstrom fließt vom Stromnetz zum EV (rote Linien).
- 5. Die elektrischen Schnittstellen der EVSE kommunizieren mit dem Bordrechner (blaue Linien).
- (\*): Verbindungen zwischen Teilen der EVSE und des CPU-Systems. Der Pfeil zeigt die Richtung der Eingangs- und Ausgangssignale an.

# 2.6 Überblick

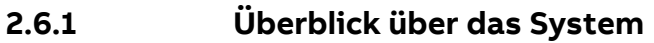

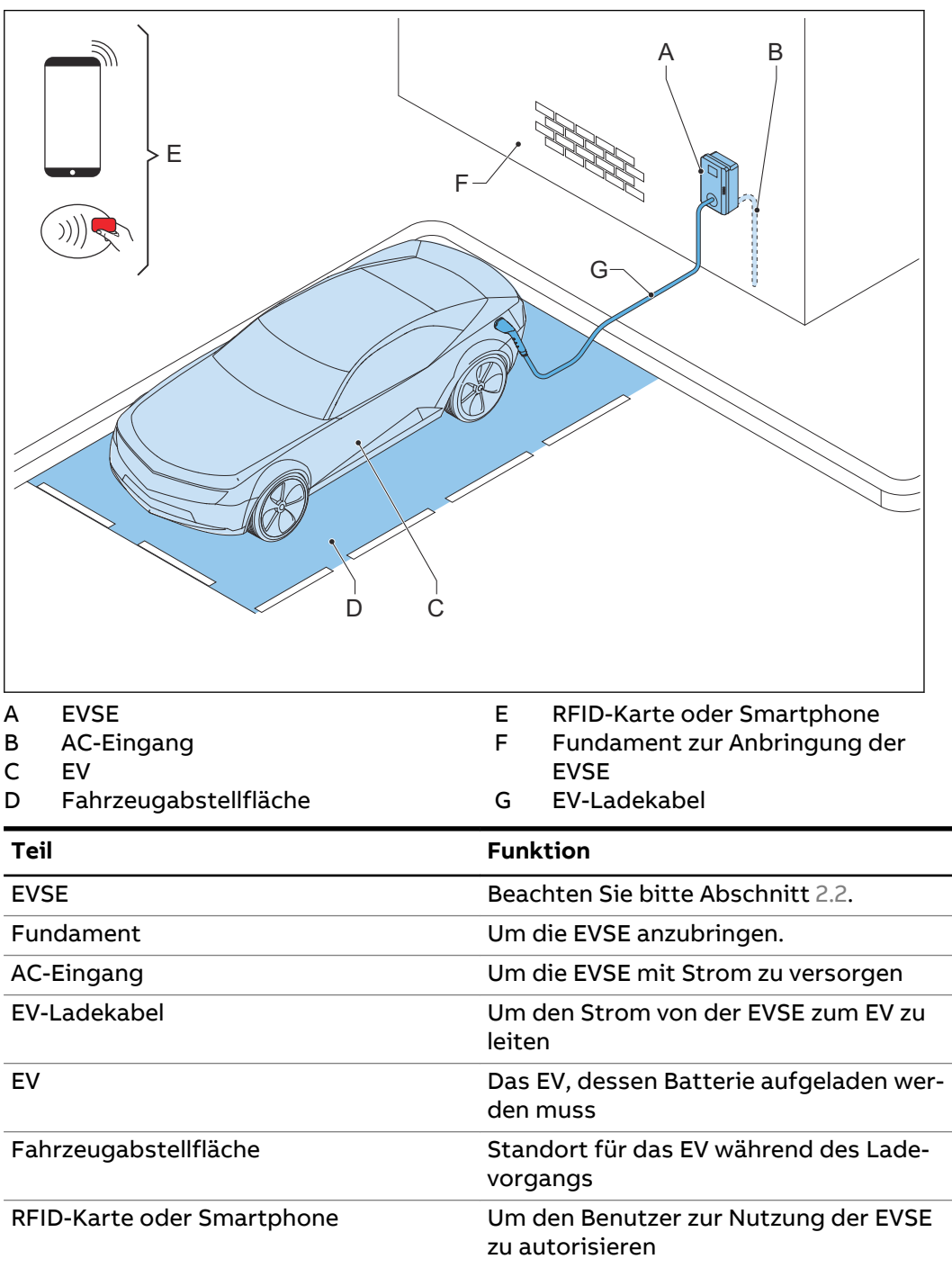

### 2.6.2 Überblick über die EVSE, Außenansicht

Hinweis: Die Abbildung zeigt das EVSE-Modell ohne Bildschirm.

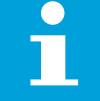

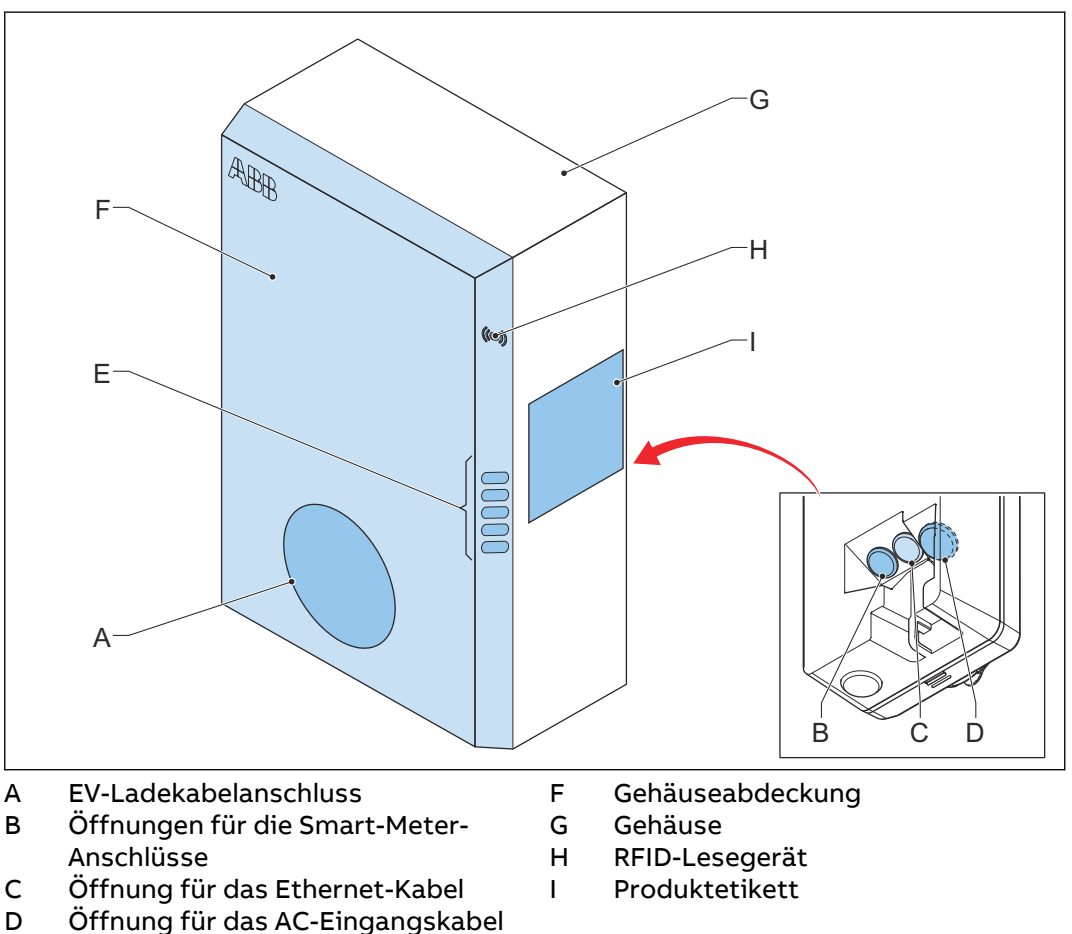

- E LED-Anzeigen
- Teil Funktion **EV-Ladekabelanschluss** Um das EV-Ladekabel anzuschließen Öffnungen Öffnungen für Kabel, die in die EVSE führen Um den Zustand der EVSE und des Ladevorgangs an-LED-Anzeigen zuzeigen. Beachten Sie bitte Abschnitt 2.8.1. Um den Benutzer daran zu hindern, auf die Installati-Gehäuseabdeckung ons- und Wartungsteile der EVSE zuzugreifen Gehäuse Um nicht qualifizierten Personen den Zugang zum Inneren der EVSE zu erschweren **RFID-Lesegerät** Um den Start oder das Ende des Ladevorgangs mit einer RFID-Karte zu autorisieren Produktetikett Zeigt die Kenninformationen der EVSE an. Beachten Sie bitte Abschnitt 2.3.

Überblick über die EVSE, Innenansicht (CE-Modell) 2.6.3

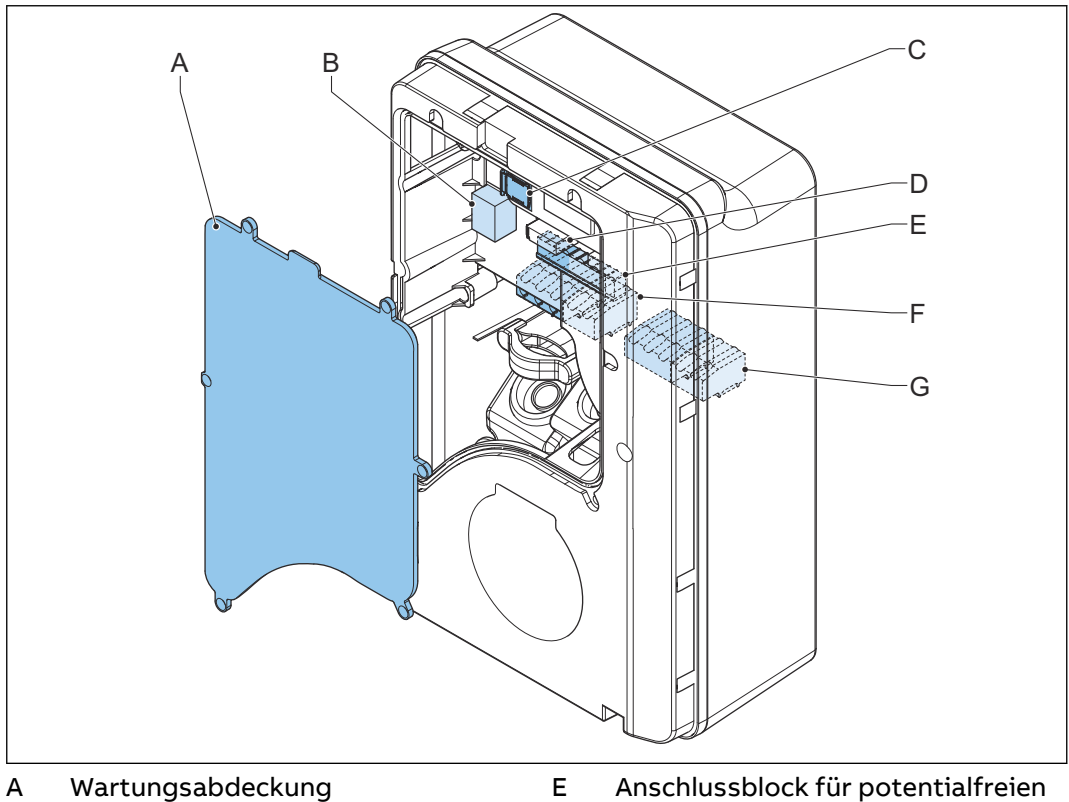

- В Haupt-Ethernet-Anschluss

С Nano-M2M-SIM-Kartenfach

- D Smart-Meter-Anschluss
- Anschlussblock für potentialfreien Kontakteeingang und -ausgang Anschlussblock für AC-Eingang F
- Anschlussblock für EV-Ladekabel G oder Buchse

| Teil                                                                    | Funktion                                                                  |
|-------------------------------------------------------------------------|---------------------------------------------------------------------------|
| Wartungsabdeckung                                                       | Um den Zugriff auf die elektrischen Komponenten der<br>EVSE zu verhindern |
| Haupt-Ethernet-Anschluss                                                | Um das Ethernet-Kabel anzuschließen                                       |
| Nano-M2M-SIM-Karten-<br>fach                                            | Um die EVSE über 4G mit dem Internet zu verbinden                         |
| Smart-Meter-Anschluss                                                   | Um die Kabel für ModBus und RTU-RS485 anzuschlie-<br>ßen                  |
| Anschlussblock für poten-<br>tialfreien Kontakteeingang<br>und -ausgang | Nicht verwendet                                                           |
| Anschlussblock für AC-Ein-<br>gang                                      | Um das AC-Eingangskabel vom Netz anzuschließen                            |
| Anschlussblock für EV-La-<br>dekabel                                    | Um das EV-Ladekabel oder die Steckdose anzuschlie-<br>ßen                 |

### 2.6.4 Überblick über die EVSE, Innenansicht (MID-Modell)

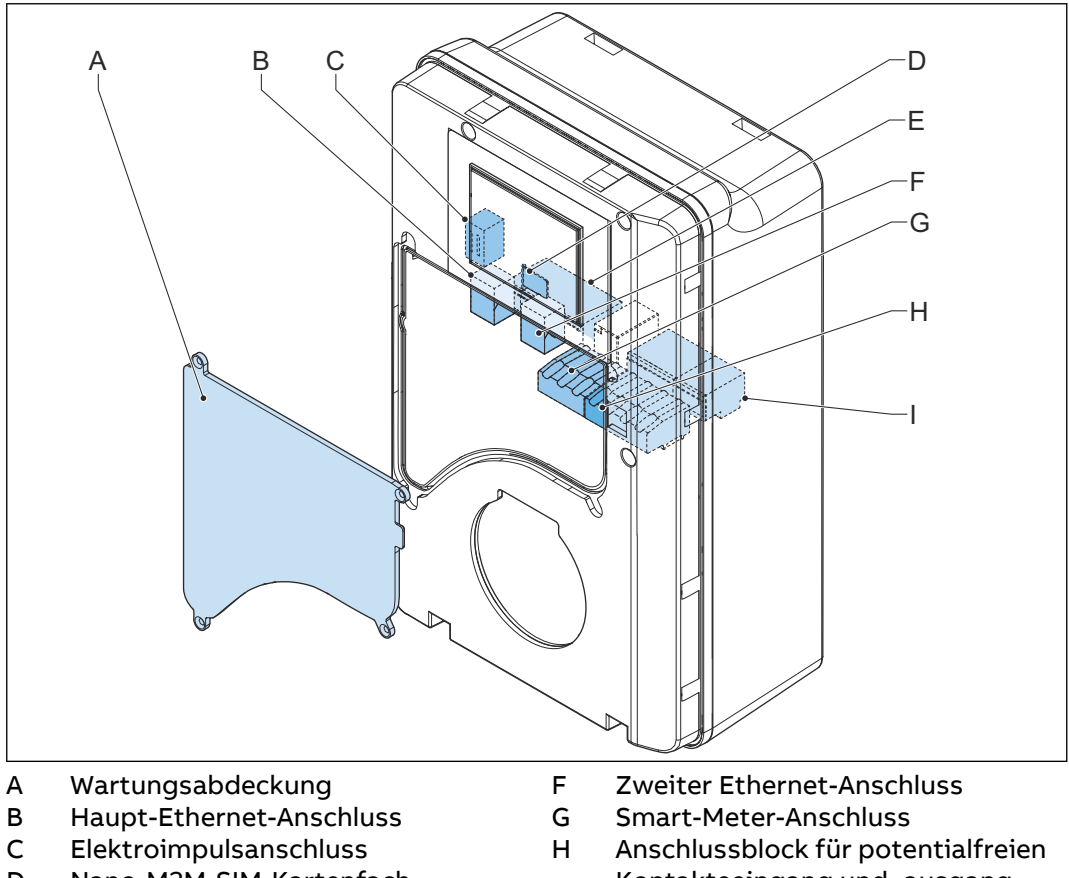

- D Nano-M2M-SIM-Kartenfach
- E Anschlussblock für AC-Eingang
- H Anschlussblock für potentialfreien Kontakteeingang und -ausgang
  I Anschlussblock für EV-Ladekabel oder Buchse

| Teil                                                                    | Funktion                                                                                                    |
|-------------------------------------------------------------------------|----------------------------------------------------------------------------------------------------|
| Wartungsabdeckung                                                       | Um den Zugriff auf die elektrischen Komponenten der<br>EVSE zu verhindern                                                   |
| Haupt-Ethernet-Anschluss                                                | Um das Ethernet-Kabel anzuschließen                                                                                         |
| Elektroimpulsanschluss                                                  | Nur zur Verwendung durch den Hersteller. Ändern oder schließen Sie selbst keine Kabel an diesen Eingang an.                 |
| Nano-M2M-SIM-Karten-<br>fach                                            | Um die EVSE über 4G mit dem Internet zu verbinden                                                                           |
| Anschlussblock für AC-Ein-<br>gang                                      | Um das AC-Eingangskabel vom Netz anzuschließen                                                                              |
| Zweiter Ethernet-An-<br>schluss                                         | Um eine Ethernet-Kabelverbindung für mehrere EVSE<br>zu verwenden. Zwischen den EVSE findet keine Kom-<br>munikation statt. |
| Smart-Meter-Anschluss                                                   | Um die Kabel für ModBus und RTU-RS485 anzuschlie-<br>ßen                                                                    |
| Anschlussblock für poten-<br>tialfreien Kontakteeingang<br>und -ausgang | Nicht verwendet                                                                                                    |
| Anschlussblock für EV-La-<br>dekabel                                    | Um das EV-Ladekabel oder die Steckdose anzuschlie-<br>ßen                                                                   |

Überblick über die EVSE, Innenansicht (UL-Modell) 2.6.5

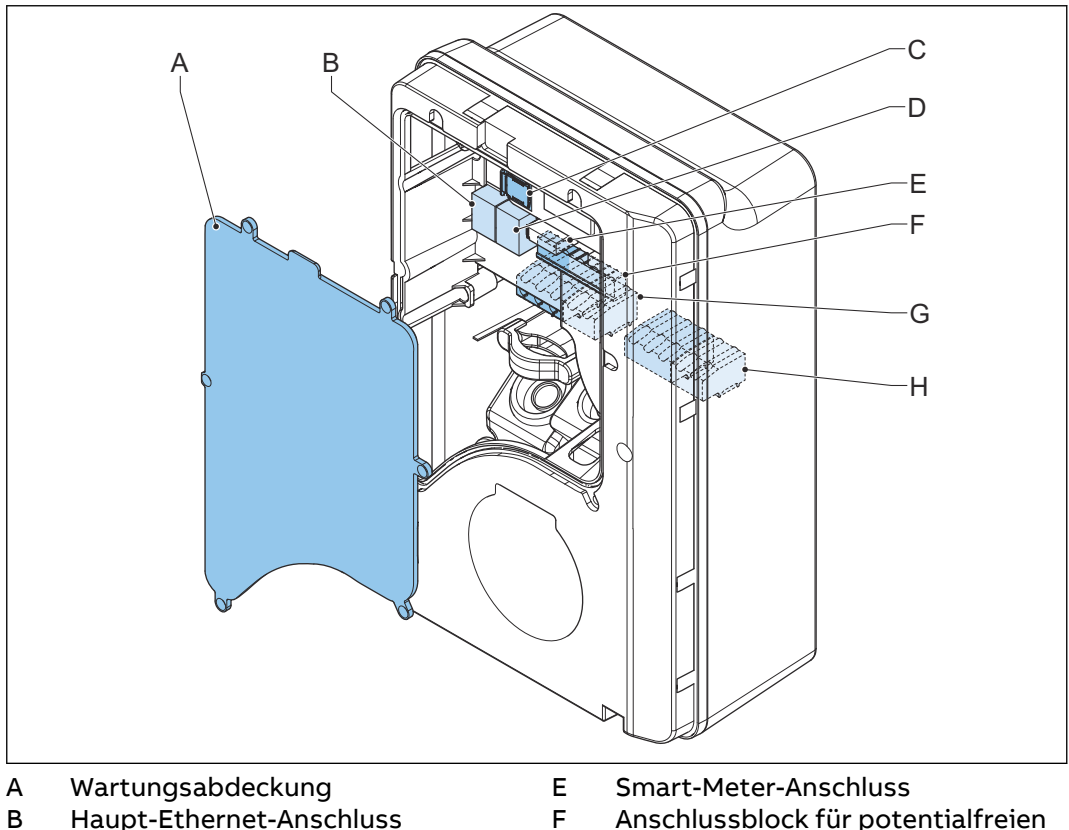

- Haupt-Ethernet-Anschluss
- С Nano-M2M-SIM-Kartenfach
- D Zweiter Ethernet-Anschluss
- Anschlussblock für potentialfreien Kontakteeingang und -ausgang
- Anschlussblock für AC-Eingang G
- Anschlussblock für EV-Ladekabel н oder Buchse

| Teil                                                                    | Funktion                                                                                                    |
|-------------------------------------------------------------------------|----------------------------------------------------------------------------------------------------|
| Wartungsabdeckung                                                       | Um den Zugriff auf die elektrischen Komponenten der<br>EVSE zu verhindern                                                   |
| Haupt-Ethernet-Anschluss                                                | Um das Ethernet-Kabel anzuschließen                                                                                         |
| Nano-M2M-SIM-Karten-<br>fach                                            | Um die EVSE über 4G mit dem Internet zu verbinden                                                                           |
| Zweiter Ethernet-An-<br>schluss                                         | Um eine Ethernet-Kabelverbindung für mehrere EVSE<br>zu verwenden. Zwischen den EVSE findet keine Kom-<br>munikation statt. |
| Smart-Meter-Anschluss                                                   | Um die Kabel für ModBus und RTU-RS485 anzuschlie-<br>ßen                                                                    |
| Anschlussblock für poten-<br>tialfreien Kontakteeingang<br>und -ausgang | Nicht verwendet                                                                                                    |
| Anschlussblock für AC-Ein-<br>gang                                      | Um das AC-Eingangskabel vom Netz anzuschließen                                                                              |
| Anschlussblock für EV-La-<br>dekabel oder Buchse                        | Um das EV-Ladekabel oder die Steckdose anzuschlie-<br>ßen                                                                   |

#### Überblick über die EVSE, Innenansicht (UL-Modell mit Bildschirm) 2.6.6

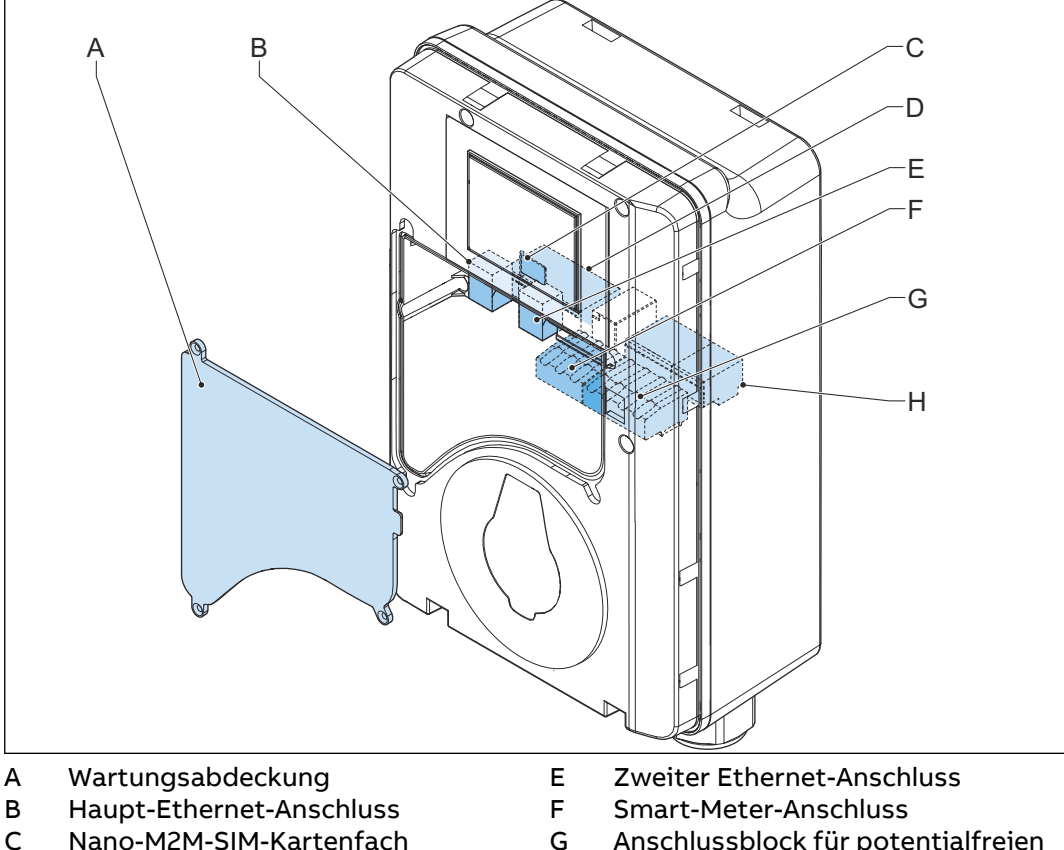

- С Nano-M2M-SIM-Kartenfach
- Anschlussblock für AC-Eingang D
- Anschlussblock für potentialfreien Kontakteeingang und -ausgang
- Anschlussblock für EV-Ladekabel Н oder Buchse

| Teil                                                                    | Funktion                                                                                                    |
|-------------------------------------------------------------------------|----------------------------------------------------------------------------------------------------|
| Wartungsabdeckung                                                       | Um den Zugriff auf die elektrischen Komponenten der<br>EVSE zu verhindern                                                   |
| Haupt-Ethernet-Anschluss                                                | Um das Ethernet-Kabel anzuschließen                                                                                         |
| Nano-M2M-SIM-Karten-<br>fach                                            | Um die EVSE über 4G mit dem Internet zu verbinden                                                                           |
| Anschlussblock für AC-Eingang                                           | Um das AC-Eingangskabel vom Netz anzuschließen                                                                              |
| Zweiter Ethernet-An-<br>schluss                                         | Um eine Ethernet-Kabelverbindung für mehrere EVSE<br>zu verwenden. Zwischen den EVSE findet keine Kom-<br>munikation statt. |
| Smart-Meter-Anschluss                                                   | Um die Kabel für ModBus und RTU-RS485 anzuschlie-<br>ßen                                                                    |
| Anschlussblock für poten-<br>tialfreien Kontakteeingang<br>und -ausgang | Nicht verwendet                                                                                                    |
| Anschlussblock für EV-La-<br>dekabel oder Buchse                        | Um das EV-Ladekabel oder die Steckdose anzuschlie-<br>ßen                                                                   |

# 2.7 Optionen

### 2.7.1 Bildschirm

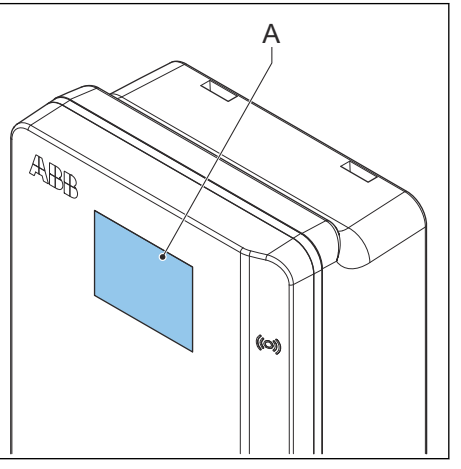

A Bildschirm Weitere Daten zum Bildschirm finden Sie in Abschnitt 2.10.

### 2.7.2 EV-Ladekabel, Typ 2

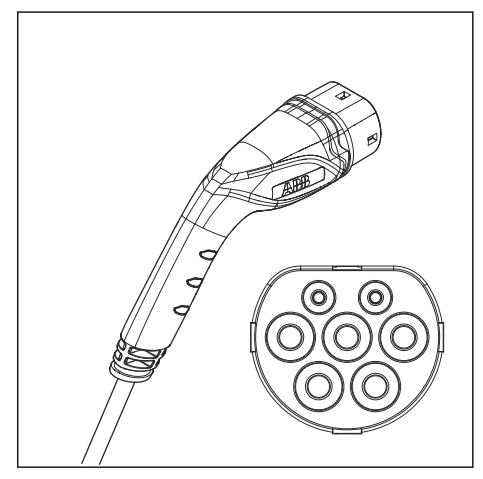

### 2.7.3 Buchse, Typ 2

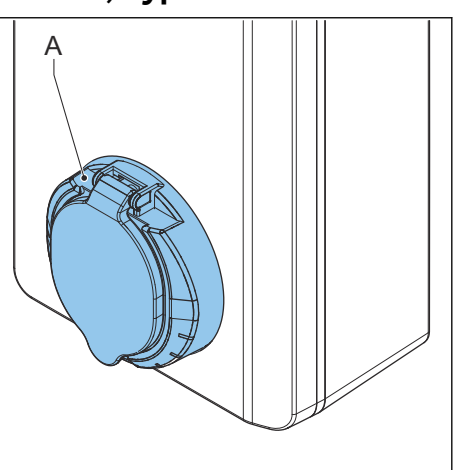

### A Steckdose

Die Buchse für das EV-Ladekabel Typ 2 ist mit und ohne Berührungsschutz erhältlich.

### 2.7.4 EV-Ladekabel, Typ 1 (UL-Portfolio)

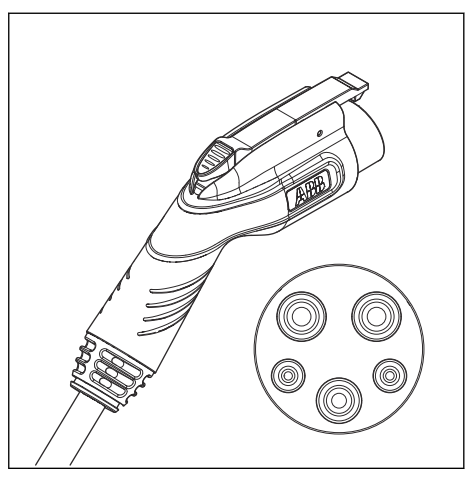

### 2.7.5 4G-Kommunikation

Sie können eine Verbindung zu einem 4G-Netzwerk herstellen.

### 2.7.6 Lastmanagement

Das Lastmanagement stellt sicher, dass das Elektrokapazitätsangebot des Gebäudes nicht überschritten wird. Eine Reihe an Geräten teilt sich den Netzanschluss, der eine maximale Kapazität hat. Der Gesamtstrombedarf der Geräte, die den Netzanschluss nutzen, darf die Netzkapazität nicht überschreiten. Die Lastmanagementfunktion verhindert, dass das System die Netzkapazität überschreitet und verhindert so Schäden an den Sicherungen. In Zeiten, in denen der aktuelle Strombedarf hoch ist, drosselt die EVSE den Ausgangsstrom. Der Strom wird wieder gesteigert, sobald die Netzverfügbarkeit wieder gegeben ist. Außerdem stellt die Lastmanagementfunktion sicher, dass die verfügbare Leistung optimal verteilt wird.

#### 2.8 Kontrollelemente

#### LED-Anzeigen 2.8.1

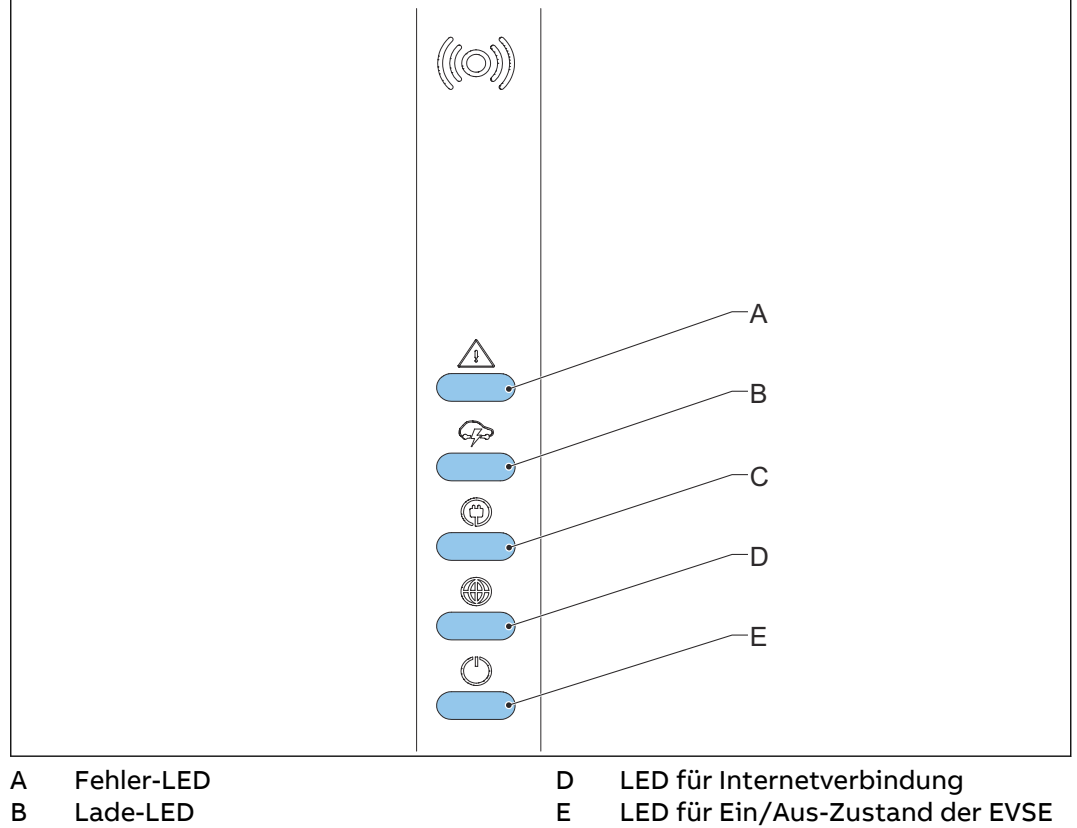

С LED für Kabel- und EV-Erkennung sowie EV-Autorisierung

### **Tabelle 1: Fehler-LED**

| Zustand der LED | Zustand der EVSE |
|-----------------|------------------|
| Ein             | Fehler           |
| Aus             | Kein Fehler      |

### Tabelle 2: Lade-LED

| Zustand der LED | Zustand der EVSE                                                  |
|-----------------|-------------------------------------------------------------------|
| Ein             | EV ist vollständig aufgeladen oder hat<br>den Ladevorgang beendet |
| Aus             | Lädt nicht                                                        |
| Blinkt          | Lädt                                                              |

| Zustand der LED                                            | Zustand der EVSE                                             |  |
|------------------------------------------------------------|--------------------------------------------------------------|--|
| Ein EV ist angeschlossen. Die V<br>dung wurde autorisiert. |                                                              |  |
| Aus                                                        | Kein EV angeschlossen                                        |  |
| Blinkt                                                     | Ein EV ist angeschlossen und wartet auf<br>die Autorisierung |  |

Tabelle 3: LED für Kabel- und EV-Erkennung sowie EV-Autorisierung

### Tabelle 4: LED für Internetverbindung

| Zustand der LED | Zustand der EVSE                    |
|-----------------|-------------------------------------|
| Ein             | Mit dem Internet verbunden          |
| Aus             | Nicht mit dem Internet verbunden    |
| Blinkt          | Internetverbindung wird hergestellt |

Tabelle 5: LED für Ein/Aus-Zustand der EVSE

| Zustand der LED | Zustand der EVSE       |
|-----------------|------------------------|
| Ein             | EVSE ist eingeschaltet |
| Aus             | EVSE ist ausgeschaltet |
| Blinkt          | EVSE wird eingerichtet |

# 2.9 TerraConfig-App für die Inbetriebnahme

Die *TerraConfig*-App ist im *Apple Store* und im *Google Play Store*erhältlich. Die App ist wird für die Inbetriebnahme benötigt.

# 2.10 Beschreibung der Anzeigebildschirme (optional)

### 2.10.1 Startbildschirm

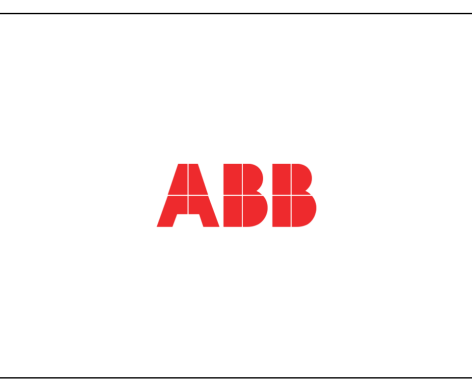

Während des EVSE-Starts wird der Startbildschirm angezeigt.

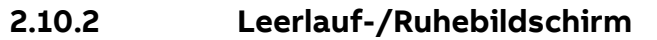

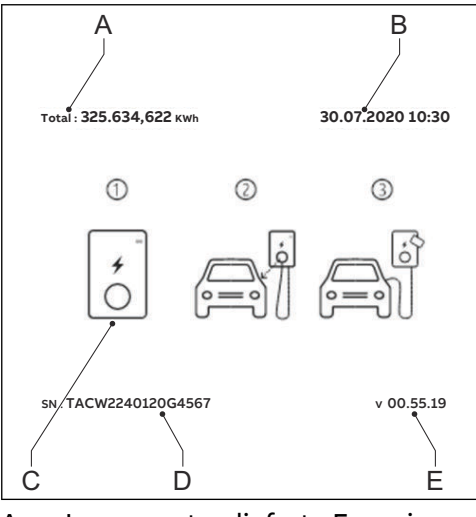

- A Insgesamt gelieferte Energie
- B Datum
- C Orientierung

- D Seriennummer
- E Firmware-Version (MiD-zertifiziert)

Der Leerlauf-/Ruhebildschirm wird angezeigt, wenn sich die EVSE im Ruhezustand befindet. Die EVSE ist dann für einen Ladevorgang bereit.

### 2.10.3 Autorisierungsbildschirm

Je nach Situation werden verschiedene Autorisierungsbildschirme angezeigt.

Dieser Autorisierungsbildschirm wird anzeigt, wenn das EV-Ladekabel an das EV angeschlossen ist, der Ladevorgang aber nicht autorisiert ist:

| Total : 325.637,622 kWh | 30.07  | .2020 10:30 |
|-------------------------|--------|-------------|
|                         | *<br>0 |             |
| SN : TACW2240120G456    | 7      | v 00.55.19  |

Dieser Autorisierungsbildschirm wird angezeigt, wenn der Ladevorgang autorisiert ist, das EV-Ladekabel aber nicht an das EV angeschlossen ist:

| Total : 325.637,622 kWh | 30.07.2020 10:30 |
|-------------------------|------------------|
|                         |                  |
| SN : TACW2240120G4567   | v 00.55.19       |

### 2.10.4 Bildschirm bei Ladevorbereitung

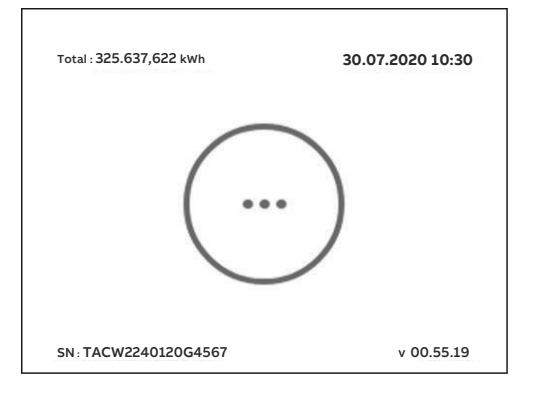

### 2.10.5 Ladebildschirm

в

Der Ladebildschirm wird während des Ladevorgangs angezeigt.

Für eine einphasige EVSE wird dieser Ladebildschirm angezeigt:

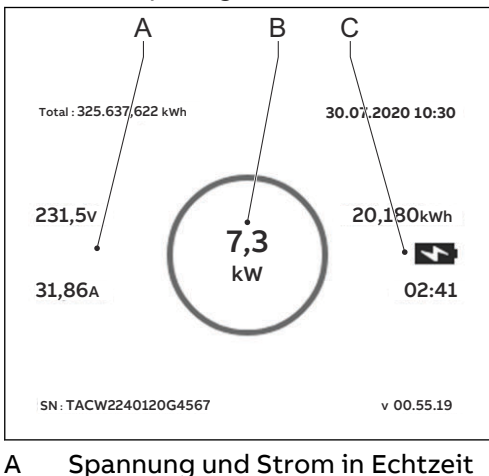

Wirkleistung in Echtzeit

C Gelieferte Energie und Dauer des Ladevorgangs

Für eine 3-phasige EVSE wird dieser Ladebildschirm angezeigt:

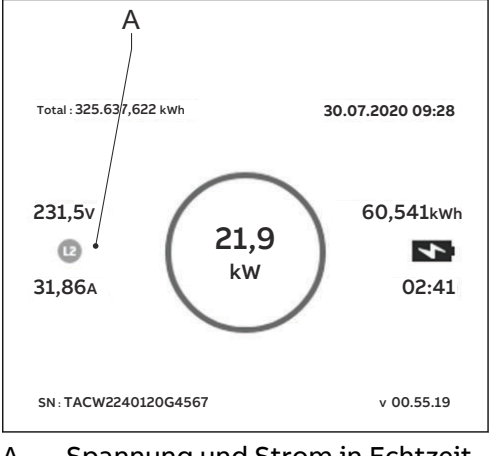

A Spannung und Strom in Echtzeit pro Phase

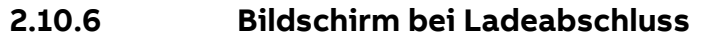

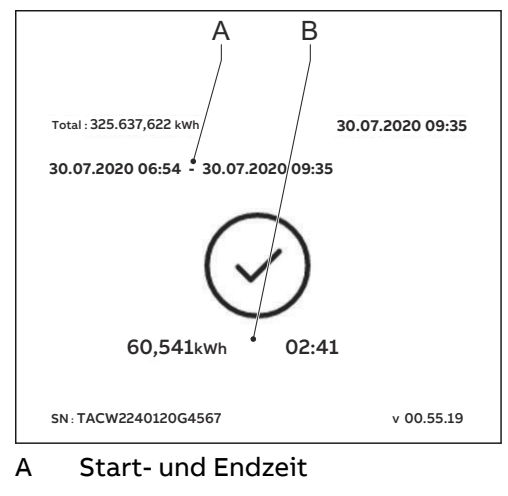

B Gelieferte Energie und Dauer des Ladevorgangs

### 2.10.7 Bildschirmmeldungen bei erkannten Fehlern

Je nach Art des Fehlers werden bei erkannten Fehlern verschiedene Bildschirme angezeigt.

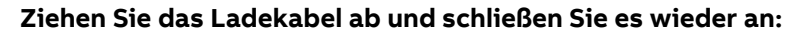

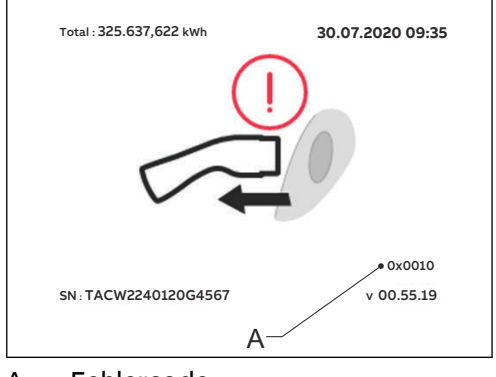

A Fehlercode

### Wenden Sie sich an Ihren Dienstanbieter:

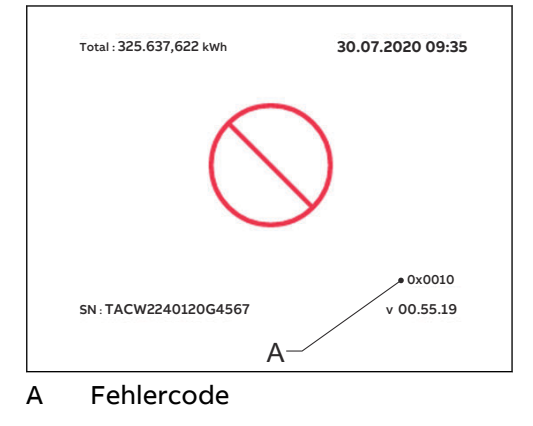

### Das EV ist nicht für den Ladevorgang bereit:

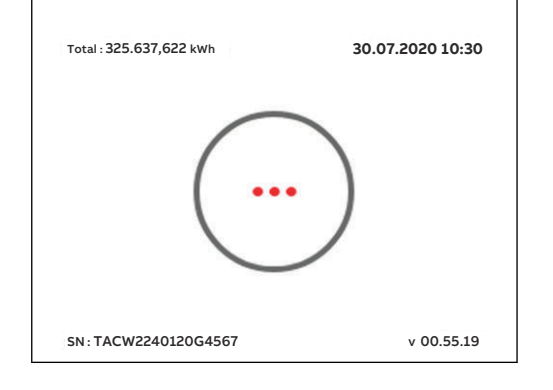

# 3 Sicherheit

# 3.1 Haftung

Der Hersteller haftet weder gegenüber dem Käufer der EVSE noch gegenüber Dritten für Schäden, Verluste, Kosten oder Aufwendungen, die dem Käufer oder Dritten entstehen, wenn eine in den zugehörigen Dokumenten genannte Zielgruppe die nachstehenden Vorschriften nicht einhält:

- Befolgen Sie die Anweisungen in den zugehörigen Dokumenten. Beachten Sie bitte Abschnitt 1.11.
- Die EVSE darf nicht zweckentfremdet oder missbraucht werden.
- Änderungen an der EVSE sind nur zulässig, wenn der Hersteller diese Änderungen schriftlich genehmigt hat.

Diese EVSE ist für die Informations- und Datenkommunikation über eine Netzwerkschnittstelle konzipiert. Es liegt in der alleinigen Verantwortung des Eigentümers, eine sichere Verbindung zwischen der EVSE und dem Netzwerk des Eigentümers oder einem anderen Netzwerk bereitzustellen und ununterbrochen zu gewährleisten.

Der Eigentümer muss alle geeigneten Maßnahmen (einschließlich – aber nicht ausschließlich – der Installation von Firewalls, der Anwendung von Authentifizierungsmaßnahmen, der Verschlüsselung von Daten und der Installation von Antivirenprogrammen) ergreifen und aufrechterhalten, um die EVSE, das Netzwerk, sein System und die Schnittstelle gegen jede Art von

Sicherheitsverletzung, unbefugtem Zugriff, Interferenz, Eindringen, Leck und/oder Daten- bzw. Informationsdiebstahl zu schützen.

Der Hersteller haftet nicht für Schäden und/oder Verluste aufgrund von Sicherheitsverletzungen, unbefugtem Zugriff, Interferenzen, Eindringen, Lecks und/ oder Daten- bzw. Informationsdiebstahl.

### 3.2 Für den Oualifil

# Für den Installationstechniker erforderliche Qualifikationen

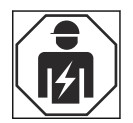

- Der qualifizierte Installationstechniker ist mit der EVSE und ihrer sicheren Installation vollständig vertraut.
- Der Installationstechniker ist gemäß den geltenden lokalen Vorschriften für die Durchführung der Arbeiten qualifiziert.
- Der qualifizierte Installationstechniker befolgt alle lokalen Vorschriften und die Anweisungen im Installationshandbuch.
- Der Eigentümer der EVSE hat sicherzustellen, dass alle Techniker die lokalen Vorschriften, die Installationsanweisungen und die Spezifikationen der EVSE beachten.

| 3.3 | Persönliche Schutzausrüstung |
|-----|------------------------------|
|-----|------------------------------|

| Symbol | Beschreibung          |
|--------|-----------------------|
| R      | Schutzkleidung        |
|        | Sicherheitshandschuhe |
|        | Sicherheitsschuhe     |
|        | Schutzbrille          |

3.4

# FCC-Konformitätserklärung

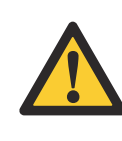

**Vorsicht:** Änderungen oder Modifikationen, die nicht ausdrücklich von der für die Konformität verantwortlichen Partei genehmigt wurden, können die Berechtigung des Benutzers zum Betrieb des Geräts aufheben.

Hinweis: Dieses Gerät wurde getestet und entspricht den Bestimmungen für ein digitales Gerät der Klasse B gemäß Teil 15 der FCC-Bestimmungen. Diese Grenzwerte bieten angemessenen Schutz vor schädlichen Störungen beim Betrieb des Geräts in Wohngebieten. Dieses Gerät erzeugt und verwendet Hochfrequenzenergie und kann sie abstrahlen. Wenn es nicht gemäß der Anleitung installiert wird, kann es schädliche Funkstörungen verursachen. Es wird jedoch keinerlei Garantie dafür übernommen, dass die Störungen bei einer bestimmten Installation nicht auftreten. Sollte dieses Gerät den Radio- und Fernsehempfang stören, was sich durch Ein- und Ausschalten des Geräts nachprüfen lässt, müssen Sie die Störungen durch eine oder mehrere der folgenden Maßnahmen beheben:

- Die Empfangsantenne verlegen oder anders ausrichten.
- Den Abstand zwischen dem Gerät und dem Empfänger vergrößern.
- Das Gerät an eine Steckdose eines Schaltkreises anschließen, der nicht mit dem Empfangsgerät verbunden ist.
- Einen Händler oder erfahrenen Rundfunk-/Fernsehtechniker zu Rate ziehen.

# 3.5 Industry-Canada-Konformitätserklärung

Dieses Gerät enthält einen oder mehrere lizenzbefreite(n) Sender/Empfänger, der/die mit den lizenzbefreiten RSS der Innovation, Science and Economic Development Canada übereinstimmen. Für den Betrieb gelten die folgenden zwei Bedingungen:

- Dieses Gerät darf keine schädlichen Störungen verursachen.
- Dieses Gerät muss jede Störung akzeptieren, auch solche Störungen, die unerwünschte Funktionen des Geräts verursachen können.

### Erklärung zur HF-Strahlenbelastung

Dieses Gerät entspricht den Strahlenbelastungs-Grenzwerten gemäß IC für eine nicht kontrollierte Umgebung. Dieses Gerät muss mit einem Mindestabstand von 20 cm zwischen dem Strahler und Ihrem Körper installiert werden.

## 3.6 Allgemeine Sicherheitshinweise

- Dieses Dokument, die zugehörigen Dokumente und die enthaltenen Warnhinweise entheben Sie nicht von der Verantwortung, bei der Arbeit an der EVSE Ihren gesunden Menschenverstand einzusetzen.
- Führen Sie nur die Arbeiten durch, die in den zugehörigen Dokumenten angegeben sind und für die Sie qualifiziert sind.
- Befolgen Sie die lokalen Vorschriften und die Anweisungen in diesem Handbuch. Wenn die lokalen Vorschriften den Anweisungen in diesem Handbuch widersprechen, haben die lokalen Vorschriften Vorrang.

Falls und insoweit gesetzlich zulässig, sind, im Falle von Unstimmigkeiten oder Widersprüchen zwischen den in diesem Dokument enthaltenen Anforderungen oder Verfahren und jeder Art von lokalen Vorschriften, die strengeren der in diesem Dokument und den lokalen Vorschriften festgelegten Anforderungen und Verfahren zu befolgen.

# 3.7 Schilder auf der EVSE

| Symbol   | Risikotyp                                                 |  |  |  |
|----------|-----------------------------------------------------------|--|--|--|
|          | Allgemeines Risiko                                        |  |  |  |
| <u>A</u> | Gefährliche Spannung, die eine Stromschlaggefahr<br>birgt |  |  |  |
|          | Klemm- und Quetschgefahr für Körperteile                  |  |  |  |
|          | Rotierende Teile können eine Einzugsgefahr bergen         |  |  |  |
|          | Erdung                                                    |  |  |  |

| Symbol | Risikotyp                                                                          |
|--------|------------------------------------------------------------------------------------|
|        | Dieses Schild weist Sie an, vor der Installation der EVSE<br>das Handbuch zu lesen |
|        | Elektro- und Elektronik-Altgeräte                                                  |
|        | Hinweis: Es kann sein, dass nicht alle Symbole auf der EVSE verwendet              |

# 3.8 Die EVSE oder Teile der EVSE entsorgen

werden.

Der unsachgemäße Umgang mit Abfällen kann aufgrund möglicher Gefahrstoffe negative Auswirkungen auf die Umwelt und die menschliche Gesundheit haben. Mit der korrekten Entsorgung dieses Produkts tragen Sie zur Wiederverwendung und Wiederverwertung von Materialien und zum Schutz der Umwelt bei.

- Befolgen Sie zur Entsorgung von Teilen, Verpackungsmaterial oder der EVSE selbst die lokalen Vorschriften.
- Entsorgen Sie Elektro- und Elektronikgeräte getrennt gemäß der WEEE 2012/19/EU Richtlinie über Elektro- und Elektronik-Altgeräte.
- Das Symbol der durchgestrichenen Mülltonne auf Ihrer EVSE weist darauf hin, dass die EVSE nicht mit dem Hausmüll vermischt oder entsorgt werden darf. Geben Sie die EVSE stattdessen zur Wiederverwertung bei Ihrer lokalen Sammelstelle ab.
- Wenden Sie sich für weitere Informationen an die staatliche Abfallentsorgungsstelle Ihres Landes.

# 3.9 Sicherheitshinweise zur Erdung

Voraussetzungen

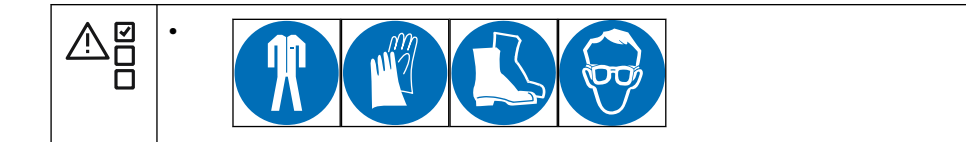

- Stellen Sie sicher, dass die EVSE an ein geerdetes, metallisches, fest verlegtes Verkabelungssystem angeschlossen ist. Andernfalls muss ein Geräteerdungsleiter mit den Kurzschlussleitern verlegt und mit der Geräteerdungsklemme oder -leitung am Produkt verbunden werden.
- Vergewissern Sie sich, dass die Verbindungen zur EVSE allen relevanten lokalen Vorschriften entsprechen.

# 3.10 Besondere Sicherheitshinweise (IEC-Portfolio)

### 3.10.1 Sicherheitshinweise zur Installation

Voraussetzungen

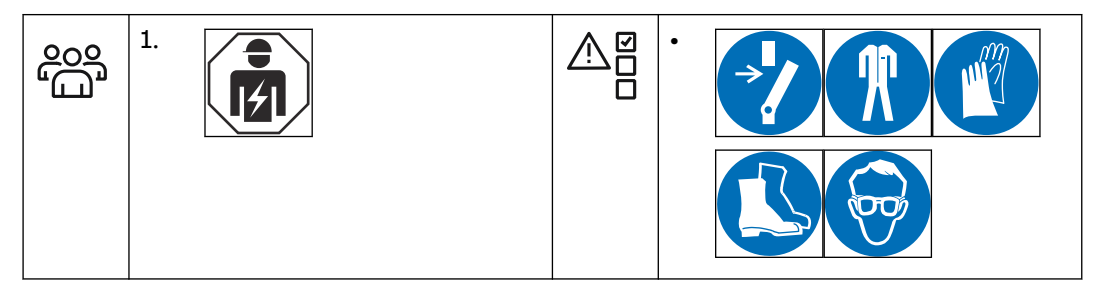

- Stellen Sie sicher, dass während des Installationsvorgangs keine Spannung an den AC-Eingangskabeln anliegt.
- Halten Sie unbefugte Personen während der Installation in einem sicheren Abstand.
- Verwenden Sie nur Stromkabel mit ausreichender Drahtstärke und Isolierung, um den Nennstrom- und Spannungsbedarf zu leisten.
- Stellen Sie sicher, dass die Belastbarkeit des Netzes den Anforderungen der EVSE entspricht.
- Die EVSE ist ordnungsgemäß zu erden. Beachten Sie bitte Abschnitt 3.9.
- Achten Sie darauf, dass die Verkabelung im Inneren der EVSE gegen Beschädigung geschützt ist und beim Öffnen und Schließen des Gehäuses nicht eingeklemmt werden kann.
- Stellen Sie sicher, dass kein Wasser in das Gehäuse eindringen kann.
- Schützen Sie die EVSE mit den Schutzvorrichtungen und -maßnahmen, die durch die lokalen Vorschriften festgelegt sind.
- Wenn Schutzvorrichtungen entfernt werden müssen, sind sie nach Abschluss der Arbeit sofort wieder anzubringen.
- Ziehen Sie die korrekte persönliche Schutzausrüstung an. Beachten Sie bitte Abschnitt 3.3.

# 3.11 Besondere Sicherheitshinweise (UL-Portfolio)

### 3.11.1

### Zusätzliche wichtige Sicherheitshinweise

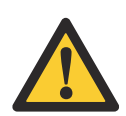

**Warnung:** Beachten Sie die grundsätzlichen Vorsichtsmaßnahmen für elektrische Produkte, einschließlich der Anweisungen in diesem Abschnitt.

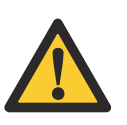

**Vorsicht:** Vermeiden Sie mögliche Brandgefahren, indem Sie diese EVSE nur an einen Stromkreis anschließen, der über einen Zweigstromkreis-Überstromschutz von maximal 40 A gemäß National Electrical Code, ANSI/NFPA 70, verfügt.

- Lesen Sie alle Anweisungen durch, bevor Sie diese EVSE verwenden.
- Stellen Sie sicher, dass diese EVSE von Erwachsenen beaufsichtigt wird, wenn sie in der Nähe von Kindern verwendet wird.
- Fassen Sie nicht in den EV-Anschluss.

- Verwenden Sie dieses Produkt nicht, wenn das flexible Netzkabel oder EV-Ladekabel zerfranst ist, die Isolierung gebrochen ist oder andere Schadensanzeichen sichtbar sind.
- Verwenden Sie diese EVSE nicht, wenn das Gehäuse oder der EV-Anschluss gebrochen, gerissen oder offen ist, oder andere Schadensanzeichen aufweist.
- Installieren Sie als Teil des Zweigstromkreises, der die EVSE versorgt, einen isolierten Erdungsleiter, der den geerdeten und nicht geerdeten Versorgungsleitern des Zweigstromkreises in Größe, Isoliermaterial und Dicke entspricht, allerdings grün ist und ggf. einen oder mehrere gelbe Streifen aufweist.
- Erden Sie den im vorigen Punkt erwähnten Erdungsanschluss an der EVSE oder verbinden Sie ihn, bei Versorgung durch ein separat abgeleitetes System, mit dem Versorgungstransformator.
- Für die Verlegung der Kabel des AC-Stromeingangs, siehe Abschnitt 11.11.4.
- Für die Drehmomentvorgaben für die Schrauben des AC-Stromanschlussblocks, siehe Abschnitt 11.15.

### **DIESE ANLEITUNG AUFBEWAHREN**

# 4 Installation

# 4.1 Allgemeiner Ablauf der Installation

Voraussetzungen

|   | 1.<br>2. | Alle erforderlichen<br>Genehmigungen, um den<br>Iokalen Vorschriften zu<br>gehorchen, werden erteilt.<br>Das AC-Eingangskabel<br>steht zur Verfügung. | • | Während des<br>Installationsvorgangs liegt<br>keine Spannung am AC-<br>Eingangskabel an. |
|---|----------|----------------------------------------------------------------------------------------------------|---|------------------------------------------------------------------------------------------|
| K | •        | Werkzeuge für die<br>Installation. Siehe Abschnitt<br>11.7.                                                                                           |   |                                                                                          |

Prozedur

- 1. Packen Sie die EVSE aus. Siehe Abschnitt 4.2.
- 2. Bereiten Sie den Standort vor. Siehe Kapitel 5.
- 3. Entfernen Sie die Gehäuseabdeckung. Siehe Abschnitt 9.1.
- 4. Führen Sie die mechanische Installation durch. Siehe Abschnitt 6.1.
- 5. Führen Sie die elektrische Installation durch. Siehe Abschnitt 7.1.
- 6. Bringen Sie die Gehäuseabdeckung an. Siehe Abschnitt 9.2.
- 7. Führen Sie die Inbetriebnahme durch. Siehe Abschnitt 8.1.

### 4.2 Die EVSE auspacken

- 1. Öffnen Sie den Karton.
- 2. Entfernen Sie die EVSE aus dem Karton.
- 3. Befreien Sie die EVSE von sämtlichem Verpackungsmaterial.
- 4. Entsorgen Sie das Verpackungsmaterial. Beachten Sie bitte Abschnitt 3.8.
- 5. Stellen Sie sicher, dass alle Teile der Bestellung entsprechend mitgeliefert wurden. Siehe Bestellung und Abschnitt 11.6.
- 6. Untersuchen Sie die EVSE und die zu installierenden Teile auf Schäden.
- 7. Sollten Sie Schäden feststellen oder die gelieferten Teile nicht der Bestellung entsprechen, wenden Sie sich an den lokalen Herstellervertreter (ABB EV Infrastructure). Beachten Sie bitte Abschnitt 1.12.
## 5 Standortvorbereitung

### 5.1 Den Standort auswählen

- 1. Suchen Sie einen geeigneten Platz an einer Wand. Für die Spezifikationen der Wand, siehe Abschnitt 11.8.
- 2. Stellen Sie sicher, dass die korrekte Stromversorgung zur Verfügung steht. Für die Spezifikationen der Stromversorgung, siehe Abschnitt 11.11.
- 3. Beachten Sie die Platzanforderungen. Siehe Abschnitt 11.10.3.

### 5.2 Den Standort vorbereiten (IEC-Portfolio)

Voraussetzungen

| <br>1. |
|--------|
|        |
|        |

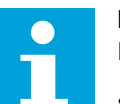

#### Hinweis:

Informationen für MiD-zertifizierte EVSE:

Beachten Sie bitte Abschnitt 5.1.

• Der Zähler ist für die Installation in einer mechanischen Umgebung 'M1' vorgesehen, in der gemäß der Richtlinie 2014/32/EU nur geringfügige Stöße und Schwingungen auftreten.

Der Standort muss sich für die Installation der EVSE eignen.

• Der Zähler ist für die Installation in einer elektromagnetischen Umgebung 'E2' gemäß der Richtlinie 2014/32/EU vorgesehen.

#### Prozedur

- 1. Stellen Sie sicher, dass um die EVSE ausreichend Raum und Luftstrom zur Verfügung stehen. Beachten Sie bitte Abschnitt 11.10.3.
- 2. Vergewissern Sie sich, dass Sie die korrekten Kabel vor Ort haben.
  - AC-Eingangskabel. Beachten Sie bitte Abschnitt 11.13.
  - RS485-Kabel. Beachten Sie bitte Abschnitt 11.13.4.
  - Ethernet-Kabel. Beachten Sie bitte Abschnitt 11.13.3.

### 5.3 Den Standort vorbereiten (UL-Portfolio)

Voraussetzungen

| Image: Standort muss sich für die Installation der EVSE eignen.Image: Standort muss sich für die Installation der EVSE eignen.Image |  |
|----------------------------------------------------------------------------------------------------|--|
|----------------------------------------------------------------------------------------------------|--|

- 1. Stellen Sie sicher, dass um die EVSE ausreichend Raum und Luftstrom zur Verfügung stehen. Beachten Sie bitte Abschnitt 11.10.3.
- 2. Vergewissern Sie sich, dass Sie die korrekten Kabel vor Ort haben.
  - AC-Eingangskabel. Beachten Sie bitte Abschnitt 11.13.2.
  - RS485-Kabel. Beachten Sie bitte Abschnitt 11.13.4.
  - Ethernet-Kabel. Beachten Sie bitte Abschnitt 11.13.3.

## 6 Mechanische Installation

6.1

### Allgemeiner Ablauf der mechanischen Installation

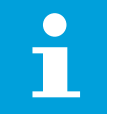

**Hinweis:** Die im Lieferumfang enthaltenen Befestigungsschrauben und Dübel sind für Mauerwerk geeignet. Wenn Sie die EVSE an einer anderen Art von Wand anbringen wollen, wenden Sie sich an Ihren lokalen Herstellervertreter (ABB EV Infrastructure).

- 1. Bereiten Sie die Bohrungen für die Befestigung der Schrauben vor. Beachten Sie bitte Abschnitt 6.2.
- 2. Bringen Sie die oberen Befestigungsschrauben an. Beachten Sie bitte Abschnitt 6.3.
- 3. Bringen Sie die EVSE vor Ort an. Beachten Sie bitte Abschnitt 6.4.

# 6.2 Die Bohrungen für die Befestigung der Schrauben vorbereiten

Voraussetzungen

| × | <ul><li>Wasserwaage</li><li>Bohrer</li></ul> |  | <ul> <li>Montageschablone.<br/>Beachten Sie bitte<br/>Abschnitt 11.6.</li> <li>Dübel für die oberen<br/>Befestigungsbohrungen.<br/>Beachten Sie bitte<br/>Abschnitt 11.6</li> <li>Dübel für die unteren<br/>Befestigungsbohrungen.<br/>Beachten Sie bitte<br/>Abschnitt 11.6.</li> </ul> |
|---|----------------------------------------------|--|----------------------------------------------------------------------------------------------------|
|---|----------------------------------------------|--|----------------------------------------------------------------------------------------------------|

#### Prozedur

- 1. Halten Sie die Montageschablone (A) gegen die Wand.
- Vergewissern Sie sich, dass die Montage waagrecht verläuft. Verwenden Sie die Wasserwaage.
- 3. Markieren Sie die Positionen für die Befestigungsbohrungen (B) und (C).
- Bohren Sie die Positionen der oberen (B) und unteren
   Befestigungsbohrungen (C)

Befestigungsbohrungen (C).

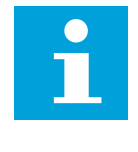

Hinweis: Den benötigten Bohrdurchmesser erkennen Sie an den Dübeln für die oberen und unteren Befestigungsbohrungen.

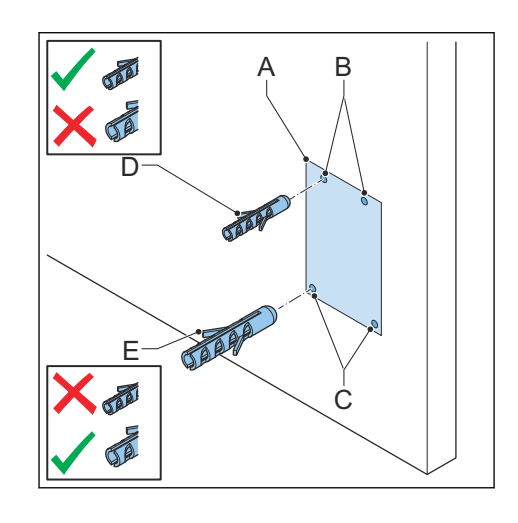

- 5. Setzen Sie die Dübel für oben (D) in die oberen Befestigungsbohrungen ein.
- 6. Setzen Sie die Dübel für unten (E) in die unteren Befestigungsbohrungen ein.

### 6.3 Die oberen Befestigungsschrauben einsetzen

Voraussetzungen

|  | <ol> <li>Die Dübel für die oberen<br/>und unteren<br/>Befestigungsschrauben<br/>sind eingesetzt.</li> </ol> | ŢŢŢŢ | • | Obere<br>Befestigungsschrauben.<br>Beachten Sie bitte<br>Abschnitt 11.6. |
|--|----------------------------------------------------------------------------------------------------|------|---|--------------------------------------------------------------------------|
|--|----------------------------------------------------------------------------------------------------|------|---|--------------------------------------------------------------------------|

#### Prozedur

- Bringen Sie die oberen Befestigungsschrauben (A) in den oberen Bohrungen (B) an.
- Achten Sie darauf, dass Sie die Schrauben ein Stück (X) weit aus der Wand ragen lassen. Für die Spezifikation, siehe Abschnitt 11.8. Dieses Stück außerhalb der Wand wird benötigt, um die EVSE aufzuhängen.

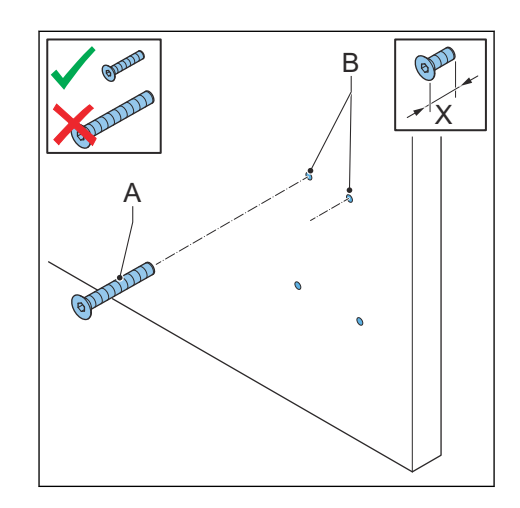

### 6.4 Die EVSE an der Wand anbringen

Voraussetzungen

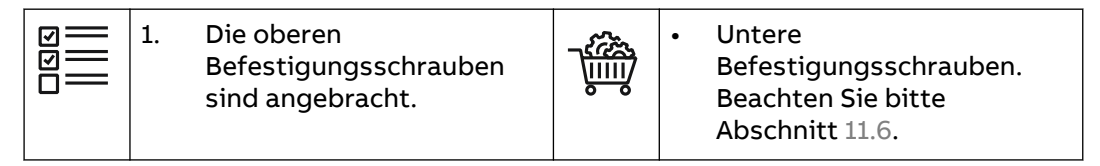

Prozedur

 Platzieren Sie die Öffnungen (A) über den oberen Befestigungsschrauben (B).

Die oberen Befestigungsschrauben tragen die EVSE.

2. Bringen Sie die unteren Befestigungsschrauben (C) an. Für die Spezifikationen des Drehmoments, siehe Abschnitt 11.15.

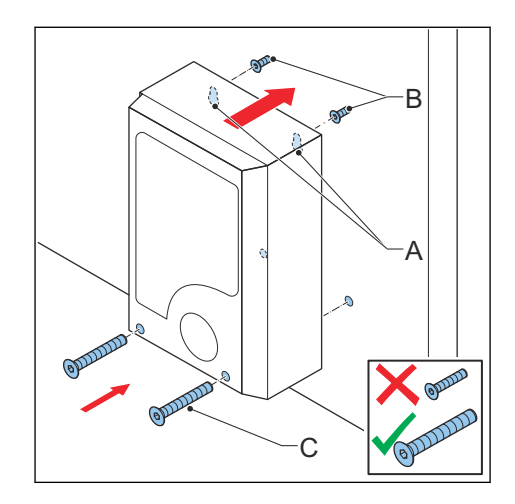

## 7 Elektrische Installation

### 7.1 Allgemeiner Ablauf der elektrischen Installation

Voraussetzungen

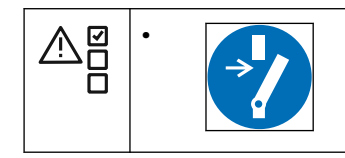

Prozedur

- 1. Entfernen Sie die Wartungsabdeckung. Beachten Sie bitte Abschnitt 9.3.
- 2. Installieren Sie das AC-Eingangskabel.
  - Führen Sie das AC-Eingangskabel ein. Beachten Sie bitte Abschnitt 7.2.
  - Schließen Sie das AC-Eingangskabel an. Beachten Sie bitte Abschnitt 7.3.
- 3. Installieren Sie das Ethernet-Kabel.
  - Führen Sie das Ethernet-Kabel ein. Beachten Sie bitte Abschnitt 7.4.1.
  - Schließen Sie das Ethernet-Kabel an. Beachten Sie bitte Abschnitt 7.4.2.
- 4. Installieren Sie ggf. die Kabel zur Smart-Meter-Kommunikation.
  - Führen Sie die Kabel zur Smart-Meter-Kommunikation ein. Beachten Sie bitte Abschnitt 7.4.3.
  - Schließen Sie die Kabel zur Smart-Meter-Kommunikation an. Beachten Sie bitte Abschnitt 7.4.4.
- 5. Wenn Sie das Internet nutzen wollen, setzen Sie die Nano-M2M-SIM-Karte ein. Beachten Sie bitte Abschnitt 7.4.5.
- 6. Ersetzen Sie ggf. das EV-Ladekabel. Beachten Sie bitte Abschnitt 7.5.
- 7. Bringen Sie die Wartungsabdeckung an. Beachten Sie bitte Abschnitt 9.4.

### 7.2 Das AC-Eingangskabel einführen

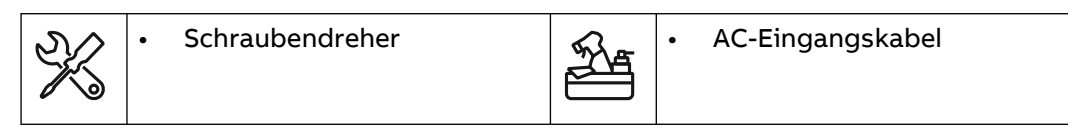

- 1. Nehmen Sie die Durchführdichtung (A) aus der EVSE.
- 2. Schneiden Sie ein Loch mittig in die Durchführdichtung.
- 3. Setzen Sie die Durchführdichtung ein.
- 4. Isolieren Sie die Drähte ab. Für die Spezifikation, siehe Abschnitt 11.13.
- 5. Führen Sie die Leitungen durch die Durchführdichtung.
- 6. Schieben Sie das AC-Eingangskabel (B) durch die Einlassöffnung.

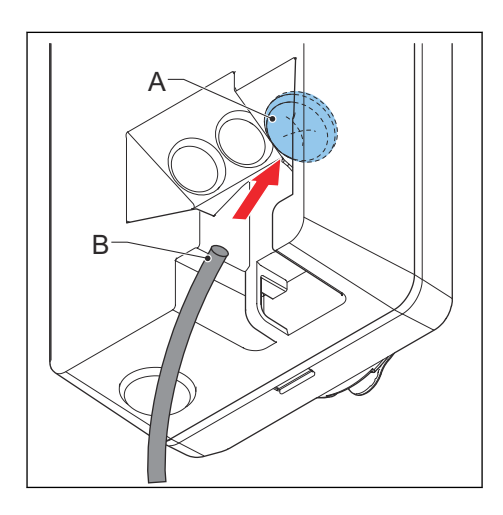

### 7.3 Das AC-Eingangskabel anschließen

#### 7.3.1 Das AC-Eingangskabel anschließen, 1-phasig (IEC-Portfolio)

Voraussetzungen

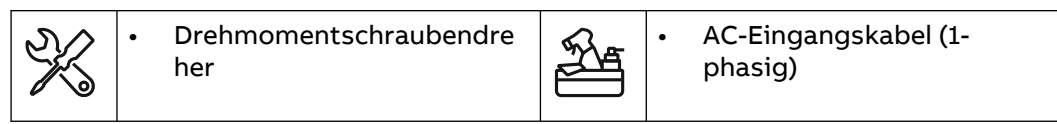

Prozedur

- 1. Lösen Sie die Schrauben (A).
- 2. Isolieren Sie die Drähte ab. Für die Spezifikation, siehe Abschnitt 11.13.1.
- 3. Führen Sie die Kabelsteckverbindung in den Anschlussblock (B).
- 4. Schließen Sie die folgenden Drähte an:
  - 1. Schutzleiter (C)
  - 2. Neutralleiter (D)
  - 3. AC-Eingangsleiter (E)

Beachten Sie bitte Abschnitt 11.11.

5. Ziehen Sie die Schrauben (A) mit dem richtigen Drehmoment an. Für die Spezifikation, siehe Abschnitt 11.15.

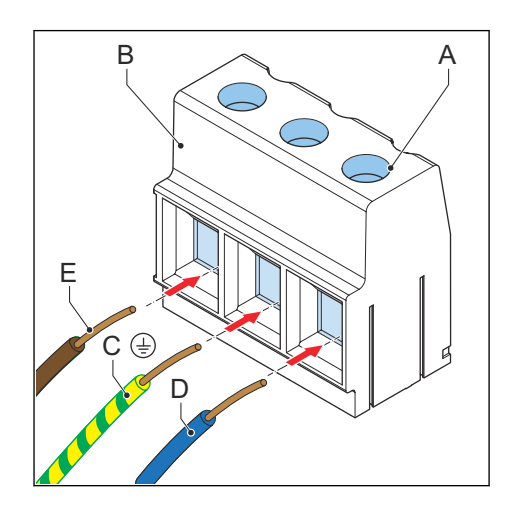

### 7.3.2 Das AC-Eingangskabel anschließen, 3-phasig (IEC-Portfolio)

Voraussetzungen

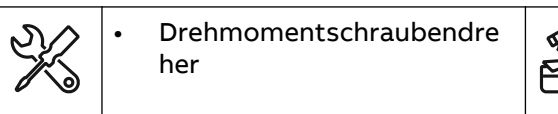

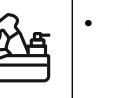

AC-Eingangskabel (3phasig, TN-, TT-Netzwerke)

- 1. Lösen Sie die Schrauben (A).
- 2. Führen Sie die Kabelsteckverbindung in den Anschlussblock (B).
- 3. Schließen Sie diese Drähte an:
  - 1. Schutzleiter (C)
  - 2. Neutralleiter (D)
  - 3. L1 (E)
  - 4. L2 (F)
  - 5. L3 (G)

Beachten Sie bitte Abschnitt 11.11.

4. Ziehen Sie die Schrauben (A) mit dem richtigen Drehmoment an. Für die Spezifikation, siehe Abschnitt 11.15.

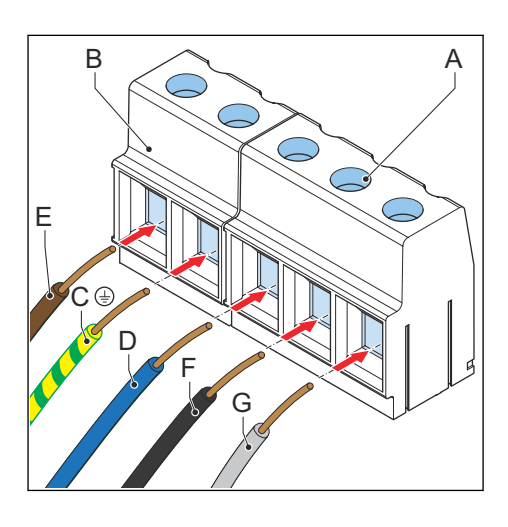

#### 7.3.3 Das AC-Eingangskabel anschließen (UL-Portfolio)

Voraussetzungen

| × | Drehmomentschraubendre<br>her | <u>F</u> | • AC-Eingangskabel (1-<br>phasig) |
|---|-------------------------------|----------|-----------------------------------|
|---|-------------------------------|----------|-----------------------------------|

Prozedur

- 1. Lösen Sie die Schrauben (A).
- 2. Isolieren Sie die Drähte ab. Für die Spezifikation, siehe Abschnitt 11.13.2.
- 3. Führen Sie die Kabelsteckverbindung in den Anschlussblock (B).
- 4. Schließen Sie die folgenden Drähte an:
  - 1. Schutzleiter (Erdungsleiter) (C)
  - 2. Neutralleiter (D)
  - 3. L2 AC-Eingangsleiter (F)
  - 4. L1 AC-Eingangsleiter (E)

Beachten Sie bitte Abschnitt 11.11.

5. Ziehen Sie die Schrauben (A) mit dem richtigen Drehmoment an. Für die Spezifikation, siehe Abschnitt 11.15.

### 7.3.4 Die Kabel sichern

Voraussetzungen

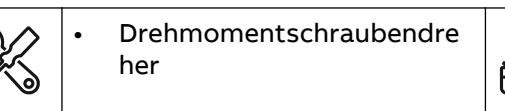

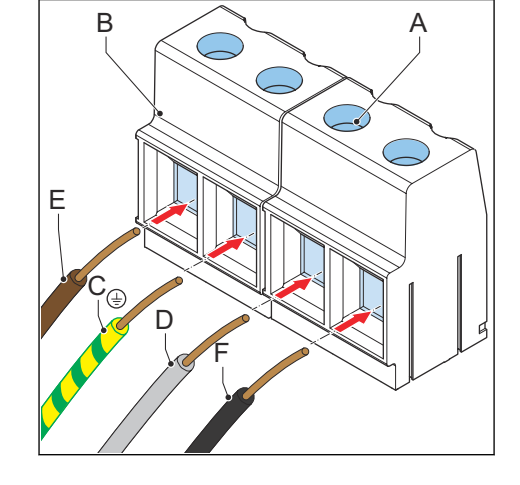

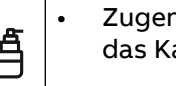

Zugentlastungsklemme für das Kabel

- 1. Sichern Sie die Kabel (A) mit der Zugentlastungsklemme (B).
- 2. Bringen Sie die beiden Schrauben (C) der Zugentlastungsklemme an.

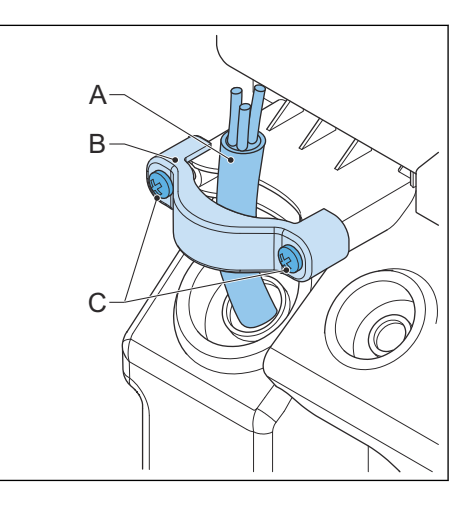

### 7.4 Kommunikationsverbindungen

#### 7.4.1 Das Ethernet-Kabel einführen

Voraussetzungen

| 990<br> | 1. | Die Gehäuseabdeckung wurde entfernt. Beachten Sie bitte Abschnitt 9.1.     |
|---------|----|----------------------------------------------------------------------------|
|         | 2. | Die Wartungsabdeckung wurde entfernt. Beachten Sie bitte<br>Abschnitt 9.3. |

#### Prozedur

- 1. Nehmen Sie die Durchführdichtung (A) aus der EVSE.
- 2. Schneiden Sie ein Loch mittig in die Durchführdichtung.
- 3. Setzen Sie die Durchführdichtung ein.
- Schieben Sie das Ethernet-Eingangskabel (B) durch die Kabeleinlassöffnung.

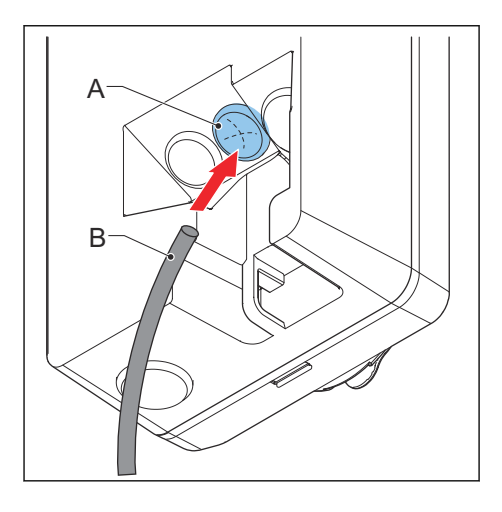

#### 7.4.2 Das Ethernet-Kabel anschließen

Voraussetzungen

Wenn Ihre EVSE zwei Ethernet-Anschlüsse hat, können mehrere EVSE in Reihe geschaltet werden. Nur die erste EVSE ist mit dem PC, Router oder Gateway verbunden. Es wird nur die Ethernet-Verbindung gemeinsam genutzt, zwischen den EVSE findet keine Kommunikation statt.

- Stecken Sie den RJ45-Stecker (A) des Ethernet-Kabels in die Haupt-Ethernet-RJ45-Buchse (B).
- 2. Verbinden Sie das Ethernet-Kabel entweder mit einem PC, Router oder Gateway oder schalten Sie es mit einer vorhergehenden EVSE in Reihe (C).
- 3. Um EVSE in Reihe zu schalten, stecken Sie den RJ45-Stecker des Ethernet-Kabels zur nächsten EVSE (D) in die Zweit-Ethernet-RJ45-Buchse (E).

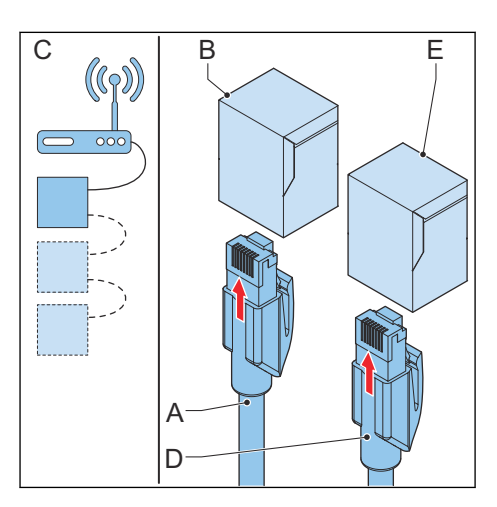

#### 7.4.3 Die Drähte zur Smart-Meter-Kommunikation einführen

- 1. Nehmen Sie die Durchführdichtung (A) aus der EVSE.
- 2. Schneiden Sie ein Loch mittig in die Durchführdichtung.
- 3. Setzen Sie die Durchführdichtung ein.
- 4. Isolieren Sie die Kabel ggf. auf die richtige Länge ab. Beachten Sie bitte Abschnitt 11.13.4.
- 5. Führen Sie die Leitungen durch die Durchführdichtung.
- 6. Schieben Sie das Kabel (B) durch die Einlassöffnung.

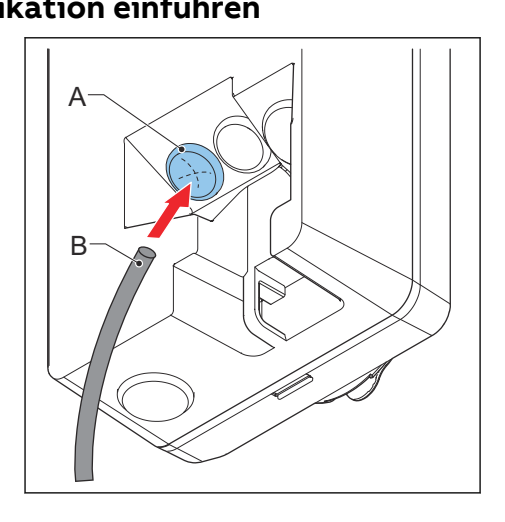

#### 7.4.4 Die Drähte zur Smart-Meter-Kommunikation anschließen

Schließen Sie das Smart Meter mit ModBus RTU (RS485) an die EVSE an. Voraussetzungen

| SK. | • | Schlitzschraubendreher |  | • | Smart Meter mit ModBus-<br>RTU-Schnittstelle<br>Draht für RS485. Beachten<br>Sie bitte Abschnitt 11.13.4.<br>Befolgen Sie die lokalen<br>Vorschriften für die<br>korrekte Kabelisolierung. |
|-----|---|------------------------|--|---|----------------------------------------------------------------------------------------------------|
|-----|---|------------------------|--|---|----------------------------------------------------------------------------------------------------|

- 1. Entfernen Sie die Abdeckung (A) vom Smart-Meter-Anschlussblock (B).
- 2. Schließen Sie die Drähte an:
  - a. Schließen Sie die positive Leitung (C) an.
  - b. Schließen Sie die negative Leitung (D) an.
  - c. Wenn der Smart Meter über einen gemeinsamen Schutzkontakt für abgeschirmte Kabel verfügt, schließen Sie das Kabel (E) an.
- 3. Ziehen Sie die Schrauben mit dem richtigen Drehmoment an. Für die Spezifikation, siehe Abschnitt 11.15.

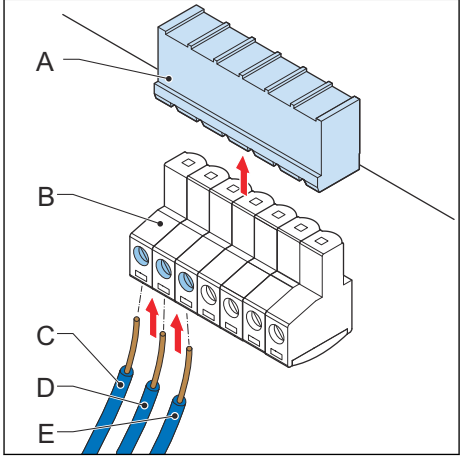

4. Installieren Sie die Abdeckung auf dem Anschlussblock.

#### 7.4.5 Die Nano-M2M-SIM-Karte einsetzen

Voraussetzungen

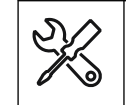

Eine Nano-M2M-SIM-Karte vom Anbieter des Mobilfunknetzes. Beachten Sie bitte Abschnitt 11.12.

Prozedur

 Setzen Sie die Nano-M2M-SIM-Karte (A) in das Kartenfach (B) ein. Vergewissern Sie sich, dass die Anschlussstellen korrekt positioniert sind.

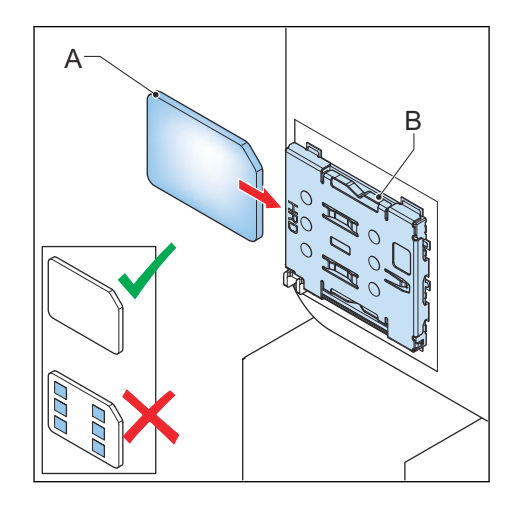

### 7.5 Das EV-Ladekabel ersetzen

#### 7.5.1 Das EV-Ladekabel ersetzen, 1-phasig (IEC-Portfolio)

| 990<br>190      | 1. | EV-Ladekabel defekt. | K | • | Drehmomentschraubendre<br>her                                                    |
|-----------------|----|----------------------|---|---|----------------------------------------------------------------------------------|
| <u>د</u> ی<br>ا | 1. |                      |   | • | Spezifikationsgemäßes EV-<br>Ladekabel. Beachten Sie<br>bitte Abschnitt 11.13.7. |

- 1. Verschaffen Sie sich Zugang zum EV-Ladekabelanschluss:
  - a. Entfernen Sie die Gehäuseabdeckung. Beachten Sie bitte Abschnitt 9.1.
  - b. Entfernen Sie die Innenabdeckung. Beachten Sie bitte Abschnitt 9.5.
- Trennen Sie die 2-polige EV-Steckverbindung (A), die die CP/PP-Steckverbindung aufnimmt.
- 3. Lösen Sie die Schrauben (B) an der Ausgangssteckverbindung (C) des Anschlussblocks.
- 4. Trennen Sie die Drähte:
  - L1-Leiter (D)
  - Schutzleiter (E)
  - Neutralleiter (F)
- 5. Entfernen Sie das EV-Ladekabel.
- 6. Schließen Sie das neue EV-Ladekabel an:
  - a. Verbinden Sie die Drähte.
  - b. Ziehen Sie die Schrauben (B) mit dem richtigen Drehmoment an. Für die Spezifikation, siehe Abschnitt 11.15.
  - c. Schließen Sie die 2-polige EV-Steckverbindung an, die die CP/PP-Steckverbindung aufnimmt.
- 7. Bereiten Sie sich auf den Betrieb vor:
  - a. Setzen Sie die Innenabdeckung ein. Beachten Sie bitte Abschnitt 9.6.
  - b. Bringen Sie die Gehäuseabdeckung an. Beachten Sie bitte Abschnitt 9.2.

#### 7.5.2 Das EV-Ladekabel ersetzen, 3-phasig (IEC-Portfolio)

|            | 1. | EV-Ladekabel defekt. | SK3 | • | Drehmomentschraubendre<br>her                                                  |
|------------|----|----------------------|-----|---|--------------------------------------------------------------------------------|
| 000<br>000 | 1. |                      |     | • | Spezifikationsgemäßes EV-<br>Ladekabel. Beachten Sie<br>bitte Abschnitt 11.13. |

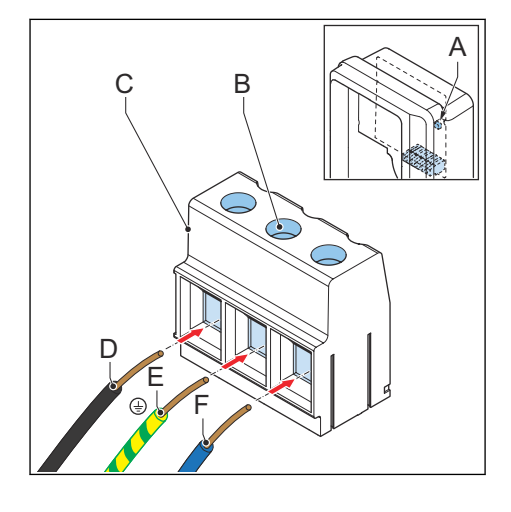

- 1. Verschaffen Sie sich Zugang zum EV-Ladekabelanschluss:
  - a. Entfernen Sie die Gehäuseabdeckung. Beachten Sie bitte Abschnitt 9.1.
  - b. Entfernen Sie die Innenabdeckung. Beachten Sie bitte Abschnitt 9.5.
- Trennen Sie die 2-polige EV-Steckverbindung (A), die die CP/PP-Steckverbindung aufnimmt.
- 3. Lösen Sie die Schrauben (B) an der Ausgangssteckverbindung (C) des Anschlussblocks.
- 4. Trennen Sie die Drähte:
  - Neutralleiter (D)
  - L2 (E)
  - Schutzleiter (F)
  - L3 (G)
  - L1 (H)
- 5. Entfernen Sie das EV-Ladekabel.
- 6. Schließen Sie das neue EV-Ladekabel an:
  - a. Verbinden Sie die Drähte.
  - b. Ziehen Sie die Schrauben (B) mit dem richtigen Drehmoment an. Für die Spezifikation, siehe Abschnitt 11.15.
  - c. Schließen Sie die 2-polige EV-Steckverbindung an, die die CP/PP-Steckverbindung aufnimmt.
- 7. Bereiten Sie sich auf den Betrieb vor:
  - a. Setzen Sie die Innenabdeckung ein. Beachten Sie bitte Abschnitt 9.6.
  - b. Bringen Sie die Gehäuseabdeckung an. Beachten Sie bitte Abschnitt 9.2.

#### 7.5.3 Das EV-Ladekabel ersetzen (UL-Portfolio)

|      | 1. | EV-Ladekabel defekt. | X        | • | Drehmomentschraubendre<br>her                                                    |
|------|----|----------------------|----------|---|----------------------------------------------------------------------------------|
| 200° | 1. |                      | <u>F</u> | • | Spezifikationsgemäßes EV-<br>Ladekabel. Beachten Sie<br>bitte Abschnitt 11.13.8. |

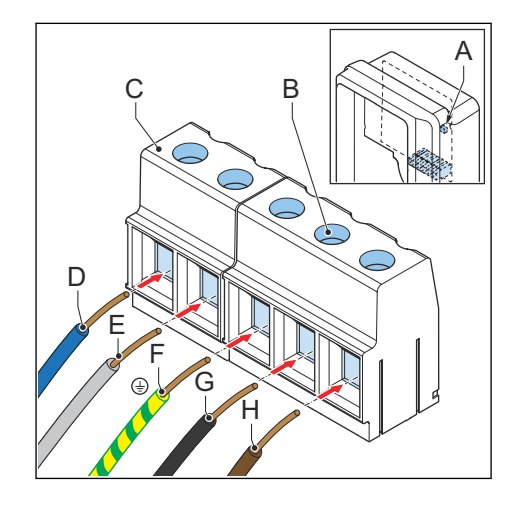

- 1. Verschaffen Sie sich Zugang zum EV-Ladekabelanschluss:
  - a. Entfernen Sie die Gehäuseabdeckung. Beachten Sie bitte Abschnitt 9.1.
  - b. Entfernen Sie die Innenabdeckung. Beachten Sie bitte Abschnitt 9.5.
- Trennen Sie die 2-polige EV-Steckverbindung (A), die die CP/PP-Steckverbindung aufnimmt.
- 3. Lösen Sie die Schrauben (B) an der Ausgangssteckverbindung (C) des Anschlussblocks.
- 4. Trennen Sie die Drähte:
  - L2 (D)
  - Schutzleiter (E)
  - L1(F)
- 5. Entfernen Sie das EV-Ladekabel.
- 6. Schließen Sie das neue EV-Ladekabel an:
  - a. Verbinden Sie die Drähte.
  - b. Ziehen Sie die Schrauben (B) mit dem richtigen Drehmoment an. Für die Spezifikation, siehe Abschnitt 11.15.
  - c. Schließen Sie die 2-polige EV-Steckverbindung an, die die CP/PP-Steckverbindung aufnimmt.
- 7. Bereiten Sie sich auf den Betrieb vor:
  - a. Setzen Sie die Innenabdeckung ein. Beachten Sie bitte Abschnitt 9.6.
  - b. Bringen Sie die Gehäuseabdeckung an. Beachten Sie bitte Abschnitt 9.2.

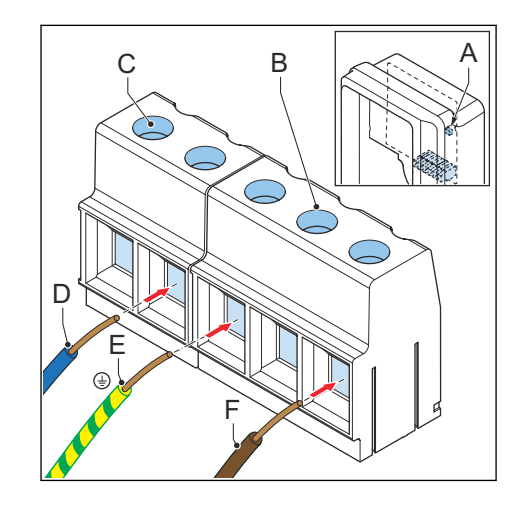

## 8 Inbetriebnahme

### 8.1 Allgemeiner Ablauf der Inbetriebnahme

Voraussetzungen

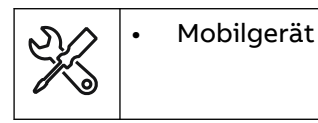

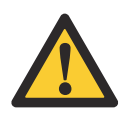

**Warnung:** Wenden Sie dieses Inbetriebnahmeverfahren nur an, wenn die EVSE für den Hausgebrauch und mit der *TerraConfig*-App in Betrieb genommen wird. Bei allen anderen Inbetriebnahmezwecken dürfen Sie die Inbetriebnahme nicht selbst vornehmen. Wenden Sie sich an Ihren lokalen Vertreter des Herstellers. Beachten Sie bitte Abschnitt 1.12.

#### Prozedur

- 1. Laden Sie die TerraConfig-App herunter.
  - Wenn Sie ein Android-Gerät verwenden, öffnen Sie den Google Play Store.
  - Wenn Sie ein iOS-Gerät verwenden, öffnen Sie den Apple Store.
- 2. Versorgen Sie die EVSE mit Strom. Beachten Sie bitte Abschnitt 8.2.
- 3. Richten Sie die EVSE ein. Beachten Sie bitte Abschnitt 8.3.

### 8.2 Die EVSE mit Strom versorgen

1. Schließen Sie den Schutzschalter, der die EVSE mit Strom versorgt.

Warnung:

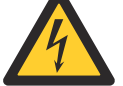

#### Gefährliche Spannung

- Vorsicht bei Arbeiten mit Elektrizität.
- Die Stromversorgung schaltet sich ein.
- Es wird eine Reihe von Selbsttests ausgeführt, um sicherzustellen, dass die EVSE ordnungsgemäß und sicher funktioniert.
- Wenn die EVSE ein Problem erkennt, leuchtet die Fehler-LED auf.

### 8.3 Die EVSE einrichten

Voraussetzungen

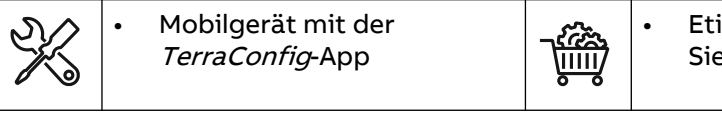

Etikett mit PIN. Beachten Sie bitte Abschnitt 11.6.

- 1. Rufen Sie die *TerraConfig*-App auf.
- 2. Geben Sie die PIN ein.
- 3. Führen Sie die folgenden Schritte in der *TerraConfig*-App aus:
  - a. Aktualisieren Sie die Produkt-Firmware. Wiederholen Sie diesen Schritt, bis die *TerraConfig*-App keine aktuellere Firmware mehr erkennt.
  - b. Passen Sie die Parametereinstellungen für Ihre EVSE-Konfiguration an.

#### Teilezugang 9

#### Die Gehäuseabdeckung entfernen 9.1

- 1. Entfernen Sie diese Teile:
  - Schrauben (A) •
  - Gehäuseabdeckung (B) •

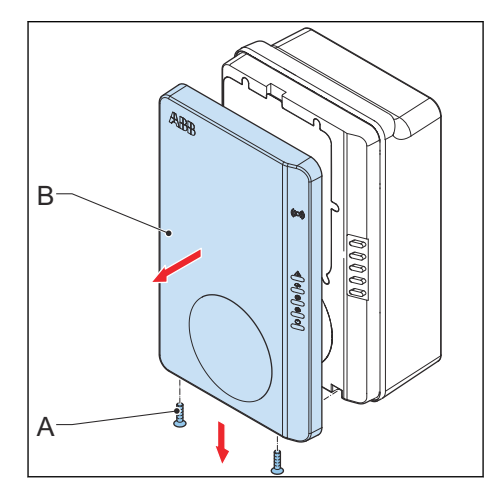

#### Die Gehäuseabdeckung anbringen 9.2

Voraussetzungen

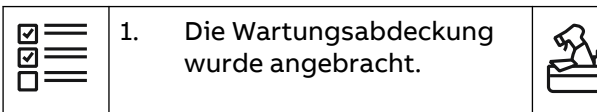

Sicherheitssiegel

•

- 1. Bringen Sie diese Teile an:
  - Gehäuseabdeckung (A) •
  - Schrauben (B) •
- 2. Versiegeln Sie das Gehäuse mit der Gehäuseabdeckung. Verwenden Sie dazu das Sicherheitssiegel (C).<sup>1</sup>

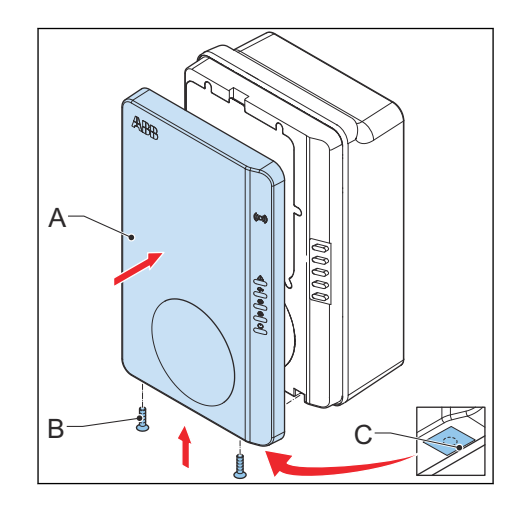

<sup>&</sup>lt;sup>1</sup> Dieser Schritt ist nur bei einer MiD-zertifizierten EVSE notwendig.

### 9.3 Die Wartungsabdeckung entfernen

#### 9.3.1 Die Wartungsabdeckung entfernen (EVSE ohne Bildschirm)

Voraussetzungen

| ]<br>[]<br>[] | 1. | Die Gehäuseabdeckung wurde entfernt. |
|---------------|----|--------------------------------------|
| Б—            |    |                                      |

Prozedur

- 1. Entfernen Sie diese Teile:
  - Schrauben (A)
  - Wartungsabdeckung (B)
  - Gummidichtung (C)
- 2. Reinigen Sie die Gummidichtung.
- 3. Sollten Sie eine Beschädigung an der Gummidichtung feststellen, verfahren Sie wie folgt:
  - a. Entsorgen Sie die Gummidichtung. Beachten Sie bitte Abschnitt 3.8.
  - Bestellen Sie eine neue Gummidichtung bei Ihrem lokalen Vertreter des Herstellers.

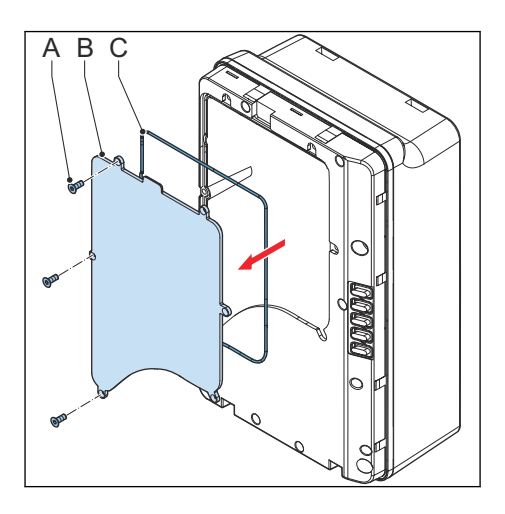

#### 9.3.2 Die Wartungsabdeckung entfernen (EVSE mit Bildschirm)

Voraussetzungen

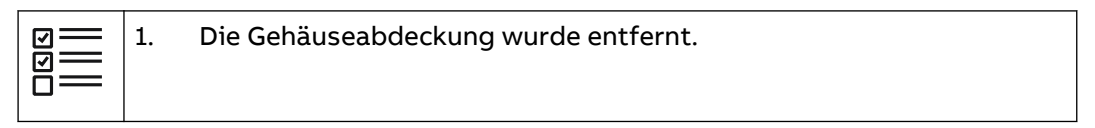

- 1. Entfernen Sie diese Teile:
  - Schrauben (A)
  - Wartungsabdeckung (B)
  - Gummidichtung (C)
- 2. Reinigen Sie die Gummidichtung.
- 3. Sollten Sie eine Beschädigung an der Gummidichtung feststellen, verfahren Sie wie folgt:
  - a. Entsorgen Sie die Gummidichtung. Beachten Sie bitte Abschnitt 3.8.
  - b. Bestellen Sie eine neue Gummidichtung bei Ihrem lokalen Vertreter des Herstellers.

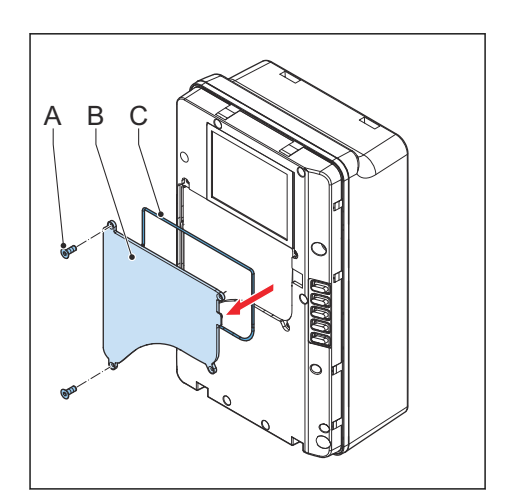

### 9.4 Die Wartungsabdeckung anbringen

#### 9.4.1 Die Wartungsabdeckung anbringen (EVSE ohne Bildschirm)

Voraussetzungen

| য<br>তা<br>তা<br>তা<br>তা<br>তা<br>তা<br>তা<br>তা<br>তা<br>তা<br>তা<br>তা<br>তা | 1. | Die Innenabdeckung wurde angebracht. |
|---------------------------------------------------------------------------------|----|--------------------------------------|
| d=                                                                              |    |                                      |

Prozedur

- 1. Bringen Sie diese Teile an:
  - Gummidichtung (A)
  - Wartungsabdeckung (B)
  - Schrauben (C)

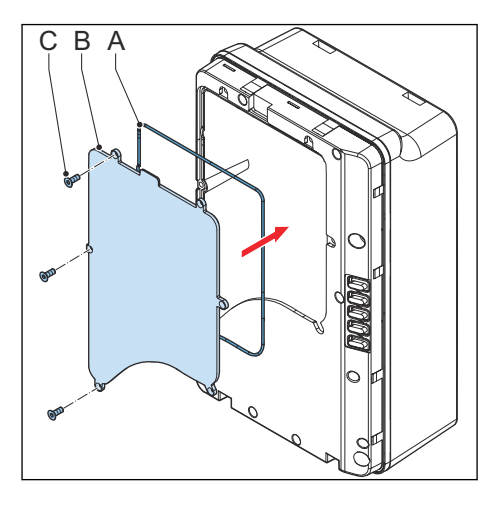

### 9.4.2 Die Wartungsabdeckung anbringen (EVSE mit Bildschirm)

Voraussetzungen

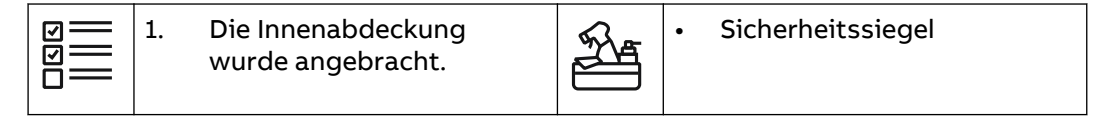

- 1. Bringen Sie diese Teile an:
  - Gummidichtung (A)
  - Wartungsabdeckung (B)
  - Schrauben (C)
- 2. Versiegeln Sie das Gehäuse mit der Wartungsabdeckung. Verwenden Sie dazu das Sicherheitssiegel (D).<sup>2</sup>

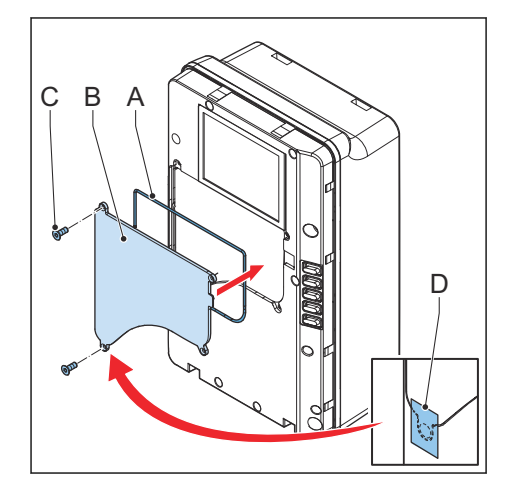

<sup>&</sup>lt;sup>2</sup> Dieser Schritt ist nur bei einer MiD-zertifizierten EVSE notwendig.

### 9.5 Die Innenabdeckung entfernen

#### 9.5.1 Die Innenabdeckung entfernen (EVSE ohne Bildschirm)

Voraussetzungen

| 1. | Die Gehäuseabdeckung wurde entfernt. |  |  |  |  |
|----|--------------------------------------|--|--|--|--|
|    |                                      |  |  |  |  |

Prozedur

- 1. Entfernen Sie diese Teile:
  - Schrauben (A)
  - Innenabdeckung (B)
  - Gummidichtung (C)
- 2. Reinigen Sie die Gummidichtung.
- 3. Sollten Sie eine Beschädigung an der Gummidichtung feststellen, verfahren Sie wie folgt:
  - a. Entsorgen Sie die Gummidichtung. Beachten Sie bitte Abschnitt 3.8.
  - Bestellen Sie eine neue Gummidichtung bei Ihrem lokalen Vertreter des Herstellers.

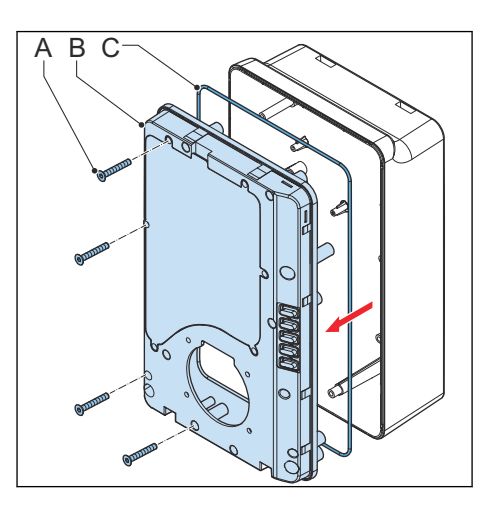

### 9.5.2 Die Innenabdeckung entfernen (EVSE mit Bildschirm)

Voraussetzungen

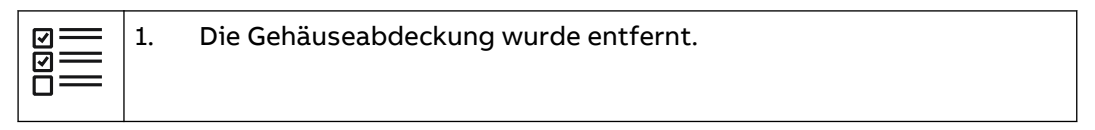

- 1. Entfernen Sie diese Teile:
  - Schrauben (A)
  - Innenabdeckung (B)
  - Gummidichtung (C)
- 2. Reinigen Sie die Gummidichtung.
- 3. Sollten Sie eine Beschädigung an der Gummidichtung feststellen, verfahren Sie wie folgt:
  - a. Entsorgen Sie die Gummidichtung. Beachten Sie bitte Abschnitt 3.8.
  - b. Bestellen Sie eine neue Gummidichtung bei Ihrem lokalen Vertreter des Herstellers.

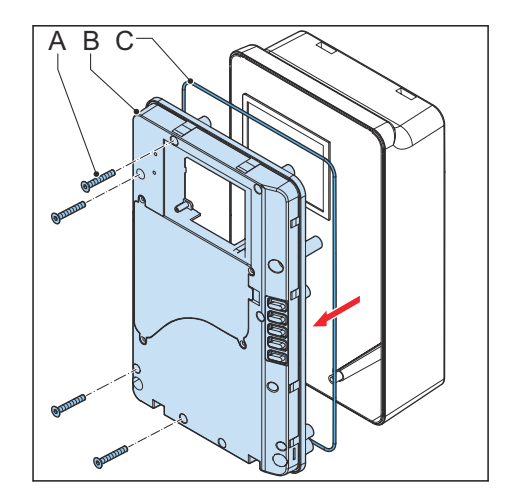

### 9.6 Die Innenabdeckung anbringen

#### 9.6.1 Die Innenabdeckung anbringen (EVSE ohne Bildschirm)

- 1. Bringen Sie diese Teile an:
  - Gummidichtung (A)
  - Innenabdeckung (B)
  - Schrauben (C)

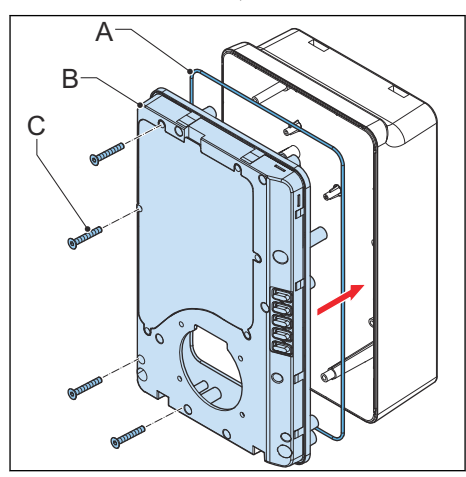

### 9.6.2 Die Innenabdeckung anbringen (EVSE mit Bildschirm)

Voraussetzungen

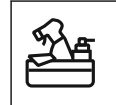

Sicherheitssiegel

- 1. Bringen Sie diese Teile an:
  - Gummidichtung (A)
  - Innenabdeckung (B)
  - Schrauben (C)
- 2. Versiegeln Sie das Gehäuse mit der Innenabdeckung. Verwenden Sie dazu das Sicherheitssiegel (D).<sup>3</sup>

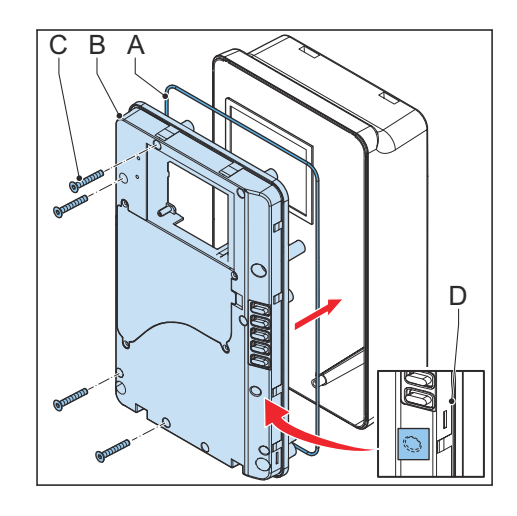

<sup>&</sup>lt;sup>3</sup> Dieser Schritt ist nur bei einer MiD-zertifizierten EVSE notwendig.

## 10 Problemlösung

### 10.1 Verfahren zur Problemlösung

- 1. Versuchen Sie, mit Hilfe der Informationen in diesem Dokument eine Lösung für das Problem zu finden.
- 2. Wenn Sie keine Lösung für das Problem finden, wenden Sie sich an Ihren lokalen Vertreter des Herstellers. Beachten Sie bitte Abschnitt 1.12.

## 10.2 Problemlösungstabelle (IEC-Portfolio)

| Problem (Fehler-<br>code)                                                        | Mögliche Ursache                                                                                                    | Mögliche Lösung                                                                                                    |  |
|----------------------------------------------------------------------------------|----------------------------------------------------------------------------------------------------|----------------------------------------------------------------------------------------------------|--|
| Fehlerstrom er-<br>kannt (0x0002)                                                | Im Ladestromkreis (30 mA<br>AC oder 6 mA DC) ist ein<br>Fehlerstrom aufgetreten.<br>Der Strom fließt in den Bo-<br>den ab. | <ol> <li>Schalten Sie die EVSE strom-<br/>los. Beachten Sie bitte Ab-<br/>schnitt 10.4.</li> <li>Wenden Sie sich an Ihren loka-<br/>len Herstellervertreter oder ei-<br/>nen qualifizierten Elektroin-<br/>stallateur. Beachten Sie bitte<br/>Abschnitt 1.12.</li> </ol>           |  |
| Schutzleiterkabel<br>fehlt oder Nullleiter<br>und Phase ver-<br>tauscht (0x0004) | EVSE nicht korrekt geer-<br>det.                                                                                           | <ol> <li>Überprüfen Sie den Schutzlei-<br/>ter der Steckverbindung am<br/>AC-Eingang.</li> <li>Installieren Sie den Schutzlei-<br/>ter.</li> </ol>                                                                                                    |  |
|                                                                                  | Die Neutral- und Phasen-<br>leiter sind vertauscht.                                                                        | <ol> <li>Überprüfen Sie die elektri-<br/>schen Anschlüsse.</li> <li>Vergewissern Sie sich, dass<br/>Phase und Leitung sowie<br/>Neutralleiter korrekt ange-<br/>schlossen sind.</li> <li>Korrigieren Sie ggf. die elekt-<br/>rischen Anschlüsse. Siehe Ka-<br/>pitel 7.</li> </ol> |  |
| Überspannung<br>(0x0008)                                                         | Die maximale Spannung<br>am Stromeingang ist zu<br>hoch.                                                                   | Stellen Sie sicher, dass die Netz-<br>spannung den vorgeschriebenen<br>Wert nicht übersteigt.                                                                                                    |  |
| Unterspannung<br>(0x0010)                                                        | Die Spannung am Strom-<br>eingang ist nicht ausrei-<br>chend.                                                              | Stellen Sie sicher, dass die Netz-<br>spannung den vorgeschriebenen<br>Wert nicht unterschreitet.                                                                                                    |  |
| Überstrom<br>(0x0020)                                                            | EV-seitige Überlast.                                                                                                    | <ol> <li>Überprüfen Sie, ob das EV-La-<br/>dekabel korrekt angeschlos-<br/>sen ist.</li> <li>Schließen Sie das EV-Ladeka-<br/>bel korrekt an.</li> </ol>                                                                                                    |  |

| Problem (Fehler-<br>code)                      | Mögliche Ursache                                                          | Mä             | Mögliche Lösung                                                                                                    |  |
|------------------------------------------------|---------------------------------------------------------------------------|----------------|----------------------------------------------------------------------------------------------------|--|
| Starker Überstrom<br>(0x0040)                  | EV-seitige Überlast.                                                      | 1.<br>2.       | Überprüfen Sie, ob das EV-La-<br>dekabel korrekt angeschlos-<br>sen ist.<br>Schließen Sie das EV-Ladeka-<br>bel korrekt an.                                                                                                    |  |
| Übertemperatur<br>(0x0080)                     | Die Innentemperatur ist zu<br>hoch.                                       | 1.             | Überprüfen Sie die vorge-<br>schriebene Betriebstempera-<br>tur auf dem Produktetikett.<br>Wenn die Umgebungstempe-<br>ratur zu hoch ist, drosselt die<br>EVSE automatisch den Aus-<br>gangsstrom.                                     |  |
|                                                |                                                                           | 2.             | Installieren Sie die EVSE ggf.<br>in einer Umgebung mit einer<br>niedrigeren Umgebungstem-<br>peratur.                                                                                                    |  |
|                                                |                                                                           | 3.             | Stellen Sie sicher, dass die<br>Netzspannung den vorge-<br>schriebenen Wert nicht über-<br>steigt.                                                                                                    |  |
|                                                |                                                                           | 4.             | Wenn Sie das Problem nicht<br>lösen können, die EVSE nicht<br>verwenden. Wenden Sie sich<br>an Ihren lokalen Unterneh-<br>mensvertreter oder einen<br>qualifizierten Elektroinstalla-<br>teur. Beachten Sie bitte Ab-<br>schnitt 1.12. |  |
| Leistungsrelaisfeh-<br>ler (0x0400)            | Der Relaiskontakt wird im<br>falschen Zustand erkannt<br>oder ist defekt. | 1.<br>2.<br>3. | Überprüfen Sie den Relaiskon-<br>takt.<br>Passen Sie ggf. den Strom an.<br>Ersetzen Sie ggf. den Relais-<br>kontakt.                                                                                                    |  |
| Interner Kommuni-<br>kationsfehler<br>(0x0800) | Die Leiterplatinen der EV-<br>SE kommunizieren nicht<br>miteinander.      | 1.<br>2.<br>3. | Verbinden Sie die EVSE mit<br>dem Internet.<br>Überprüfen Sie das Wi-Fi-Sig-<br>nal am Standort<br>Überprüfen Sie die Verbin-<br>dung zur Nano-SIM-Karte und<br>die 4G-Signalstärke am<br>Standort.                                    |  |
| E-Verriegelungsstö-<br>rung (0x1000)           | Fehler beim Verriegeln /<br>Entriegeln des Ladean-<br>schlusses.          | 1.<br>2.       | Überprüfen Sie den Anschluss<br>des EV-Ladekabels.<br>Schließen Sie ggf. das EV-La-<br>dekabel an.                                                                                                    |  |

| Problem (Fehler-<br>code)                                                                                                    | Mögliche Ursache                                              | Mögliche Lösung                                                                                                    |  |  |
|----------------------------------------------------------------------------------------------------|---------------------------------------------------------------|----------------------------------------------------------------------------------------------------|--|--|
| Fehlende Phase<br>(0x2000)                                                                                                    | B- und/oder C-Phase feh-<br>len.                              | <ol> <li>Überprüfen Sie die elektri-<br/>schen Anschlüsse.</li> <li>Vergewissern Sie sich, dass<br/>Phase und Leitung sowie<br/>Neutralleiter korrekt ange-<br/>schlossen sind.</li> <li>Korrigieren Sie ggf. die elekt-<br/>rischen Anschlüsse. Siehe Ka-<br/>pitel 7.</li> </ol>                                                                                                    |  |  |
| ModBus-Kommuni-<br>kation abgebro-<br>chen (0x4000)                                                                                                    | Es kam zu einem Abbruch<br>bei der ModBus-Kommuni-<br>kation. | <ol> <li>Überprüfen Sie die Leiter auf<br/>korrekte Verbindung und Po-<br/>larität.</li> <li>Überprüfen Sie, ob alle Adressen eindeutig sind.</li> <li>Überprüfen Sie, ob die Daten-<br/>übertragungsrate mit der des<br/>anderen Geräts oder Zählers<br/>übereinstimmt.</li> <li>Überprüfen Sie, ob der Pari-<br/>tätswert des anderen Geräts<br/>oder Zählers mit dem 'Kein'<br/>der EVSE übereinstimmt.</li> <li>Überprüfen Sie, ob das Stopp-<br/>bit und das Datenbit mit de-<br/>nen des anderen Geräts oder<br/>Zählers übereinstimmen.</li> </ol> |  |  |
| Der Bildschirm<br>zeigt an, dass das<br>EV nicht für den La-<br>devorgang bereit<br>ist oder die <i>Char-<br/>gerSync</i> -App zeigt<br>'Warte auf EV' an | Das EV ist nicht verfügbar                                    | Wecken Sie das EV auf. Siehe Be-<br>nutzerhandbuch.                                                                                                    |  |  |
| Das EV wird nicht<br>aufgeladen                                                                                                    | Es liegt ein Problem mit<br>der EVSE vor                      | <ol> <li>Stellen Sie sicher, dass die<br/>Stromversorgung zur EVSE<br/>aktiv ist.</li> <li>Überprüfen Sie die EVSE auf<br/>ihre korrekte Funktionsfähig-<br/>keit.</li> <li>Überprüfen Sie die <i>ChargerS-</i><br/><i>ync</i>-App und die Lade-LED,<br/>um sicherzustellen, dass der<br/>Ladevorgang autorisiert ist.</li> <li>Starten Sie den Ladevorgang.</li> </ol>                                                                                                    |  |  |

| Problem (Fehler-<br>code)            | Mögliche Ursache                                                     | Mögliche Lösung |                                                                                                    |
|--------------------------------------|----------------------------------------------------------------------|-----------------|----------------------------------------------------------------------------------------------------|
|                                      | EV-Ladekabel defekt.                                                 | 1.              | Überprüfen Sie das EV-Lade-<br>kabel.                                                                                                    |
|                                      |                                                                      | 2.              | Wenn das mitgelieferte Stan-<br>dard-EV-Ladekabel defekt ist,<br>ersetzen Sie das EV-Ladeka-<br>bel. Beachten Sie bitte Ab-<br>schnitt 7.5. |
| Verbindung zum EV<br>oder Autorisie- | EV-Ladekabel defekt.                                                 | 1.              | Überprüfen Sie das EV-Lade-<br>kabel.                                                                                                    |
| rungsvorgang fehl-<br>geschlagen     |                                                                      | 2.              | Wenn das mitgelieferte Stan-<br>dard-EV-Ladekabel defekt ist,<br>ersetzen Sie das EV-Ladeka-<br>bel. Beachten Sie bitte Ab-<br>schnitt 7.5. |
|                                      | EV-Ladekabel nicht korrekt<br>angeschlossen.                         | 1.              | Überprüfen Sie den Anschluss<br>des EV-Ladekabels.                                                                                          |
|                                      |                                                                      | 2.              | Schließen Sie ggf. das EV-La-<br>dekabel an.                                                                                                |
|                                      | Problem mit der <i>ChargerS-</i><br><i>ync</i> -App oder RFID-Karte. | 1.              | Vergewissern Sie sich, dass<br>der Benutzer in der <i>ChargerS-</i><br><i>ync</i> -App registriert ist.                                     |
|                                      |                                                                      | 2.              | Stellen Sie sicher, dass Sie ei-<br>ne vom Hersteller bereitge-<br>stellte RFID-Karte verwenden.                                            |
|                                      |                                                                      | 3.              | Vergewissern Sie sich, dass<br>die RFID-Karte in der <i>Char-<br/>gerSync</i> -App hinzugefügt<br>wurde.                                    |
|                                      |                                                                      | 4.              | Starten Sie die <i>ChargerSync</i> -<br>App.                                                                                                |
|                                      |                                                                      | 5.              | Starten Sie den Autorisie-<br>rungsvorgang.                                                                                                 |

## 10.3 Problemlösungstabelle (UL-Portfolio)

| Problem (Fehler-<br>code)                                                        | Mögliche Ursache                                                                                         | Mögliche Lösung                                                                                                    |  |
|----------------------------------------------------------------------------------|----------------------------------------------------------------------------------------------------|----------------------------------------------------------------------------------------------------|--|
| Fehlerstrom er-<br>kannt (0x0002)                                                | Im Ladestromkreis (20 mA<br>AC) ist ein Fehlerstrom<br>aufgetreten. Der Strom<br>fließt in den Boden ab. | <ol> <li>Schalten Sie die EVSE strom-<br/>los. Beachten Sie bitte Ab-<br/>schnitt 10.4.</li> <li>Wenden Sie sich an Ihren loka-<br/>len Herstellervertreter oder ei-<br/>nen qualifizierten Elektroin-<br/>stallateur. Beachten Sie bitte<br/>Abschnitt 1.12.</li> </ol>           |  |
| Schutzleiterkabel<br>fehlt oder Nullleiter<br>und Phase ver-<br>tauscht (0x0004) | EVSE nicht korrekt geer-<br>det.                                                                         | <ol> <li>Überprüfen Sie den Schutzlei-<br/>ter der Steckverbindung am<br/>AC-Eingang.</li> <li>Installieren Sie den Schutzlei-<br/>ter.</li> </ol>                                                                                                    |  |
|                                                                                  | Die Neutral- und Phasen-<br>leiter sind vertauscht.                                                      | <ol> <li>Überprüfen Sie die elektri-<br/>schen Anschlüsse.</li> <li>Vergewissern Sie sich, dass<br/>Phase und Leitung sowie<br/>Neutralleiter korrekt ange-<br/>schlossen sind.</li> <li>Korrigieren Sie ggf. die elekt-<br/>rischen Anschlüsse. Siehe Ka-<br/>pitel 7.</li> </ol> |  |
| Überspannung<br>(0x0008)                                                         | Die maximale Spannung<br>am Stromeingang ist zu<br>hoch.                                                 | Stellen Sie sicher, dass die Netz-<br>spannung den vorgeschriebenen<br>Wert nicht übersteigt.                                                                                                    |  |
| Unterspannung<br>(0x0010)                                                        | Die Spannung am Strom-<br>eingang ist nicht ausrei-<br>chend.                                            | Stellen Sie sicher, dass die Netz-<br>spannung den vorgeschriebenen<br>Wert nicht unterschreitet.                                                                                                    |  |
| Überstrom<br>(0x0020)                                                            | EV-seitige Überlast.                                                                                     | <ol> <li>Überprüfen Sie, ob das EV-La-<br/>dekabel korrekt angeschlos-<br/>sen ist.</li> <li>Schließen Sie das EV-Ladeka-<br/>bel korrekt an.</li> </ol>                                                                                                    |  |
| Starker Überstrom<br>(0x0040)                                                    | EV-seitige Überlast.                                                                                     | <ol> <li>Überprüfen Sie, ob das EV-La-<br/>dekabel korrekt angeschlos-<br/>sen ist.</li> <li>Schließen Sie das EV-Ladeka-<br/>bel korrekt an.</li> </ol>                                                                                                    |  |

| Problem (Fehler-<br>code)            | Mögliche Ursache                                                        | Mögliche Lösung |                                                                                                    |
|--------------------------------------|-------------------------------------------------------------------------|-----------------|----------------------------------------------------------------------------------------------------|
| Übertemperatur<br>(0x0080)           | Die Innentemperatur ist zu<br>hoch.                                     | 1.              | Überprüfen Sie die vorge-<br>schriebene Betriebstempera-<br>tur auf dem Produktetikett.<br>Wenn die Umgebungstempe-<br>ratur zu hoch ist, drosselt die<br>EVSE automatisch den Aus-<br>gangsstrom.                                     |
|                                      |                                                                         | 2.              | Installieren Sie die EVSE ggf.<br>in einer Umgebung mit einer<br>niedrigeren Umgebungstem-<br>peratur.                                                                                                    |
|                                      |                                                                         | 3.              | Stellen Sie sicher, dass die<br>Netzspannung den vorge-<br>schriebenen Wert nicht über-<br>steigt.                                                                                                    |
|                                      |                                                                         | 4.              | Wenn Sie das Problem nicht<br>lösen können, die EVSE nicht<br>verwenden. Wenden Sie sich<br>an Ihren lokalen Unterneh-<br>mensvertreter oder einen<br>qualifizierten Elektroinstalla-<br>teur. Beachten Sie bitte Ab-<br>schnitt 1.12. |
| Leistungsrelaisfeh-<br>ler (0x0400)  | Der Relaiskontakt wird im<br>falschen Zustand erkannt                   | 1.              | Überprüfen Sie den Relaiskon-<br>takt.                                                                                                    |
|                                      | oder 1st defekt.                                                        |                 | Passen Sie ggf. den Strom an.<br>Ersetzen Sie ggf. den Relais-<br>kontakt.                                                                                                    |
| Interner Kommuni-<br>kationsfehler   | i- Die Leiterplatinen der EV-<br>SE kommunizieren nicht<br>miteinander. | 1.              | Verbinden Sie die EVSE mit<br>dem Internet.                                                                                                    |
| (0x0800)                             |                                                                         | 2.              | Überprüfen Sie das Wi-Fi-Sig-<br>nal am Standort                                                                                                    |
|                                      |                                                                         |                 | Überprüfen Sie die Verbin-<br>dung zur Nano-SIM-Karte und<br>die 4G-Signalstärke am<br>Standort.                                                                                                    |
| E-Verriegelungsstö-<br>rung (0x1000) | Fehler beim Verriegeln /<br>Entriegeln des Ladean-<br>schlusses.        | 1.<br>2.        | Überprüfen Sie den Anschluss<br>des EV-Ladekabels.<br>Schließen Sie ggf. das EV-La-<br>dekabel an.                                                                                                    |

| Problem (Fehler-<br>code)                                                                                                    | Mögliche Ursache                                              | Mögliche Lösung                                                                                                    |  |  |
|----------------------------------------------------------------------------------------------------|---------------------------------------------------------------|----------------------------------------------------------------------------------------------------|--|--|
| Fehlende Phase<br>(0x2000)                                                                                                    | B- und/oder C-Phase feh-<br>len.                              | <ol> <li>Überprüfen Sie die elektri-<br/>schen Anschlüsse.</li> <li>Vergewissern Sie sich, dass<br/>Phase und Leitung sowie<br/>Neutralleiter korrekt ange-<br/>schlossen sind.</li> <li>Korrigieren Sie ggf. die elekt-<br/>rischen Anschlüsse. Siehe Ka-<br/>pitel 7.</li> </ol>                                                                                                    |  |  |
| ModBus-Kommuni-<br>kation abgebro-<br>chen (0x4000)                                                                                                    | Es kam zu einem Abbruch<br>bei der ModBus-Kommuni-<br>kation. | <ol> <li>Überprüfen Sie die Leiter auf<br/>korrekte Verbindung und Po-<br/>larität.</li> <li>Überprüfen Sie, ob alle Adressen eindeutig sind.</li> <li>Überprüfen Sie, ob die Daten-<br/>übertragungsrate mit der des<br/>anderen Geräts oder Zählers<br/>übereinstimmt.</li> <li>Überprüfen Sie, ob der Pari-<br/>tätswert des anderen Geräts<br/>oder Zählers mit dem 'Kein'<br/>der EVSE übereinstimmt.</li> <li>Überprüfen Sie, ob das Stopp-<br/>bit und das Datenbit mit de-<br/>nen des anderen Geräts oder<br/>Zählers übereinstimmen.</li> </ol> |  |  |
| Der Bildschirm<br>zeigt an, dass das<br>EV nicht für den La-<br>devorgang bereit<br>ist oder die <i>Char-<br/>gerSync</i> -App zeigt<br>'Warte auf EV' an | Das EV ist nicht verfügbar                                    | Wecken Sie das EV auf. Siehe Be-<br>nutzerhandbuch.                                                                                                    |  |  |
| Das EV wird nicht<br>aufgeladen                                                                                                    | Es liegt ein Problem mit<br>der EVSE vor                      | <ol> <li>Stellen Sie sicher, dass die<br/>Stromversorgung zur EVSE<br/>aktiv ist.</li> <li>Überprüfen Sie die EVSE auf<br/>ihre korrekte Funktionsfähig-<br/>keit.</li> <li>Überprüfen Sie die <i>ChargerS-</i><br/><i>ync</i>-App und die Lade-LED,<br/>um sicherzustellen, dass der<br/>Ladevorgang autorisiert ist.</li> <li>Starten Sie den Ladevorgang.</li> </ol>                                                                                                    |  |  |

| Problem (Fehler-<br>code)            | Mögliche Ursache                                                     |    | Mögliche Lösung                                                                                                    |  |  |
|--------------------------------------|----------------------------------------------------------------------|----|----------------------------------------------------------------------------------------------------|--|--|
|                                      | EV-Ladekabel defekt.                                                 | 1. | Überprüfen Sie das EV-Lade-<br>kabel.                                                                                                    |  |  |
|                                      |                                                                      | 2. | Wenn das mitgelieferte Stan-<br>dard-EV-Ladekabel defekt ist,<br>ersetzen Sie das EV-Ladeka-<br>bel. Beachten Sie bitte Ab-<br>schnitt 7.5. |  |  |
| Verbindung zum EV<br>oder Autorisie- | EV-Ladekabel defekt.                                                 | 1. | Überprüfen Sie das EV-Lade-<br>kabel.                                                                                                    |  |  |
| rungsvorgang fehl-<br>geschlagen     |                                                                      | 2. | Wenn das mitgelieferte Stan-<br>dard-EV-Ladekabel defekt ist,<br>ersetzen Sie das EV-Ladeka-<br>bel. Beachten Sie bitte Ab-<br>schnitt 7.5. |  |  |
|                                      | EV-Ladekabel nicht korrekt angeschlossen.                            | 1. | Überprüfen Sie den Anschluss<br>des EV-Ladekabels.                                                                                          |  |  |
|                                      |                                                                      | 2. | Schließen Sie ggf. das EV-La-<br>dekabel an.                                                                                                |  |  |
|                                      | Problem mit der <i>ChargerS-</i><br><i>ync</i> -App oder RFID-Karte. | 1. | Vergewissern Sie sich, dass<br>der Benutzer in der <i>ChargerS-</i><br><i>ync</i> -App registriert ist.                                     |  |  |
|                                      |                                                                      | 2. | Stellen Sie sicher, dass Sie ei-<br>ne vom Hersteller bereitge-<br>stellte RFID-Karte verwenden.                                            |  |  |
|                                      |                                                                      | 3. | Vergewissern Sie sich, dass<br>die RFID-Karte in der <i>Char-<br/>gerSync</i> -App hinzugefügt<br>wurde.                                    |  |  |
|                                      |                                                                      | 4. | Starten Sie die <i>ChargerSync</i> -<br>App.                                                                                                |  |  |
|                                      |                                                                      | 5. | Starten Sie den Autorisie-<br>rungsvorgang.                                                                                                 |  |  |

### 10.4 Die EVSE stromlos schalten

- 1. Öffnen Sie den Schutzschalter, der die EVSE mit Strom versorgt.
- 2. Warten Sie mindestens 1 Minute.

## 11 Technische Daten

## 11.1 EVSE-Typ

Der EVSE-Typ besteht aus einem Code. Der Code besteht aus 10 Teilen: A1 - A10.

| Beschreibung      | Wert                                                                                                    | Bedeutung des<br>Wertes                                                                                                    |
|-------------------|----------------------------------------------------------------------------------------------------|----------------------------------------------------------------------------------------------------|
| Markenname        | Terra AC                                                                                                    | -                                                                                                    |
| Тур               | W                                                                                                    | Wandladestation                                                                                                    |
|                   | C                                                                                                    | Säule                                                                                                    |
| Ausgangsleistung  | 4                                                                                                    | 3,7 kW                                                                                                    |
|                   | 7                                                                                                    | 7,4 kW                                                                                                    |
|                   | 9                                                                                                    | 9 kW                                                                                                    |
|                   | 11                                                                                                    | 11 kW                                                                                                    |
|                   | 19                                                                                                    | 19 kW                                                                                                    |
|                   | 22                                                                                                    | 22 kW                                                                                                    |
| Kabeltyp oder     | Р                                                                                                    | Kabel Typ 1                                                                                                    |
| Buchse            | G                                                                                                    | Kabel Typ 2                                                                                                    |
|                   | Т                                                                                                    | Buchse Typ 2                                                                                                    |
|                   | S                                                                                                    | Buchse Typ 2 mit<br>Berührungsschutz                                                                                                    |
| Kabellänge        | -                                                                                                    | Kein Kabel                                                                                                    |
|                   | 5                                                                                                    | 5 m                                                                                                    |
|                   | 8                                                                                                    | 8 m                                                                                                    |
| Autorisierung     | R                                                                                                    | RFID aktiv                                                                                                    |
|                   | -                                                                                                    | Kein RFID                                                                                                    |
| Bildschirm        | D                                                                                                    | Ja                                                                                                    |
|                   | -                                                                                                    | Nein                                                                                                    |
| Messung           | М                                                                                                    | Für MiD zertifiziert<br>(nur mit Bildschirm)                                                                                                    |
|                   | -                                                                                                    | Nicht für MiD zerti-<br>fiziert                                                                                                    |
| SIM-Kartenschlitz | C                                                                                                    | Ja                                                                                                    |
|                   | -                                                                                                    | Nein                                                                                                    |
| Ethernet          | -                                                                                                    | Single                                                                                                    |
|                   | D                                                                                                    | Gänseblümchen-<br>kette                                                                                                    |
|                   | Beschreibung Markenname Typ Ausgangsleistung Kabeltyp oder Buchse Kabellänge Autorisierung Bildschirm Messung SIM-Kartenschlitz Ethernet | BeschreibungWertMarkennameTerra ACTypWTypCAusgangsleistung47911192211BuchsePGTBuchseGTSKabellänge-S8AutorisierungRBildschirmDBildschirmDSIM-KartenschlitzCSIM-KartenschlitzCEthernet-D-D-SIM-KartenschlitzCEthernetD |

#### Beispiel

Terra AC W7-P8-RD-MCD-0

- A1 = Markenname = Terra AC
- A2 = Typ = Wandladestation
- A3 = 7, Ausgangsleistung = 7,4 kW
- A4 = Kabeltyp, Kabel = Typ 1
- A5 = 8 m
- A6 = Autorisierung = RFID aktiv
- A7 = Bildschirm = ja
- A8 = Messung = MiD-zertifiziert
- A9 = SIM-Kartenschlitz = trifft zu
- A10 = Ethernet = Gänseblümchenkette
- Die '0' ist ein leeres Feld.

### 11.2 Allgemeine Spezifikationen

| Parameter                                                   | Spezifikation                                                                                                    |
|-------------------------------------------------------------|----------------------------------------------------------------------------------------------------|
| Sicherheitsstandards                                        | <ul> <li>IEC/EN 61851-1, IEC/EN 62311, IEC/EN 62479, IEC/EN 62955</li> <li>UL 2594, UL 2231-1, UL 2231-2, UL 1998</li> <li>NMX-J-667-ANCE</li> <li>CSA C22.2. NO.280</li> </ul>                                                                                                    |
| Zertifizierung                                              | <ul> <li>IEC-Portfolio:</li> <li>Einphasig</li> <li>Einphasig mit Bildschirm und MiD-Zertifikat</li> <li>Dreiphasig</li> <li>Dreiphasig mit Bildschirm und MiD-Zertifikat</li> <li>UL-Portfolio:</li> <li>Einphasig</li> <li>Einphasig mit Bildschirm</li> </ul>                                          |
| IP- oder NEMA-Klassifizierung                               | Die Spezifikation steht auf dem Produkteti-<br>kett. Beachten Sie bitte Abschnitt 2.3.                                                                                                    |
| IK-Einstufung gemäß IEC 62262 (Ge-<br>häuse und Bildschirm) | IK10<br>IK8+ für eine Betriebstemperatur zwischen<br>-35 und -30°C                                                                                                    |
| Regeln und Normen                                           | IEC 61851-21-2, EN 61000-6-1, EN 61000-6-2,<br>EN 61000-6-3, EN 61000-6-4, EN 61000-3-2,<br>EN 61000-3-3, EN 61000-3-11, EN<br>61000-3-12<br>CE RED- WLAN / RFID / E-UTRA: EN 300 328<br>V2.1.1, EN 300 330 V2.1.1, EN 301 908-1<br>V11.1.2, EN 301 908-13 EN 50470-1, EN<br>50470-3 FCC Teil 15 Klasse B |

| Parameter                                                                                              | Spezifikation                                                                              |
|----------------------------------------------------------------------------------------------------|--------------------------------------------------------------------------------------------|
|                                                                                                    | FCC Teil 15 Klasse B<br>ENERGY STAR                                                        |
| Stromverbrauch                                                                                         | Im Leerlauf:                                                                               |
| <ul> <li>CE-Modell</li> <li>MiD-Modell</li> <li>UL-Modell</li> <li>UL-Modell mit Bildschirm</li> </ul> | <ul> <li>4 W</li> <li>4,6 W</li> <li>3,6 W (ENERGY-STAR-konform)</li> <li>4.6 W</li> </ul> |

## 11.3 Umgebungsbedingungen

| Parameter                                           | Spezifikation                |
|-----------------------------------------------------|------------------------------|
| Betriebstemperatur                                  | -35°C <sup>4</sup> bis +50°C |
| Betriebstemperatur für MiD-zertifizierte<br>Modelle | -30°C bis +55°C              |
| Lagertemperatur                                     | -40°C bis +80°C              |
| Lagerbedingungen                                    | Innenbereich, trocken        |
| Relative Feuchtigkeit                               | < 95%, nicht kondensierend   |

### 11.4 Gewicht

| EVSE-Typ                                                                    | Gewicht [kg] |
|-----------------------------------------------------------------------------|--------------|
| Terra AC-Wandladestation, Typ 2 mit<br>Steckdose (IEC-Portfolio)            | 3,0          |
| Terra AC-Wandladestation, Typ 2 mit ei-<br>nem EV-Ladekabel (IEC-Portfolio) | 7,0          |
| Terra AC-Wandladestation, Typ 1 (UL-<br>Portfolio)                          | 7,0          |

<sup>&</sup>lt;sup>4</sup> Auf Grundlage der Herstellertestergebnisse

## 11.5 Konformität der Schutzvorrichtung

### 11.5.1 Konformität der Schutzvorrichtung (IEC-Portfolio)

| Anforderu                                       | ingen                                                                                                    | Spe            | ezifika                                    | tionen                                                                                               |
|-------------------------------------------------|----------------------------------------------------------------------------------------------------|----------------|--------------------------------------------|----------------------------------------------------------------------------------------------------|
| Dedizierte vorgeschaltete Schutzvorrich-        |                                                                                                    | Ор             | tionen                                     | :                                                                                                    |
| tung(en)                                        |                                                                                                    | •              | FI-Sch<br>Schalt<br>RCBO<br>spiel:<br>A30) | halter (mindestens Typ A) + LS-<br>cer<br>(mindestens Typ A), (zum Bei-<br>ABB-Modell-Nr.: DS201 C40 |
| Vorgescha                                       | alteter Überstromschutzschal-                                                                                                    | Sch            | nutzscl                                    | naltertypen:                                                                                         |
| ter (zum Beispiel: RCBO oder LS-Schal-<br>ter). | •                                                                                                    | 40 A f<br>tung | ür eine EVSE mit 32 A Nennleis-            |                                                                                                    |
|                                                 | <b>Hinweis:</b> Der Wert des<br>Schutzschalters hängt vom                                                                                              | •              | 20 A f<br>tung                             | ür eine EVSE mit 16 A Nennleis-                                                                      |
| 1                                               | Durchmesser und der Länge<br>des Kabels, der Auslegung<br>der EVSE und den Umge-<br>bungsparametern ab (die<br>Entscheidung liegt beim<br>Elektriker). | Aus            | slöseke                                    | ennlinien: Typ C                                                                                     |
| Der Schut<br>schalter fü                        | zschalter dient als Haupttrenn-<br>ùr die EVSE.                                                                                                    |                |                                            |                                                                                                    |
| Vorgescha<br>schalter (F                        | alteter Fehlerstromschutz-<br>FI-Schalter)                                                                                                    | Mir<br>spr     | ndeste<br>ech-Fe                           | ns Typ A, mit einem Nenn-An-<br>chlerstrom von maximal 30 mA                                         |
|                                                 |                                                                                                    |                |                                            | <b>Hinweis:</b> EVSE-interne DC-<br>Fehlerstromüberwachung > 6<br>mA                                 |

#### 11.5.2

### Konformität der Schutzvorrichtung (UL-Portfolio)

| Anforder                | ungen                                                                                                    | Spezifikationen                                                                                                    |
|-------------------------|----------------------------------------------------------------------------------------------------|----------------------------------------------------------------------------------------------------|
| Dediziert<br>tung(en)   | e vorgeschaltete Schutzvorrich-                                                                                                    | Schutzschalter                                                                                                    |
| In EVSE ir              | ntegrierter Erdschlussschutz                                                                                                    | 20 mA AC                                                                                                    |
| Vorgesch                | alteter Überstromschutzschal-                                                                                                    | Schutzschaltertypen:                                                                                                    |
| ter<br>1                | <b>Hinweis:</b> Der Wert des<br>Schutzschalters hängt vom<br>Durchmesser und der Länge<br>des Kabels, der Auslegung<br>der EVSE und den Umge-<br>bungsparametern ab (die<br>Entscheidung liegt beim<br>Elektriker). | <ul> <li>40 A für eine EVSE mit 32 A Nennleistung</li> <li>20 A für eine EVSE mit 16 A Nennleistung</li> <li>Auslösekennlinien: Typ C</li> </ul> |
| Der Schut<br>schalter f | tzschalter dient als Haupttrenn-<br>ür die EVSE.                                                                                                    |                                                                                                    |

### 11.5.3 Konformität der Schutzvorrichtung (Singapur)

| Anforderungen                                                | Spezifikationen                                                                                                    |  |
|--------------------------------------------------------------|----------------------------------------------------------------------------------------------------|--|
| Dedizierte vorgeschaltete Schutzvorrich-<br>tung(en)         | Not-Aus-Taster                                                                                                    |  |
| Dedizierte vorgeschaltete Schutzvorrich-                     | Optionen:                                                                                                    |  |
| tung(en)                                                     | <ul> <li>FI-Schalter (mindestens Typ A) + LS-<br/>Schalter</li> <li>RCBO (mindestens Typ A), zum Bei-<br/>spiel: ABB-Modell-Nr.: DS201 C40 A30</li> </ul> |  |
| Vorgeschalteter Fehlerstromschutz-<br>schalter (FI-Schalter) | Mindestens Typ A, mit einem Nenn-An-<br>sprech-Fehlerstrom von maximal 30 mA                                                                              |  |
|                                                              | <b>Hinweis:</b> EVSE-interne DC-<br>Fehlerstromüberwachung > 6<br>mA                                                                                      |  |

## 11.6 Im Lieferumfang enthaltene Teile

| Parameter                                                          | Spezifikation                                              |
|--------------------------------------------------------------------|------------------------------------------------------------|
| EVSE                                                               | Siehe Produktetikett. Beachten Sie bitte<br>Abschnitt 2.3. |
| Obere Befestigungsschrauben                                        | M6 x 60                                                    |
| Dübel für obere Befestigungsschrauben<br>(für Mauerwerk geeignet)  | 8 x 60 mm                                                  |
| Untere Befestigungsschrauben                                       | M6 x 120                                                   |
| Dübel für untere Befestigungsschrauben<br>(für Mauerwerk geeignet) | 10 x 60 mm                                                 |
| Montageschablone                                                   | -                                                          |
| RFID-Karte                                                         | MIFARE                                                     |
| Etikett mit PIN                                                    | Um sich in der <i>TerraConfig</i> -App anzu-<br>melden.    |

## 11.7 Für die Installation erforderliche Werkzeuge

| Parameter                                    | Spezifikationen                                     |
|----------------------------------------------|-----------------------------------------------------|
| Hammer                                       | -                                                   |
| Wasserwaage                                  | -                                                   |
| Bohrer                                       | -                                                   |
| Drehmomentschraubendreher, Kreuz-<br>schlitz | -                                                   |
| Drehmomentschraubendreher, Schlitz           | Für Anschlussblöcke und Stecker im Ras-<br>ter 5 mm |

## 11.8 Anforderungen an die Wand

| Parameter                                          | Spezifikationen                                                                                                |  |
|----------------------------------------------------|----------------------------------------------------------------------------------------------------|--|
| Wanddicke                                          | Mindestens 89 mm (3,5 Zoll)                                                                                    |  |
| Wandstärke                                         | Die Wand muss für die unten aufgeführ-<br>ten Elemente geeignet sein:                                          |  |
|                                                    | 1. Gewicht der EVSE. Beachten Sie bitte Abschnitt 11.2.                                                        |  |
|                                                    | 2. Drehmoment zur Befestigung der un-<br>teren Befestigungsschrauben. Be-<br>achten Sie bitte Abschnitt 11.15. |  |
| Wandmaterial                                       | Die Montagefläche muss flach und stabil<br>sein, wie z. B. eine fertige Ziegel- oder<br>Betonwand.             |  |
| Aus der Wand ragende Länge der oberen<br>Schrauben | 6 mm (0,24 lnch)                                                                                               |  |

## 11.9 Geräuschpegel

| Parameter     | Spezifikation        |
|---------------|----------------------|
| Geräuschpegel | Weniger als 35 dB(A) |

### 11.10 Abmessungen

### 11.10.1 AC-Eingang mit Buchse, Kabel Typ 2

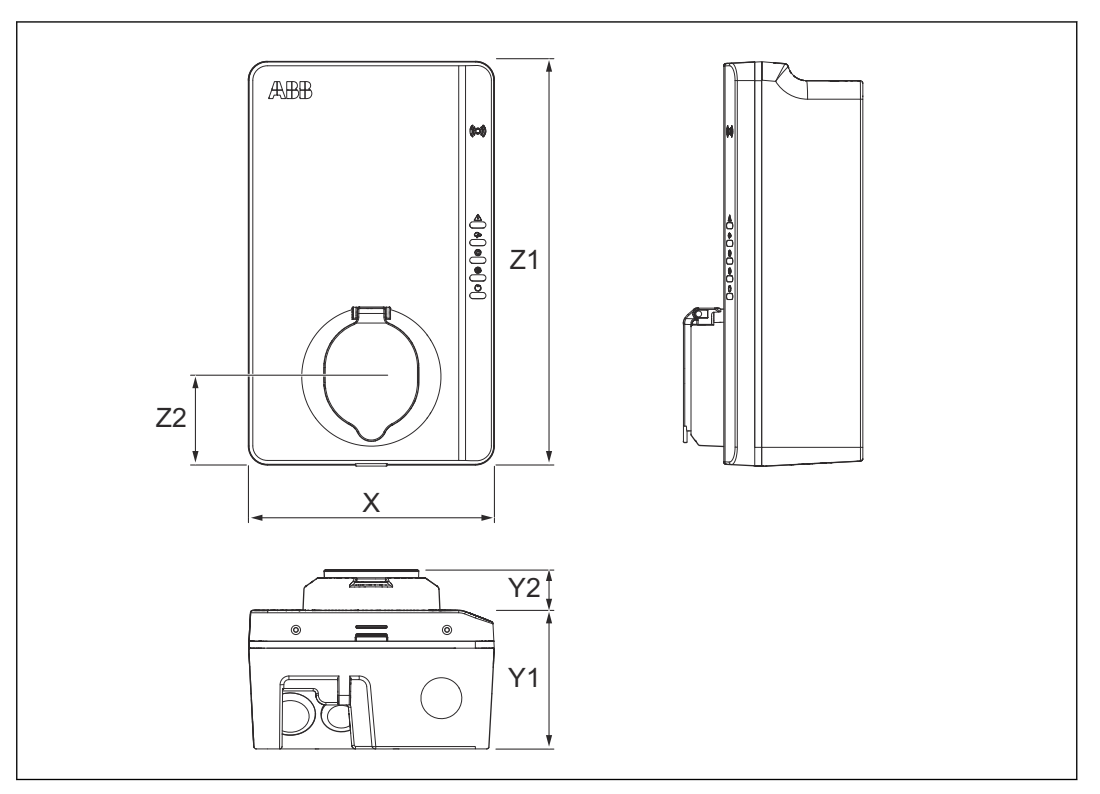

| X<br>Y1<br>Y2 | Breite der EVSE<br>Tiefe der EVSE<br>Tiefe der Buchse | <ul><li>Z1 Höhe der EVSE</li><li>Z2 Abstand von der Unterseite der</li><li>EVSE zur Buchsenmitte.</li></ul> |
|---------------|-------------------------------------------------------|----------------------------------------------------------------------------------------------------|
| Pai           | rameter                                               | Spezifikation [mm]                                                                                          |
| Х             |                                                       | 195                                                                                                    |
| Y1            |                                                       | 110                                                                                                    |
| Y2            |                                                       | 33                                                                                                    |
| Z1            |                                                       | 320                                                                                                    |
| Z2            |                                                       | 70                                                                                                    |

### 11.10.2

## AC-Eingang mit EV-Ladekabel

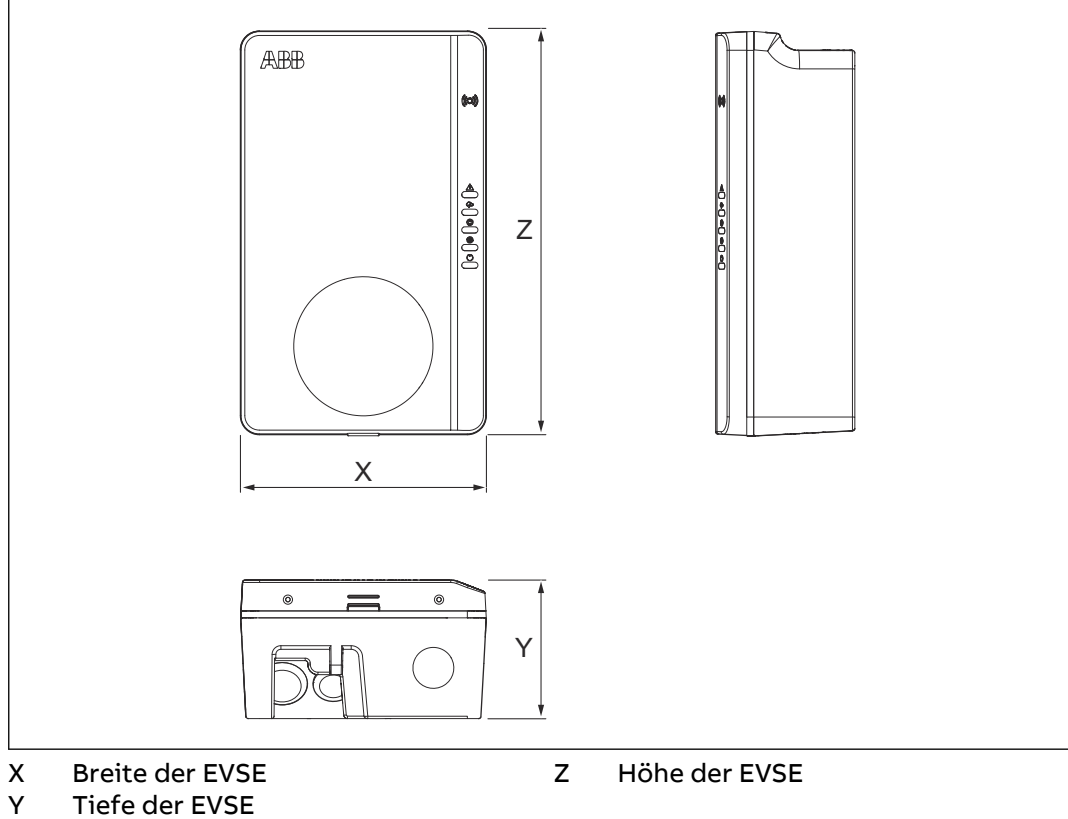

Tiefe der EVSE

| Parameter | Spezifikation [mm] |
|-----------|--------------------|
| Х         | 195                |
| Y         | 110                |
| Z         | 320                |

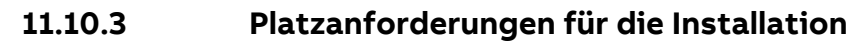

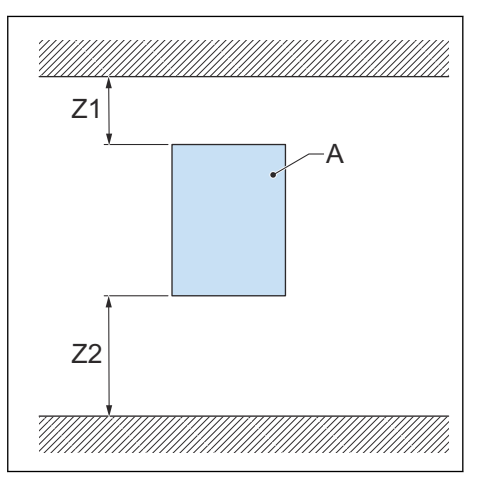

#### A EVSE

| Parameter          | Spezifikation |           |
|--------------------|---------------|-----------|
|                    | [mm]          | [In]      |
| Z1                 | > 200         | > 8       |
| Z2 (Innengebrauch) | 450 bis 1200  | 18 bis 48 |
| Z2 (Außengebrauch) | 600 bis 1200  | 24 bis 48 |

## 11.11 AC-Eingangsspezifikationen

### 11.11.1 Allgemeine Spezifikationen

| Parameter              | Spezifikation                                                    |  |
|------------------------|------------------------------------------------------------------|--|
| Erdungssysteme         | IT                                                               |  |
|                        | ТТ                                                               |  |
|                        | TN-S                                                             |  |
|                        | TN-C-S                                                           |  |
| Frequenz               | 50 Hz oder 60 Hz                                                 |  |
| Überspannungskategorie | Kategorie III                                                    |  |
| Schutz                 | Überstrom                                                        |  |
|                        | Überspannung                                                     |  |
|                        | Unterspannung                                                    |  |
|                        | Erdschluss einschließlich DC-Fehler-<br>stromschutz <sup>5</sup> |  |
|                        | Integrierter Überspannungsschutz                                 |  |

<sup>&</sup>lt;sup>5</sup> Nur für EVSE im IEC-Portfolio

### 11.11.2 400 VAC 3-phasig mit Neutralleiter (TT, TN) (IEC-Portfolio)

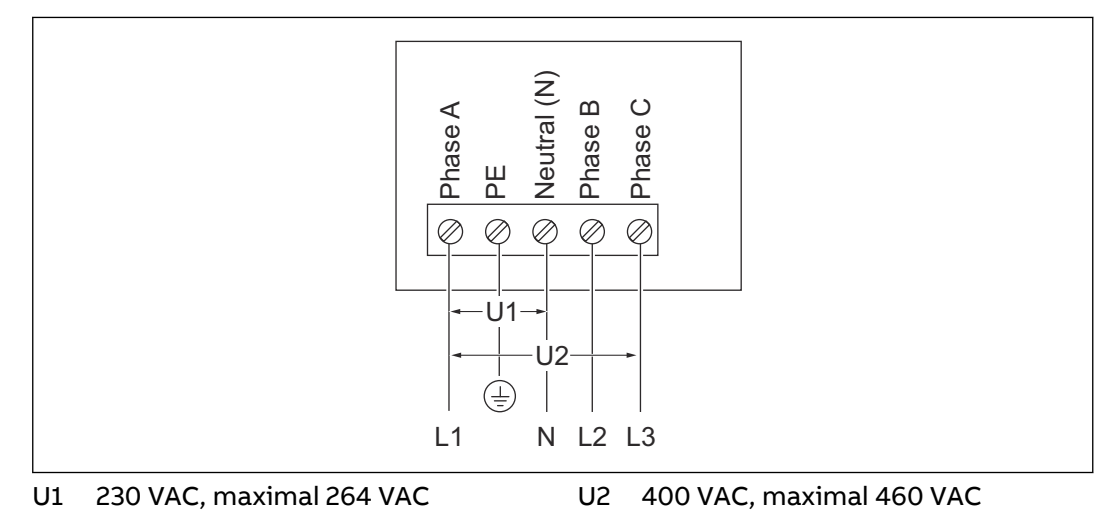

#### 11.11.3 230 VAC 1-phasig (IEC-Portfolio)

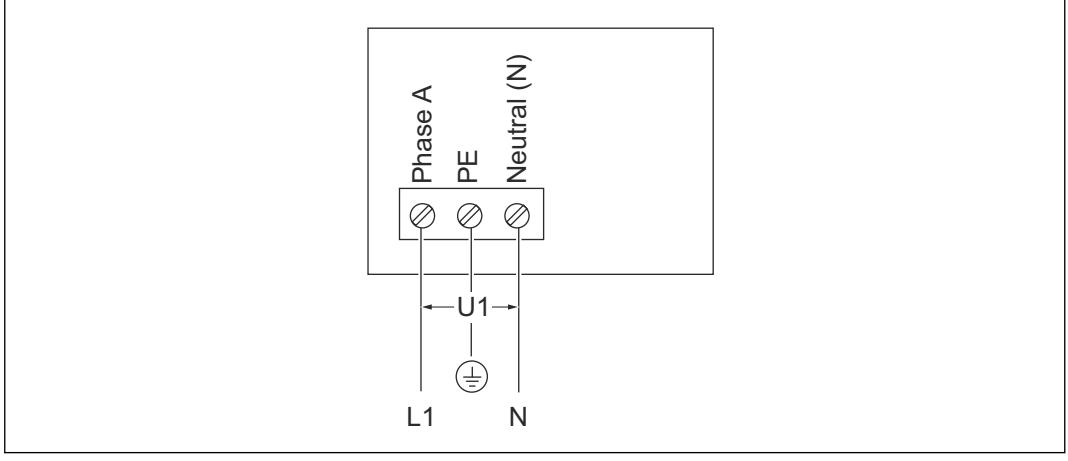

U1 230 VAC, maximal 264 VAC

### 11.11.4 240 VAC (UL-Portfolio)

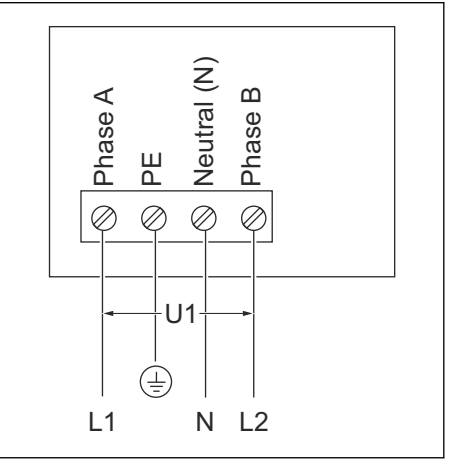

U1 240 VAC, maximal 264 VAC
## 11.11.5 AC-Eingangsspezifikationen (IEC-Portfolio)

| Parameter                            | Spezifikation                                    |
|--------------------------------------|--------------------------------------------------|
| Stromanschluss AC-Eingang            | 1-phasig oder 3-phasig                           |
| Eingangsspannung (1-phasig)          | 230 V AC                                         |
| Eingangsspannung (3-phasig)          | 400 V AC                                         |
| Stromverbrauch im Leerlauf           | 4,6 W                                            |
| Erdschlussschutz                     | 30 mA AC, 6 mA DC                                |
| Maximale Eingangsleistung (1-phasig) | 3,7 kW (16 A)                                    |
|                                      | 7,4 kW (32 A)                                    |
| Maximale Eingangsleistung (3-phasig) | 11 kW (16 A)                                     |
|                                      | 22 kW (32 A)                                     |
|                                      | 0,25–5 (32) A für MiD-zertifizierte Model-<br>le |

## 11.11.6 AC-Eingangsspezifikationen (UL-Portfolio)

| Parameter                  | Spezifikation        |  |
|----------------------------|----------------------|--|
| Stromanschluss AC-Eingang  | 240 V AC             |  |
| Stromverbrauch im Leerlauf | 3,6 W                |  |
| Erdschlussschutz           | intern 20 mA AC CCID |  |

## 11.12

# Allgemeine Spezifikationen der Logik-Schnittstellen

| Parameter                                        | Spezifikation                                                                             |  |
|--------------------------------------------------|-------------------------------------------------------------------------------------------|--|
| Konnektivität                                    | Mobilkommunikation mit Nano-SIM-Kar-<br>tenfach Typ M2M (Machine-to-Machine):<br>4G (LTE) |  |
| Smart-Meter-Kommunikation                        | ModBus RTU (RS485)                                                                        |  |
| Vor-Ort-Steuerungskommunikation                  | ModBus TCP/IP (sekundär)                                                                  |  |
| Ethernet                                         | 1x 10/100 BaseT, RJ45-Buchse                                                              |  |
| Zusätzlicher Ethernet-Anschluss (Daisy<br>Chain) | 1x 10/100 BaseT, RJ45-Buchse                                                              |  |
| Wi-Fi (WAN)                                      | IEEE 802.11 b/g/n, 2,4 GHz                                                                |  |
| Bluetooth                                        | BLE 5.0                                                                                   |  |
| RFID                                             | ISO/IEC 14443A, MIFARE™ Classic, 1K<br>Speicher                                           |  |
| Unterstützte mobile Betriebssysteme              | <ul><li>Android 4.4 oder höher</li><li>iOS8 oder höher</li></ul>                          |  |

# 11.13 Kabelspezifikationen

## 11.13.1 AC-Eingangskabel (IEC-Portfolio)

| Parameter                                                                    | Spezifikation                                                                                                    |
|------------------------------------------------------------------------------|----------------------------------------------------------------------------------------------------|
| Anschlusstyp der EV-Ladestation                                              | Anschlussblock und Schraube                                                                                                    |
| Drahtstärke für Anschlussblock (zuläs-<br>sig)                               | Querschnitt: 10 bis 2,5 mm <sup>2</sup>                                                                                                    |
| Drahtstärke für Anschlussblock (für EV-<br>Ladestationen mit 32A empfohlen)  | Mindestquerschnitt 6 mm <sup>2</sup>                                                                                                    |
| Drahtstärke für Anschlussblock (für EV-<br>Ladestationen mit 16 A empfohlen) | Mindestquerschnitt 2,5 mm <sup>2</sup>                                                                                                    |
| Abzuisolierende Länge                                                        | 10 mm                                                                                                    |
| Kabelabschirmung (optional)                                                  | Die lokalen Vorschriften schreiben abge-<br>schirmte Kabel vor. Die Kabelabschir-<br>mung ist an beiden Kabelenden mit der<br>Schutzleiterschiene zu verbinden. |
| Querschnittsfläche der Außenleiter                                           | Beziehen Sie sich auf die lokalen Vor-<br>schriften.                                                                                                    |
| Querschnittsfläche des Schutzleiters                                         | Entspricht Durchmesser der Phasenlei-<br>ter                                                                                                    |

• Die korrekte Drahtstärke hängt von der Umgebung, dem Leitertyp und der Nennleistung der EVSE ab. Ziehen Sie die vor Ort geltenden elektrotechnischen Vorschriften zu Rate.

• Die Drahtquerschnittsfläche hängt vom Kupferdrahttyp ab.

### 11.13.2 AC-Eingangskabel (UL-Portfolio)

| Parameter                                                                    | Spezifikation                                                                                                    |
|------------------------------------------------------------------------------|----------------------------------------------------------------------------------------------------|
| Anschlusstyp der EV-Ladestation                                              | Anschlussblock und Schrauben                                                                                                    |
| Drahtstärke für Anschlussblock (zuläs-<br>sig)                               | 6 bis 12 AWG                                                                                                    |
| Drahtstärke für Anschlussblock (für EV-<br>Ladestationen mit 32A empfohlen)  | Mindestens 8 AWG                                                                                                    |
| Drahtstärke für Anschlussblock (für EV-<br>Ladestationen mit 16 A empfohlen) | Mindestens 12 AWG                                                                                                    |
| Abzuisolierende Länge                                                        | 10 mm                                                                                                    |
| Kabelabschirmung (optional)                                                  | Die lokalen Vorschriften schreiben abge-<br>schirmte Kabel vor. Die Kabelabschir-<br>mung ist an beiden Kabelenden mit der<br>Schutzleiterschiene zu verbinden. |
| Querschnittsfläche der Außenleiter                                           | Beziehen Sie sich auf die lokalen Vor-<br>schriften.                                                                                                    |

| Parameter                            | Spezifikation                                |
|--------------------------------------|----------------------------------------------|
| Querschnittsfläche des Schutzleiters | Entspricht Durchmesser der Phasenlei-<br>ter |

- Die korrekte Drahtstärke hängt von der Umgebung, dem Leitertyp und der Nennleistung der EVSE ab. Ziehen Sie die vor Ort geltenden elektrotechnischen Vorschriften zu Rate.
- Die Draht-AWG hängt vom Kupferdrahttyp ab.

#### 11.13.3 Spezifikationen für Ethernet-Kabel

| Parameter       | Spezifikation       |  |
|-----------------|---------------------|--|
| EVSE-Steckertyp | RJ45-Modularbuchse  |  |
| Kabeltyp        | Kategorie 5 (CAT 5) |  |

#### 11.13.4 Spezifikationen für RS485-Kabel

Die RS485-Kabelspezifikationen gelten für die ModBus-RTU-Kommunikation von Smart Metern.

| Parameter                                                          | Spezifikation                                                                                                    |
|--------------------------------------------------------------------|----------------------------------------------------------------------------------------------------|
| Steckertyp der EV-Ladestation                                      | Anschlussblockstecker und Schrauben                                                                                                    |
| Leitertyp                                                          | Verdrilltes, abgeschirmtes Kabel (emp-<br>fohlen)                                                                                                    |
| Leiterstärke für Anschlussblockstecker<br>(zulässig)               | IEC-Portfolio: Querschnittsfläche:<br>2,5 mm² bis 0,5 mm²                                                                                                    |
|                                                                    | UL-Portfolio: 12 AWG bis 30 AWG                                                                                                    |
| Leiterstärke für Anschlussblockstecker<br>(empfohlen)              | Mindestens 24 AWG (0,5 mm <sup>2</sup> )                                                                                                    |
| Abzuisolierende Länge                                              | 5 mm                                                                                                    |
| Anschlussverbindungen                                              | 485A: RS485 positiv/A/D0                                                                                                    |
|                                                                    | 485B: RS485 negativ/B/D1                                                                                                    |
|                                                                    | Gewöhnlicher Schutzkontakt für abge-<br>schirmtes Kabel                                                                                                    |
| ModBus-RTU-Datenübertragungsrate                                   | Standardmäßig 9600 bps, mit <i>TerraCon-<br/>fig</i> -App auf 4800, 9600, 19200, 38400,<br>57600 und 115200 bps konfigurierbar                                                                                                    |
| ModBus-RTU-Bus primär/sekundär                                     | Mit der <i>TerraConfig</i> -App kann die EVSE<br>auf Primär-/Sekundär-ModBus konfigu-<br>riert werden                                                                                                    |
| ModBus-RTU-Datenübertragungsrate<br>ModBus-RTU-Bus primär/sekundär | Gewöhnlicher Schutzkontakt für abge-<br>schirmtes Kabel<br>Standardmäßig 9600 bps, mit <i>TerraCon-<br/>fig</i> -App auf 4800, 9600, 19200, 38400,<br>57600 und 115200 bps konfigurierbar<br>Mit der <i>TerraConfig</i> -App kann die EVSE<br>auf Primär-/Sekundär-ModBus konfigu-<br>riert werden |

• Ziehen Sie für die korrekte Drahtstärke die vor Ort geltenden elektrotechnischen Vorschriften und die Verkabelungsanforderungen Ihres Smart-Meter-Geräts zu Rate.

• Die Draht-AWQ und Drahtquerschnittsfläche hängen vom Kupferdrahttyp ab.

#### 11.13.5 Potenzialfreier Kontakteingang

Der potenzialfreie Kontakteingang ist der Einfachkontakt, den der Benutzer zur Verfügung stellen muss.

| Parameter                                                     | Spezifikationen                                                                                                    |  |
|---------------------------------------------------------------|----------------------------------------------------------------------------------------------------|--|
| EVSE-Steckertyp                                               | Anschlussblockstecker und Schrauben                                                                                                    |  |
| Drahtstärke für Anschlussblockstecker<br>(zulässiges Maximum) | <ul> <li>2,5 bis 0,5 mm<sup>2</sup> (IEC-Portfolio)</li> <li>12 bis 30 AWG (UL-Portfolio)</li> </ul>                                          |  |
| Drahtstärke für Anschlussblockstecker<br>(empfohlen)          | Mindestens 24 AWG (0,5 mm <sup>2</sup> )                                                                                                    |  |
| Erforderliches Drehmoment                                     | 0,5 Nm                                                                                                    |  |
| Abzuisolierende Länge                                         | 5 mm                                                                                                    |  |
| Anschlussverbindungen                                         | <ul> <li>PE/Abschirmung: Kontakteingangs-<br/>klemme 1 oder 2</li> <li>Konfigurationseingang: Kontaktein-<br/>gangsklemme 2 oder 1</li> </ul> |  |

Draht-AWQ und Drahtquerschnitt: je nach Kupferdrahttyp

#### 11.13.6 Potenzialfreier Kontaktausgang

Der potenzialfreie Kontakteingang ist der Einfachkontakt in der EVSE.

| Parameter                                                     | Spezifikationen                                                                                                    |  |
|---------------------------------------------------------------|----------------------------------------------------------------------------------------------------|--|
| EVSE-Steckertyp                                               | Anschlussblockstecker und Schrauben                                                                                                    |  |
| Drahtstärke für Anschlussblockstecker<br>(zulässiges Maximum) | <ul> <li>2,5 bis 0,5 mm<sup>2</sup> (IEC-Portfolio)</li> <li>12 bis 30 AWG (UL-Portfolio)</li> </ul>                                                                                                   |  |
| Drahtstärke für Anschlussblockstecker<br>(empfohlen)          | Mindestens 20 AWG (0,75 mm <sup>2</sup> )                                                                                                    |  |
| Erforderliches Drehmoment                                     | 0,5 Nm                                                                                                    |  |
| Abzuisolierende Länge                                         | 5 mm                                                                                                    |  |
| Anschlussverbindungen                                         | <ul> <li>Potenzialfreier Kontakt Konfigurati-<br/>onsausgang 1: Kontaktausgangs-<br/>klemme 1</li> <li>Potenzialfreier Kontakt Konfigurati-<br/>onsausgang 2: Kontaktausgangs-<br/>klemme 2</li> </ul> |  |
| Kontakt-Nennstrombelastung                                    | 125 VAC/30 VDC bei 3A                                                                                                    |  |

Draht-AWQ und Drahtquerschnitt hängen vom Kupferdrahttyp ab.

## 11.13.7 Spezifikationen für EV-Ladekabel (IEC-Portfolio)

| Parameter | Spezifikation [m] |
|-----------|-------------------|
| Länge     | 5                 |

## 11.13.8 Spezifikationen für EV-Ladekabel (UL-Portfolio)

| Parameter | Spezifikation |      |
|-----------|---------------|------|
|           | [m]           | [ft] |
| Länge     | 7,6           | 25   |

# 11.14 AC-Ausgangsspezifikationen

#### 11.14.1 AC-Ausgangsspezifikationen (IEC-Portfolio)

| Parameter                                   | Spezifikation                                                                                    |
|---------------------------------------------|--------------------------------------------------------------------------------------------------|
| AC-Ausgangsspannungsbereich (1-pha-<br>sig) | 230 V AC                                                                                         |
| AC-Ausgangsspannungsbereich (3-pha-<br>sig) | 400 V AC                                                                                         |
| Ladestandard                                | <ul> <li>Kabel Typ 2</li> <li>Buchse Typ 2</li> <li>Buchse Typ 2 mit Berührungsschutz</li> </ul> |
|                                             | Gemaß IEC 62196-1, IEC 62196-2                                                                   |
| Strom für MiD-zertifizierte Modelle         | 0,25–5 (32) A                                                                                    |

## 11.14.2 AC-Ausgangsspezifikationen (UL-Portfolio)

| Parameter                   | Spezifikation               |  |
|-----------------------------|-----------------------------|--|
| AC-Ausgangsspannungsbereich | 240 V AC (1-phasig)         |  |
| Ladestandard                | Kabel Typ 1 gemäß SAE J1772 |  |

## 11.15 Drehmomentspezifikationen

| Parameter                                                                         | Spezifikation |         |
|-----------------------------------------------------------------------------------|---------------|---------|
|                                                                                   | [Nm]          | [lb-in] |
| Anschlussblock für AC-Ein-<br>gang                                                | 1,2           | 10,6    |
| Anschlussblock für die<br>Kommunikationsdrähte<br>und Smart-Meter-An-<br>schlüsse | 0,5           | 4,43    |
| Anschlussblock für EV-La-<br>dekabel                                              | 1,2           | 10,6    |
| Untere Befestigungs-<br>schrauben                                                 | 4,4           | 38,9    |

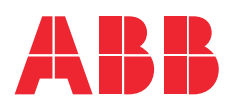